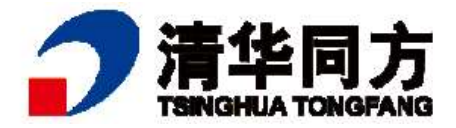

## 鲲鹏服务器主板 BIOS

## BIOS 参数说明

—超强 K620 系列信创服务器

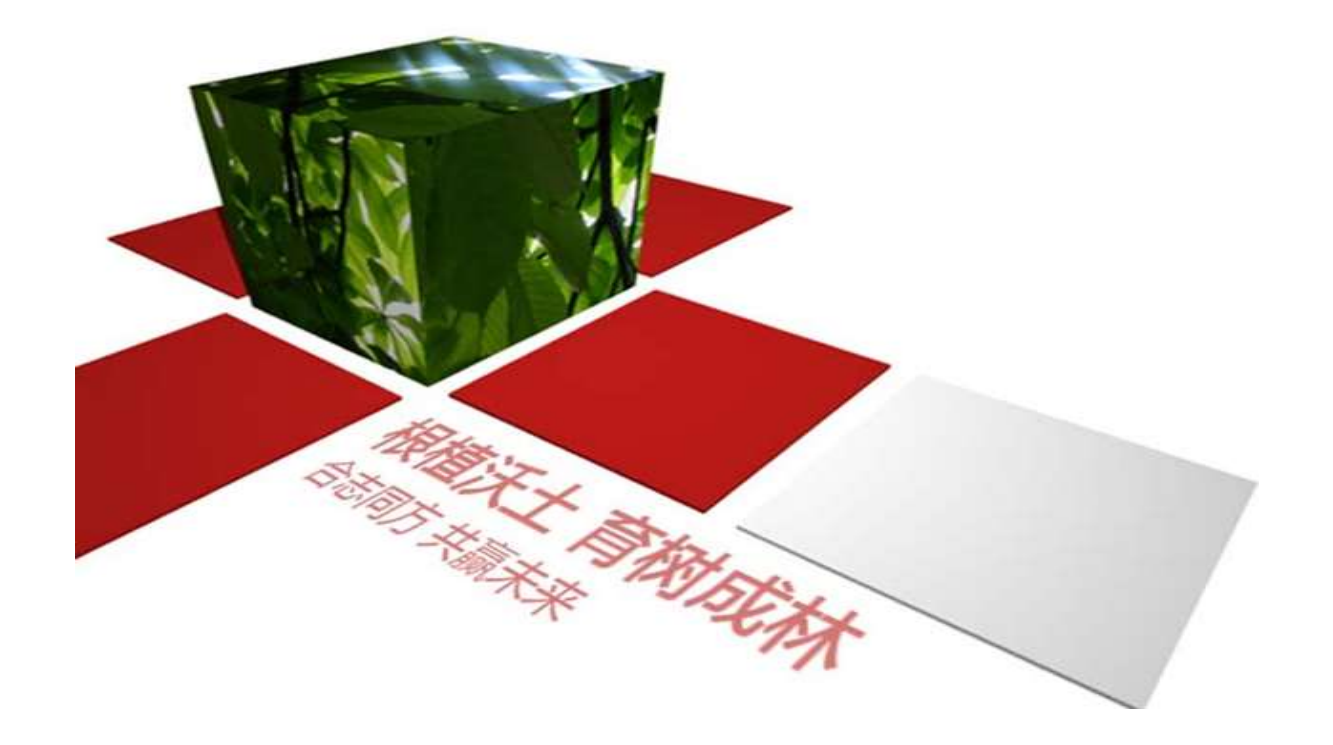

#### 注意

由于产品版本升级或其他原因,本文档内容会不定期进行更新。除非另有约定,本文档仅作为使用指导,本文档中的 所有陈述、信息和建议不构成任何明示或暗示的担保。

| 前言                                  | 1    |
|-------------------------------------|------|
| 1 BIOS 简介                           | 1-1  |
| 2 常用任务                              | 2-1  |
| 2.1 进入 BIOS 界面                      | 2-1  |
| 2.2 查询 iBMC IP 地址                   | 2-5  |
| 2.3 设置 BIOS 系统语言                    | 2-9  |
| 2.4 设置 BIOS 系统日期和时间                 | 2-10 |
| 2.5 设置 BIOS 密码                      | 2-12 |
| 2.6 设置网卡的 PXE                       | 2-14 |
| 2.6.1 设置板载网卡的 PXE                   | 2-14 |
| 2.6.2 设置 PCIe 网卡的 PXE               | 2-16 |
| 2.7 设置服务器启动方式                       | 2-19 |
| 2.8 设置服务器启动设备                       | 2-21 |
| 2.9 设置 iBMC 网络信息                    | 2-24 |
| 2.10 恢复 BIOS 出厂设置                   | 2-26 |
| 3 参数说明(英文界面)                        | 3-1  |
| 3.1 Main                            | 3-1  |
| 3.2 Advanced                        | 3-4  |
| 3.2.1 Memory Config                 |      |
| 3.2.2 IPMI iBMC Configuration.      | 3-10 |
| 3.2.3 LOM Configuration             | 3-16 |
| 3.2.4 Processor Configuration       |      |
| 3.2.5 PCIe Config                   | 3-27 |
| 3.2.6 MISC Config                   |      |
| 3.2.7 RAS Config                    |      |
| 3.2.8 Performance Config            | 3-43 |
| 3.2.9 TPM Config                    | 3-44 |
| 3.2.10 Driver Health Manager        | 3-50 |
| 3.2.11 Network Device List          | 3-51 |
| 3.2.12 NVM Express Information      | 3-60 |
| 3.2.13 SATA Information             | 3-61 |
| 3.2.14 Socket Configuration         |      |
| 3.2.15 Serial Console Configuration | 3-64 |
| 3.2.16 Video Configuration          |      |
| 3.2.17 USB Configuration            | 3-67 |
| 3.2.18 BBU Configuration            |      |
| 3.3 Boot                            | 3-70 |
| 3.4 Security                        | 3-72 |

## 目录

| 3.5 Exit              |     |
|-----------------------|-----|
| 4 参数说明(中文界面)          | 4-1 |
| 4.1 主菜单               |     |
| 4.2 高级设置              |     |
| 4.2.1 内存配置            |     |
| 4.2.2 IPMI iBMC 配置    |     |
| 4.2.3 LOM 配置          |     |
| 4.2.4 处理器配置           |     |
| 4.2.5 PCIe 配置         |     |
| 4.2.6 MISC 配置         |     |
| 4.2.7 RAS 配置          |     |
| 4.2.8 性能配置            |     |
| 4.2.9 TPM 配置          |     |
| 4.2.10 驱动程序运行状况管理器    |     |
| 4.2.11 网络配置           |     |
| 4.2.12 NVM Express 信息 |     |
| 4.2.13 SATA 信息        |     |
| 4.2.14 CPU Socket 配置  |     |
| 4.2.15 串口控制台配置        |     |
| 4.2.16 视频配置           |     |
| 4.2.17 USB 配置         |     |
| 4.2.18 BBU 配置         |     |
| 4.3 启动                |     |
| 4.4 安全                |     |
| 4.5 退出                |     |
| 5 联系同方                | 1   |

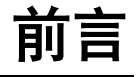

## 概述

本指南主要介绍使用鲲鹏 920 处理器鲲鹏服务器主板的 BIOS 菜单结构、参数说明以及常用任务。

本指南适用于以下鲲鹏服务器主板型号:

- \$920X00
- S920S00
- S920X01
- S920X00K
- S920S00K
- S920X01K

本文档主要以鲲鹏服务器主板 S920X00 BIOS 界面截图为例,其他型号的鲲鹏服务器 主板 BIOS 界面可能存在部分差异。

## 读者对象

本指南主要适用于以下工程师:

- 技术支持工程师
- 系统维护工程师
- 渠道伙伴技术支持工程师
- 企业管理员
- 企业终端用户

## 符号约定

在本文中可能出现下列标志,它们所代表的含义如下。

| 符号   | 说明                           |
|------|------------------------------|
| ▲ 危险 | 表示如不避免则将会导致死亡或严重伤害的具有高等级风险的危 |

| 符号          | 说明                                                                        |
|-------------|---------------------------------------------------------------------------|
|             | 害。                                                                        |
| ▲ 警告        | 表示如不避免则可能导致死亡或严重伤害的具有中等级风险的危害。                                            |
| <u>▲</u> 注意 | 表示如不避免则可能导致轻微或中度伤害的具有低等级风险的危害。                                            |
| 须知          | 用于传递设备或环境安全警示信息。如不避免则可能会导致设备<br>损坏、数据丢失、设备性能降低或其它不可预知的结果。<br>"须知"不涉及人身伤害。 |
| 🛄 说明        | 对正文中重点信息的补充说明。<br>"说明"不是安全警示信息,不涉及人身、设备及环境伤害信息。                           |

## 修订记录

修改记录累积了每次文档更新的说明。最新版本的文档包含以前所有文档版本的更新内容。

| 文档版本 | 发布日期       | 修改说明                                   |
|------|------------|----------------------------------------|
| 02   | 2020-12-03 | 第二次正式发布。<br>新增 S920S00/S920S00K 的相关内容。 |
| 01   | 2020-08-30 | 第一次正式发布。                               |

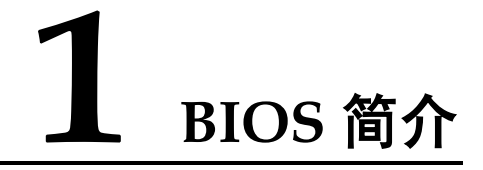

#### BIOS 概述

基本输入输出系统 BIOS (Basic Input Output System), 是加载在计算机硬件系统上的 最基本的软件代码。BIOS 是在操作系统 OS (Operating System)之下的底层运行程 序, BIOS 是计算机硬件和 OS 之间的抽象层,用来设置硬件,为 OS 运行做准备, BIOS 在系统中的位置如图 1-1 所示。

BIOS 主要功能是上电、自检和检测输入输出设备和可启动设备,包括 CPU/内存初始化,硬件扫描和寻找启动设备,启动系统,目前鲲鹏服务器主板使用 SPI (Serial Peripheral Interface) Flash 存储 BIOS 代码。

鲲鹏服务器主板的 BIOS 是具有自主知识产权和专利的 BIOS 产品,具有可定制化和丰富的带外、带内配置功能和丰富的可扩展性等特点。

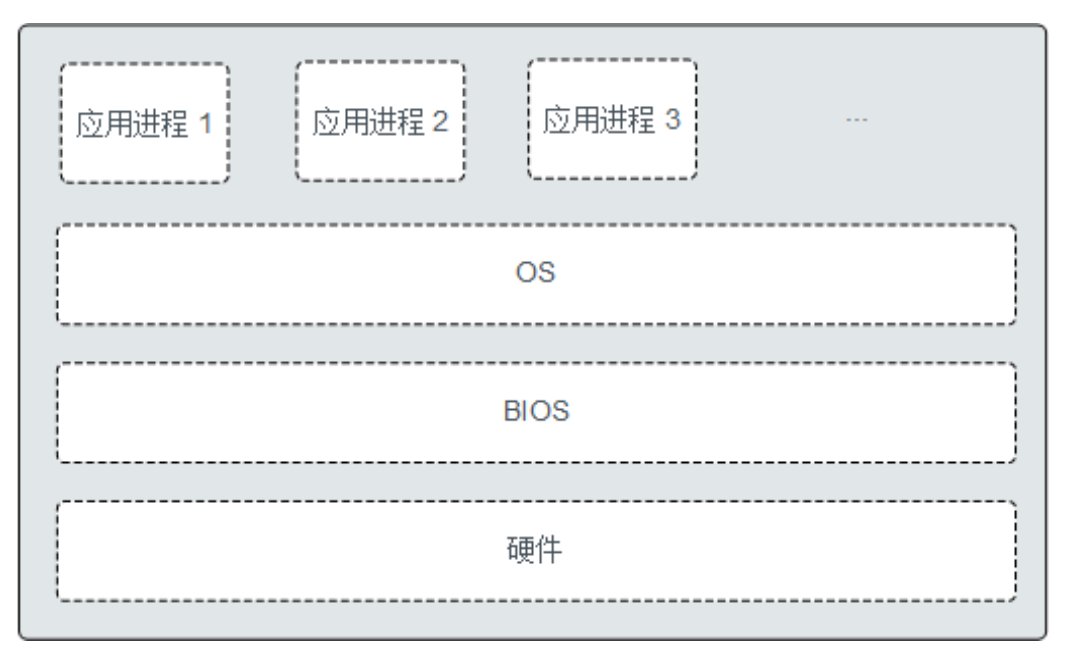

#### 图1-1 BIOS 在系统中的位置

#### BIOS 界面键盘操作说明

BIOS 界面中的操作均需要通过键盘完成, 各功能键说明如图 1-2 所示。

#### 图1-2 BIOS 键盘操作

|                          |                     | Help Message    |
|--------------------------|---------------------|-----------------|
| BIOS Version             | 12/12/2019          | Calcat Language |
| pros putto pace          | 12/12/2013          | Serect Language |
| Board Name               |                     |                 |
| CPU Number               | 2                   |                 |
| CPU Info                 |                     |                 |
| SN                       |                     |                 |
| Memory Speed             | 2666MHz             |                 |
| Total Memory             | 524288MB            |                 |
| Select Language          | <english></english> |                 |
| System Date (MM/DD/YYYY) | [12/23/2019]        |                 |
| System Time (HH:MM:SS)   | 122:51:07]          |                 |
|                          |                     |                 |

- "F1":显示参数的帮助信息。
- "Esc":退出或返回至上一个界面。
- "↑"或"↓":上下选择参数。
- "←"或"→":
  - 左右选择参数。
    - 返回上一个界面或进入当前参数的子菜单。
- "-"或"+":改变参数值大小。
- "Enter": 选择当前参数或进入当前参数的子菜单。
- "F9":恢复 BIOS 默认设置。

以下信息不会被恢复:

- "Main"界面的日期、时间和语言信息。
- BIOS 开机 Logo。
- "Advanced"界面的"IPMI iBMC Configuration"页面所有参数项(看门狗相关参数项除外)。
- "Security"界面中与密码相关的参数项。

• "F10":保存设置并退出。

# **2** 常用任务

- 2.1 进入 BIOS 界面
- 2.2 查询 iBMC IP 地址
- 2.3 设置 BIOS 系统语言
- 2.4 设置 BIOS 系统日期和时间
- 2.5 设置 BIOS 密码
- 2.6 设置网卡的 PXE
- 2.7 设置服务器启动方式
- 2.8 设置服务器启动设备
- 2.9 设置 iBMC 网络信息
- 2.10 恢复 BIOS 出厂设置

## 2.1 进入 BIOS 界面

#### 操作场景

该任务指导用户在需要进行系统启动设置或系统信息查询的情况下,进入 BIOS 界面。

#### 操作步骤

**步骤1** 连接好本地线缆(电源线、网线等)并外接键盘、鼠标、显示器或进入 iBMC WebUI 的"远程控制"界面。

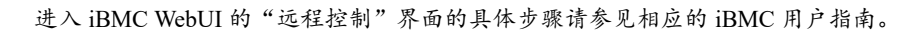

- 步骤2 将服务器上电。
- 步骤 3 当出现如图 2-1 界面时,按"Delete"或"F4"。

- 若弹出输入当前密码对话框时,如图 2-2 所示,继续执行步骤 4,跳过步骤 5。
- 若弹出设置新密码提示框时,如图 2-3 所示,则跳过步骤 4,继续执行步骤 5。
  - 按"F12"从网络启动快捷方式。
  - 按"F2"进入选择启动项界面。
  - 按"F6"进入 Smart Provisioning 起始界面。

#### 图2-1 BIOS 启动界面

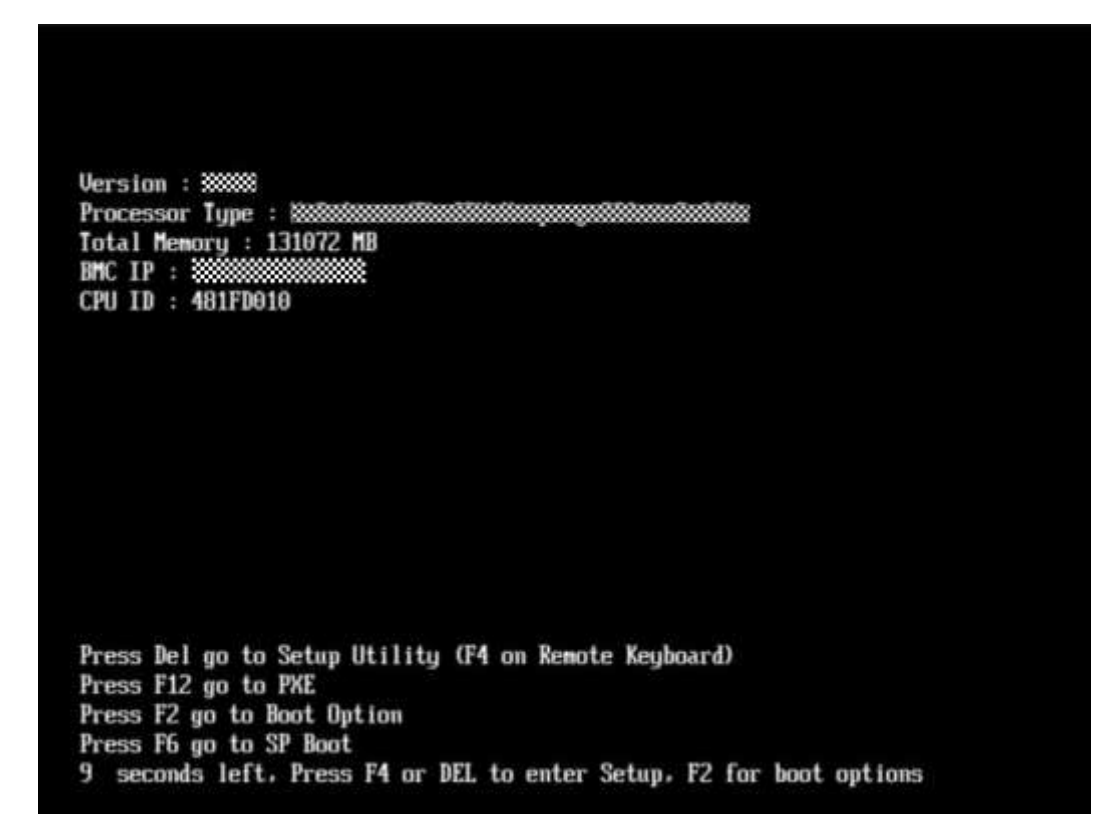

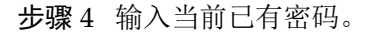

在弹出的"Input current password"对话框中输入当前已有的密码,如图 2-2 所示。

- - BIOS 的默认密码为 "Admin@9000", 第一次登录后,请立即设置管理员的密码,具体操作 步骤请参见 2.5 设置 BIOS 密码。如不修改密码,在弹出提示修改密码信息时,直接按 "Enter"进入 Setup 界面。
  - 从安全性考虑,建议定期修改管理员的密码。
  - 在输入密码的过程中,默认连续三次输入错误时,机器将会被锁定,按 Security 界面中 Set Lock Time 选项设定的数值等待一段时间后,机器自动解锁。密码错误锁定次数以及锁定时 间可分别通过 Security 界面中的 "Set Lock Count"和 "Set Lock Time"选项设定,具体请参 见 3.4 Security。
  - 如果设置的 BIOS 密码被遗忘,可参考错误!未找到引用源。错误!未找到引用源。来重置密码。

#### 图2-2 输入当前密码

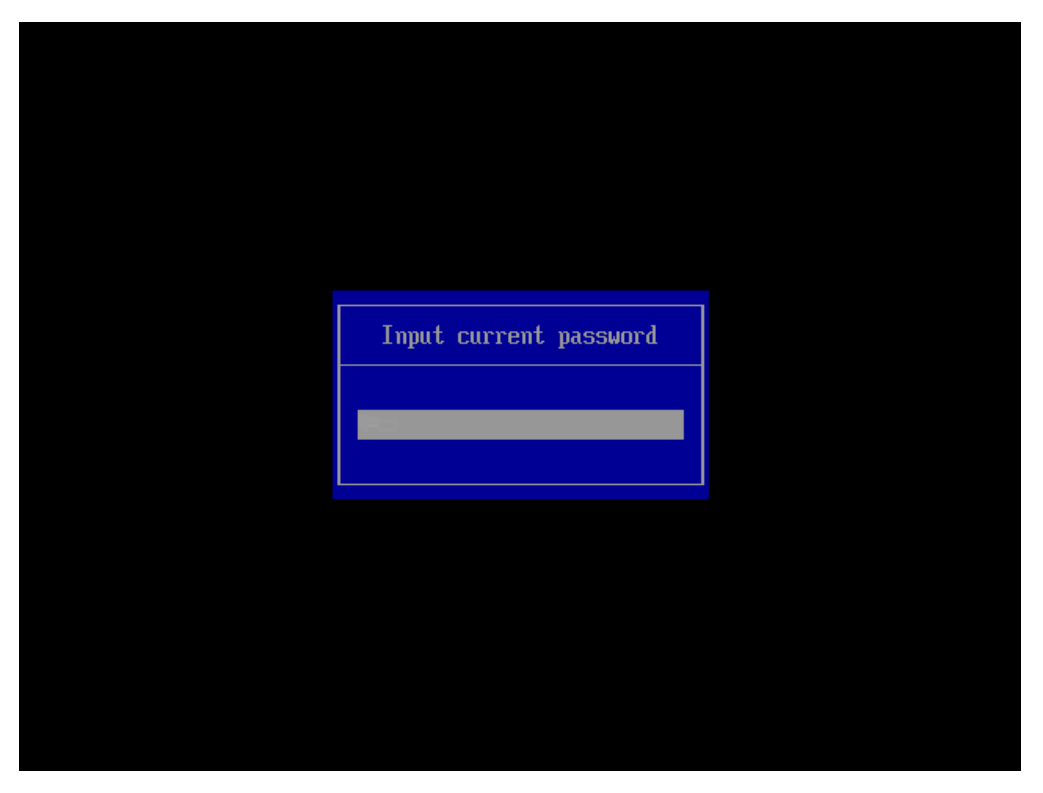

步骤5 设置并输入新密码。

若使用的是支持 first login 密码功能(即 BIOS 默认无密码,第一次进 Setup 界面时,会提示设置 新密码)的 BIOS 版本,必须设置完新密码后才能登录进入 Setup 界面。

1. 弹出设置新密码提示框时,如图 2-3 所示,按"Enter"。

#### 图2-3 设置新密码提示框

Password should be between 8 characters and 16 character s and Must contain at least three types of upper/lower/n umber/special characters;

2. 在弹出的"Input new password"对话框中输入新密码,如图 2-4 所示。

密码长度必须在 8~16 位之间,至少包含特殊字符、大写字母、小写字母及数字这四种字符中的 三种,其中必须包含特殊字符。

#### 图2-4 输入新密码对话框

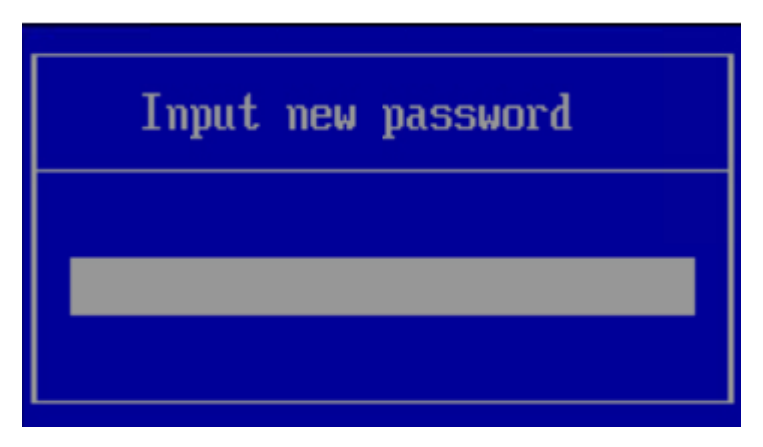

输入新密码后,按"Enter"。
 弹出密码确认对话框,如图 2-5 所示。

#### 图2-5 密码确认对话框

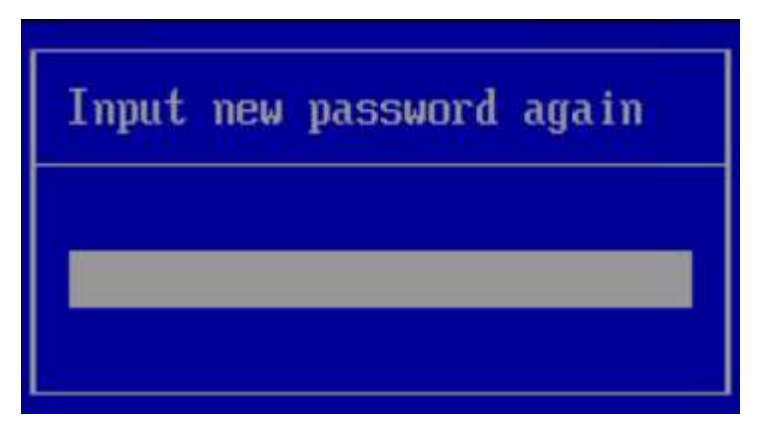

再次输入设置的密码后,按"Enter"。
 弹出成功设置新密码提示框,如图 2-6 所示。

#### 图2-6 成功设置新密码提示框

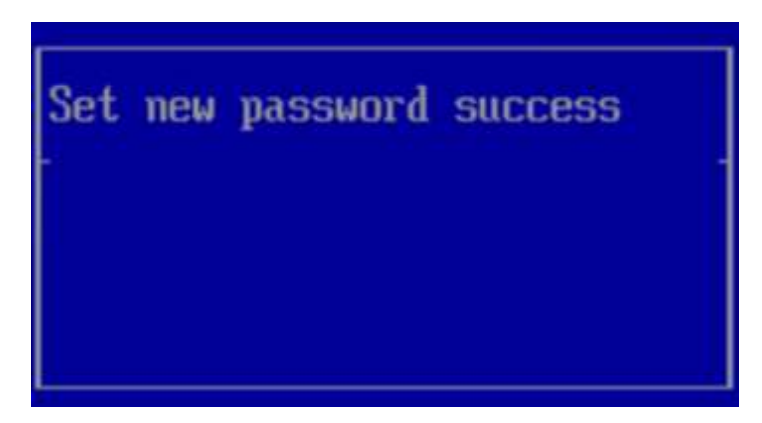

5. 按"Enter"。

弹出"Input current password"对话框中,如图 2-7 所示。

图2-7 Input current password 对话框

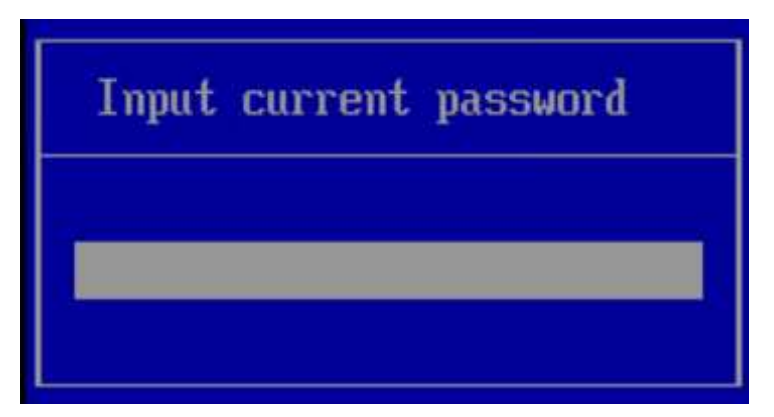

6. 输入设置的新密码。

**步骤**6 按"Enter",进入 Setup 界面。

----结束

## 2.2 查询 iBMC IP 地址

#### 操作场景

该任务指导用户通过 BIOS 程序查询服务器 iBMC 的 IP 地址。

iBMC IP 地址范围限制为: 1.x.x.x ~ 223.x.x.x, 不包含 127.x.x.x。

#### 操作步骤

- 步骤1 进入 BIOS 界面,具体操作步骤请参见 2.1 进入 BIOS 界面。
- **步骤 2** 按 "←"、"→"方向键切换至 "Advanced"界面(以 S920X00 为例),如图 2-8 所示。

图2-8 "Advanced"界面

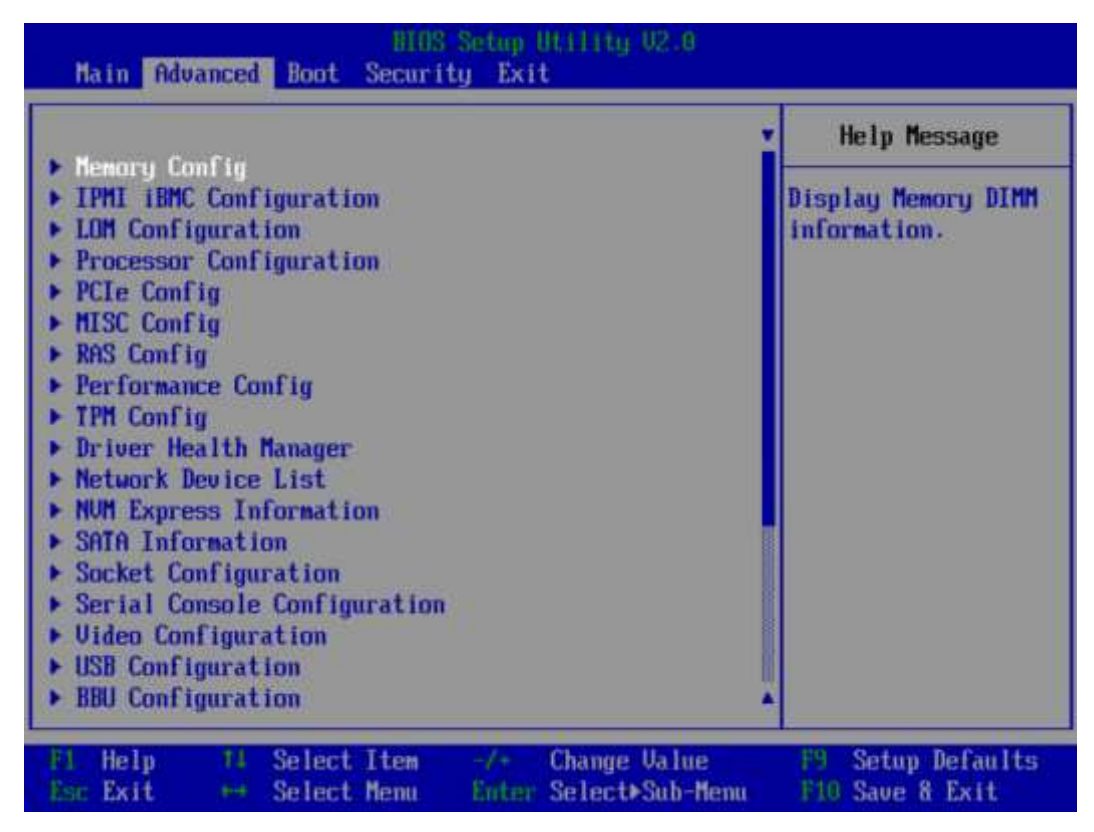

步骤 3 选择"IPMI iBMC Configuration",按"Enter"。

进入"IPMI iBMC Configuration"界面,如图 2-9 所示。

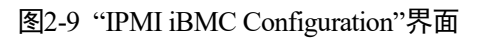

|                                                                                                    | IPMI iBMC Configuration           |                                                         |
|----------------------------------------------------------------------------------------------------|-----------------------------------|---------------------------------------------------------|
| System Interface Type<br>iBMC Status<br>iBMC Firmware Version<br>iBMC MAC Address<br>Restore on AC Power Loss<br>Set iBMC Service<br>iBMC Configuration | BT<br>OK<br>(Turn on)<br>(Enable) | System state after<br>power restore on AC<br>Power Loss |
|                                                                                                    |                                   |                                                         |

步骤4 选择" iBMC Configuration",按"Enter"。

进入"iBMC Config"界面,如图 2-10 和图 2-11 所示。

图2-10 "iBMC Config"界面 1

| fidvanced                                                                                                    | S Setup Utility U2.0                                                                     |                                                                                                    |
|----------------------------------------------------------------------------------------------------|------------------------------------------------------------------------------------------|----------------------------------------------------------------------------------------------------|
| iBMC Conf                                                                                                    | ig                                                                                       | Help Message                                                                                                    |
| IBHC User Name<br>Reset IBMC User Password<br>IBMC WDT Support For POST<br>IBMC WDT Support For OS<br>IBMC & NCSI Select<br>IPv4 configuration | Administrator<br><disable><br/><disable><br/><dedicated></dedicated></disable></disable> | Value: a string of<br>1 to 16 characters.<br>Setting rule: The<br>value can contain<br>letters, digits,<br>and special<br>characters. The<br>value cannot start |
| IP Source<br>IP Address<br>Subnet Mask<br>Gateway Address<br>IPv6 configuration<br>IP Source<br>Prefix Length<br>IP Address                    | <pre><static> 192.168.2.100 255.255.255.0 192.168.2.1 (Static&gt; 101</static></pre>     | with a number sign<br>(#), and connot<br>contain spaces and<br>the following<br>special characters:<br>,\:<>8'"/Z                                               |
| Fi Help 14 Select Item<br>Esc Exit + Select Menu                                                                                               | -/+ Change Value<br>Enter Select>Sub-Menu                                                | F3 Setup Defaults<br>F10 Save & Exit                                                                                                    |

图2-11 "iBMC Config"界面 2

| 1BMC Cor                           | ifig                    | Help Message                          |
|------------------------------------|-------------------------|---------------------------------------|
| iBMC WDT Support For OS            | (Disable)               | Config iBMC IPv6<br>Gateway Address.  |
| IDMC & NCSI Select                 | <dedicated></dedicated> | · · · · · · · · · · · · · · · · · · · |
| IPv4 configuration                 |                         | 1                                     |
| IP Source                          | (Static)                |                                       |
| IP Address                         | 192.168.2.100           |                                       |
| Subnet Mask                        | 255.255.255.0           |                                       |
| Gateway Address                    | 192.168.2.1             |                                       |
| IPv6 configuration                 |                         |                                       |
| IP Source                          | (Static>                |                                       |
| Prefix Length                      | 101                     |                                       |
| IP Address                         |                         |                                       |
| 0000:0000:0000:0000:0000:0000:0000 | 0000:0000:0000          |                                       |
| Gateway Hooress                    | H                       |                                       |

步骤5 查看所需的 IP 地址信息。

----结束

## 2.3 设置 BIOS 系统语言

操作场景

该任务指导用户通过 BIOS 程序设置 BIOS 系统的语言。

操作步骤

步骤1 进入 BIOS 界面,具体操作步骤请参见 2.1 进入 BIOS 界面。

**步骤 2** 按"←"、"→"方向键切换至"Main"界面(以 S920X00 为例),如图 2-12 所示。

#### 图2-12 "Main"界面

| HIDS<br>Main Advanced Boot Securi                                          | Setup Utility U2.0<br>ity Exit                      |                                      |
|----------------------------------------------------------------------------|-----------------------------------------------------|--------------------------------------|
| 1700 U                                                                     |                                                     | Help Message                         |
| BIOS Build Date                                                            |                                                     | Select Language                      |
| Board Name<br>CPU Number<br>CPU Info<br>SN<br>Memory Speed<br>Total Memory | 3<br>To be filled by D.E.M.<br>2933MHz<br>32768MB   |                                      |
| Select Language<br>System Date (MM/DD/YYYY)<br>System Time (HH:MM:SS)      | <english><br/>[12/03/2020]<br/>[15:24:19]</english> |                                      |
| Fl Help T4 Select Item<br>Esc Exit ↔ Select Menu                           | -/- Change Value<br>Enter Select⊁Sub-Menu           | F9 Setup Defaults<br>F10 Save & Exit |

- 步骤3选择"Select Language"。
- **步骤**4 按"Enter"。

弹出选择语言对话框。

- 步骤 5 根据需求选择 "English" 或者 "中文", 按 "Enter"。
- 步骤6 设置完成后,按"F10"。

弹出 "Save configuration changes and exit?"对话框。

**步骤 7** 选择 "Yes"并按 "Enter"保存设置。 服务器将自动重启使设置生效。 ----结束

## 2.4 设置 BIOS 系统日期和时间

#### 操作场景

该任务指导用户通过 BIOS 程序设置 BIOS 系统的日期和时间。

#### 操作步骤

步骤1 进入 BIOS 界面,具体操作步骤请参见 2.1 进入 BIOS 界面。

**步骤** 2 按"←"、"→"方向键切换至"Main"界面(以 S920X00 为例),如图 2-13 所示。

图2-13 "Main"界面

|                                 |                        | Help Message     |
|---------------------------------|------------------------|------------------|
| BIOS Version<br>BIOS Build Date |                        | Select Language  |
| Board Name                      |                        |                  |
| CPU Number                      | 3                      |                  |
| CPU Info                        |                        |                  |
| SN                              | To be filled by 0.F.M. |                  |
| Menoru Sneed                    | 2933MHz                |                  |
| Total Memory                    | 32768MB                |                  |
| Select Language                 | <english></english>    |                  |
| System Date (MM/DD/YYYY)        | [12/03/2020]           |                  |
| System Time (HH:MM:SS)          | [15:24:19]             |                  |
|                                 |                        |                  |
|                                 |                        |                  |
| I Help TJ Select Item           | -/+ Change Value       | F9 Setup Default |

步骤3选择"System Date"。

系统日期的格式为"月/日/年"。按"Tab"或两次"Enter"在月、日、年之间切换,可以通过以下方式来更改数值:

- 按"+":数值增加1。
- 按"-":数值减小1。
- 按数字键:选中要更改的数值后按"Enter",修改完成后,按"Enter"退出修改。

步骤4选择"System Time"。

系统时间是 24 小时制,格式是"时:分:秒"。按"Tab"或两次"Enter"在时、分、秒 之间切换,可以通过以下方式来更改数值:

- 按"+":数值增加1。
- 按"-":数值减小1。
- 按数字键:选中要更改的数值后按"Enter",修改完成后,按"Enter"退出修改。

步骤5 设置完成后,按"F10"。

弹出"Save configuration changes and exit?"对话框。

步骤6 选择"Yes"并按"Enter"保存设置。

服务器将自动重启使设置生效。

----结束

## 2.5 设置 BIOS 密码

- 若使用的是支持 first login 密码功能(即 BIOS 默认无密码,第一次进 Setup 界面时,会提示 设置新密码)的 BIOS 版本,必须设置完新密码后才能登录进入 Setup 界面。具体请参见 2.1 进入 BIOS 界面。
- 如果设置的 BIOS 密码被遗忘,可参考错误!未找到引用源。错误!未找到引用源。来重置密码。

#### 操作场景

该任务指导用户通过 BIOS 程序对 BIOS 密码进行设置或者修改。

#### 操作步骤

步骤1 进入 BIOS 界面,具体操作步骤请参见 2.1 进入 BIOS 界面。

步骤 2 按 "←"、"→"方向键切换至 "Security"界面,如图 2-14 所示。

#### 图2-14 "Security"界面

| Main Advanced Boot Sect                                                                                                    | DS Setup Utility U2.0<br>arity Exit                         |                                                                                                    |
|----------------------------------------------------------------------------------------------------|-------------------------------------------------------------|----------------------------------------------------------------------------------------------------|
| Password Status<br>Set Supervisor Password<br>Clear Supervisor Password<br>Set Crypto Length<br>Set History Password Time<br>Set Lock Count<br>Set Lock Count<br>Set Lock Time<br>Secure Boot<br>• Secure Boot | Installed<br>32<br>5<br>3<br>5<br>(Disable)<br>omfiguration | Help Message<br>New password Should<br>be no less than 8<br>characters and no<br>more than 16<br>characters:<br>Password must<br>contain at least<br>three types among<br>upper/lower/number/s<br>pecial and special<br>type such as<br>OH\$%? * is needed; |
| El Help 14 Select Iter<br>Esc Exit ++ Select Men                                                                                                    | m -/+ Change Value<br>u Enter Select⊧Sub-Menu               | F9 Setup Defaults<br>F10 Save & Exit                                                                                                    |

- **步骤**3 选择"Set Supervisor Password"选项,按"Enter",可以设置或者修改管理员登录密码,设置/修改前需要输入原密码。
  - - 设置/修改管理员密码,密码长度必须在8~16位之间,至少包含特殊字符(包括空格)、大 写字母、小写字母及数字这四种字符中的三种,其中必须包含特殊字符。
    - 不能设置最近 3~6 次的历史密码为新密码。
    - BIOS 的默认密码为 "Admin@9000"。
- **步骤** 4 (可选)设置成功后,可以选择 "Clear Supervisor Password",清除已经设置的密码, 清除前需要输入当前密码。

若使用的是支持 first login 密码功能(即 BIOS 默认无密码,第一次进 Setup 界面时,会提示设置 新密码)的 BIOS 版本,不支持"Clear Supervisor Password"参数。

步骤5 设置完成后,按"F10"。

弹出"Save configuration changes and exit?"对话框。

步骤 6 选择 "Yes" 并按 "Enter" 保存设置。

服务器将自动重启使设置生效。

----结束

## 2.6 设置网卡的 PXE

### 2.6.1 设置板载网卡的 PXE

#### 操作场景

该任务指导用户通过 BIOS 程序设置板载网卡的 PXE 功能,使服务器可以通过网络方式启动。

#### 操作步骤

- 步骤1 进入 BIOS 界面,具体操作步骤请参见 2.1 进入 BIOS 界面。
- **步骤 2** 按 "←"、"→"方向键切换至 "Advanced"界面(以 S920X00 为例),如图 2-15 所示。

图2-15 "Advanced"界面

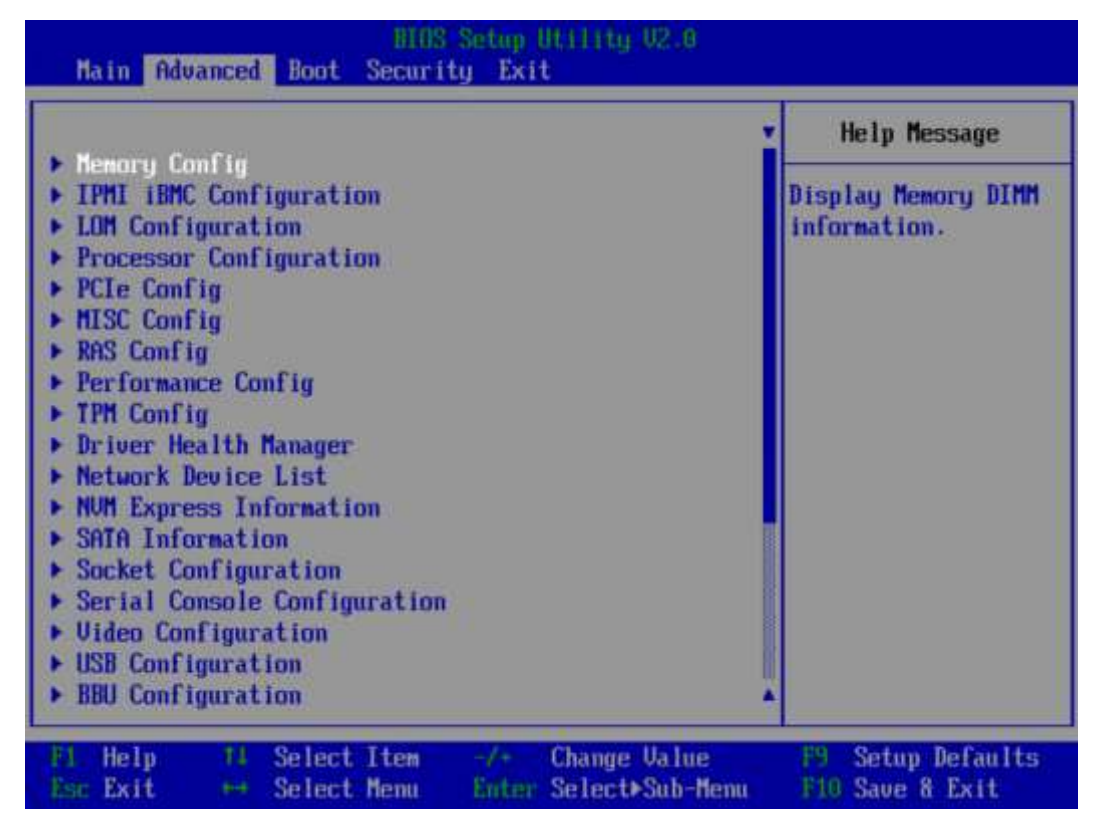

步骤 3 选择"LOM Configuration > PXE Configuration",按"Enter"。

进入"PXE Configuration"设置界面,如图 2-16 所示。

根据主板型号的不同,"PXE Configuration"界面可能会有所不同,请以实际界面为准。

#### 图2-16 "PXE Configuration"界面

| Advanced                                                                                                    |                                                                                                    |                                      |
|----------------------------------------------------------------------------------------------------|----------------------------------------------------------------------------------------------------|--------------------------------------|
| PXE Configuration                                                                                                    |                                                                                                    | Help Message                         |
| PME Duly<br>PME1 Configuration<br>PME2 Configuration<br>PME3 Configuration<br>PME4 Configuration<br>PME4 Boot Capability<br>PME1 MAC<br>PME2 MAC<br>PME3 MAC<br>PME4 MAC | <pre><disable> <enable> <enable> <enable> <enable> <enable> <enable> <uefi:ipv4> 08-4F-0R-20-AC-25 08-4F-0A-20-AC-25 08-4F-0A-20-AC-27 08-4F-0A-20-AC-27 08-4F-0A-20-AC-28</uefi:ipv4></enable></enable></enable></enable></enable></enable></disable></pre> | Selects only boot<br>from PXE        |
| F1 Help 14 Select Ite<br>Esc Exit 🖂 Select Mem                                                                                                    | m -/+ Change Value<br>u Enter Select⊁Sub-Menu                                                                                                    | F3 Setup Defaults<br>F10 Save 8 Exit |

步骤4 设置网卡的 PXE。

- 1. 选择要配置的网口,如 "PXE1 Configuration",按 "Enter"。
- 2. 在弹出的菜单选项对话框中选择"Enable",按"Enter"开启对应网口的 PXE 功能。
- 步骤5 选择 PXE 启动网络协议。
  - 1. 选择"PXE Boot Capability",按"Enter"。
  - 2. 在弹出的菜单选项对话框中选择需要支持的网络协议。
    - UEFI: IPv4
    - UEFI: IPv6
    - UEFI: IPv4/IPv6

根据服务器主板型号或 BIOS 版本的不同,此参数的选项会有所不同,具体请参见 3.2.3 LOM Configuration。

步骤6 设置完成后,按"F10"。

弹出"Save configuration changes and exit?"对话框。

步骤7 选择"Yes"并按"Enter"保存设置。

服务器将自动重启使设置生效。

----结束

## 2.6.2 设置 PCIe 网卡的 PXE

#### 操作场景

该任务指导用户通过 BIOS 程序开启 PCIe 网卡的 PXE 功能,使服务器可以通过网络方 式启动。

#### 操作步骤

不同的外接网卡,在配置 PXE 时界面显示信息可能不同,配置时请根据实际情况进行操作。下面以 SP580 网卡为例进行操作介绍。

- 步骤1 进入 BIOS 界面,具体操作步骤请参见 2.1 进入 BIOS 界面。
- **步骤 2** 按 "←"、"→"方向键切换至 "Advanced" 界面(以 S920X00 为例),如图 2-17 所示。

图2-17 "Advanced"界面

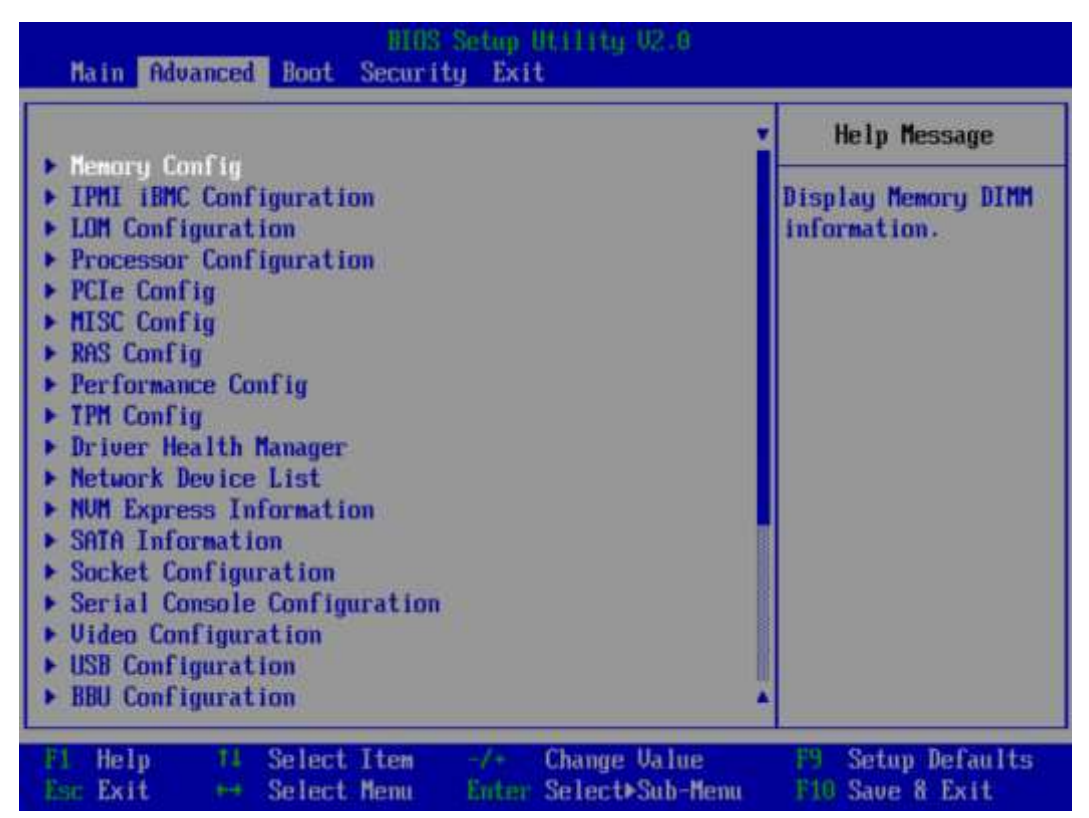

步骤 3 选择"Network Device List",按"Enter"。

进入"Network Device List"界面,如图 2-18 所示。

#### 图2-18 Network Device List 界面

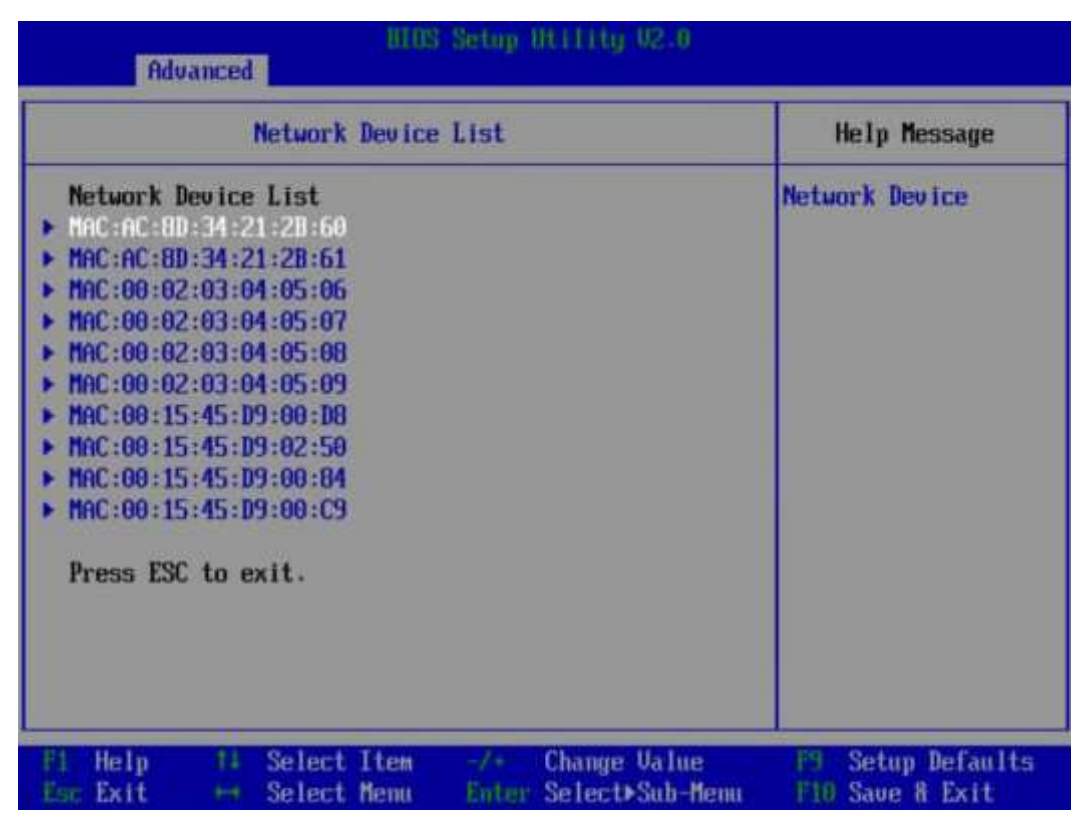

**步骤** 4 选择外接网卡的网口,如"MAC:AC:8D:34:21:2B:60",按"Enter"。 进入"Network Device MAC:AC:8D:34:21:2B:60"界面,如图 2-19 所示。

e Ethernet

| HIDS Setup Utility U2.0<br>Advanced                                                          |                                        |
|----------------------------------------------------------------------------------------------|----------------------------------------|
| Network Device MAC:AC:8D:34:21:2D:60                                                         | Help Message                           |
| Network Device<br>Huawei(R) Intelligent Network Interface Card<br>IPv4 Network Configuration | Configure Etherne<br>device parameters |

#### 图2-19 Network Device MAC:AC:8D:34:21:2B:60 界面

Press ESC to exit.

▶ IPu6 Network Configuration

- -Z+ Change Value Enter Select≽Sub-Menu F9 Setup Defaults F10 Save & Exit F1 Help 14 Select Item Esc Exit 🛏 Select Menu
- 步骤 5 选择"Huawei (R) Intelligent Network Interface Card",按"Enter"。
  - 进入"Main Configuration Page"界面,如图 2-20 所示。

#### 图2-20 Main Configuration Page 界面

| Main Configuration Page                      |                                                    | Help Message                            |
|----------------------------------------------|----------------------------------------------------|-----------------------------------------|
| Device Name<br>PXE<br>PXE ULAN               | IN200<br><enable><br/><disable></disable></enable> | Official product<br>name of this device |
| Bandwidth (/)                                | [100]                                              |                                         |
| Vork Mode                                    | <basic mode="" nic=""></basic>                     |                                         |
| GE Mode<br>Adaptive Link<br>Auto Negotiation | <disable><br/><off><br/><on></on></off></disable>  |                                         |
| SRIOV Control                                | <0N>                                               |                                         |
| Reset to Factory Default                     | 11                                                 |                                         |

步骤 6 将 "PXE" 设置为 "ENABLE"。

图 2-20 中的其他参数请根据需要进行配置。

步骤7 设置完成后,按"F10"。

弹出"Save configuration changes and exit?"对话框。

步骤8 选择"Yes"并按"Enter"保存设置。

服务器将自动重启使设置生效。

----结束

## 2.7 设置服务器启动方式

#### 操作场景

该任务指导用户通过 BIOS 程序设置服务器的启动方式。

#### 操作步骤

步骤1 进入 BIOS 界面,具体操作步骤请参见 2.1 进入 BIOS 界面。

**步骤 2** 按"←"、"→"方向键切换至"Boot"界面,如图 2-21 所示。

图2-21 "Boot"界面

| BIOS<br>Main Advanced Boot Secur                                                                       | S Setup Utility V2.0<br>ity Exit                                                           |                                                                                                    |
|----------------------------------------------------------------------------------------------------|--------------------------------------------------------------------------------------------|----------------------------------------------------------------------------------------------------|
| No RootAntions Reset                                                                                   | (Nicable)                                                                                  | Help Message                                                                                                    |
| Special Boot<br>SP Boot<br>External Network Card Boot<br>PXE Retry Count<br>> Boot Type Order<br>> EFI | <pre><disable> <disable> <enable> <enable> III</enable></enable></disable></disable></pre> | If there is no boot<br>option in the<br>system, and No<br>BootOptions Reset<br>is Enable, the<br>system will reset. |
| Boot Time-out<br>Boot Next                                                                             | [10]<br><none></none>                                                                      |                                                                                                    |
| F1 Help 14 Select Item                                                                                 | -/+ Change Value<br>Enter Select⊳Sub-Menu                                                  | F9 Setup Defaults<br>F10 Save & Exit                                                                                |

步骤 3 选择"Boot Type Order",按"Enter"。

进入"Boot Type Order"界面,如图 2-22 所示。

系统默认启动顺序依次为: "Hard Disk Driver", "CD/DVD-ROM Driver", "PXE", "Others"。

#### 图2-22 "Boot Type Order"界面

| Boot Boot                                                                                |                                      |  |
|------------------------------------------------------------------------------------------|--------------------------------------|--|
| Boot Type Order                                                                          | Help Message                         |  |
| Hard Disk Driver<br>CD/DVD-ROM Driver<br>PXE<br>Others                                   | Hard Disk Driver                     |  |
| Fi Help 14 Select Item -/+ Change Value<br>Esc Exit ++ Select Menu Enter Select>Sub-Menu | F9 Setup Defaults<br>F10 Save & Exit |  |

**步骤 4** 选择要设置的启动项,按"+"、"-"向上或向下移动启动项,调整启动项的排列顺序。

启动项的排列顺序即启动项的启动顺序。

步骤5 设置完成后,按"F10"。

弹出"Save configuration changes and exit?"对话框。

步骤6 选择"Yes"并按"Enter"保存设置。

服务器将自动重启使设置生效。

----结束

## 2.8 设置服务器启动设备

#### 操作场景

该任务指导用户通过 BIOS 程序设置服务器的启动设备。

#### 操作步骤

步骤1 进入 BIOS 界面,具体操作步骤请参见 2.1 进入 BIOS 界面。

**步骤 2** 按"←"、"→"方向键切换至"Boot"界面,如图 2-23 所示。

图2-23 "Boot"界面

| BIOS Setup Utility V2.0<br>Main Advanced Boot Security Exit                                                                                          |                                                                  |                                                                                                    |
|----------------------------------------------------------------------------------------------------|------------------------------------------------------------------|----------------------------------------------------------------------------------------------------|
| No DoctOut:one Decet                                                                                                    | (Diashla)                                                        | Help Message                                                                                                    |
| <ul> <li>Special Boot</li> <li>SP Boot</li> <li>External Network Card Boot</li> <li>PXE Retry Count</li> <li>Boot Type Order</li> <li>EFI</li> </ul> | <pre>(Disable&gt; (Enable&gt; (Enable&gt; (Enable&gt; [1])</pre> | If there is no boot<br>option in the<br>system, and No<br>BootOptions Reset<br>is Enable, the<br>system will reset. |
| Boot Time-out<br>Boot Next                                                                                                    | [10]<br><none></none>                                            |                                                                                                    |
| F1 Help 14 Select Item<br>Esc Exit + Select Menu                                                                                                    | -/+ Change Value<br>Enter Select≻Sub-Menu                        | F9 Setup Defaults<br>F10 Save & Exit                                                                                |

步骤3 设置第一启动设备。

- 当需要将某个普通硬盘、RAID、SATA DOM 设置为第一启动设备时:
  - a. 参见 2.7 设置服务器启动方式,在 "Boot Type Order" 界面中将 "Hard Disk Driver" 设置为第一启动项。
  - b. 选择"EFI",按"Enter"。进入"EFI"界面,如图 2-24 所示。

当硬盘、网卡、光盘/镜像等部件不支持 EFI 启动时, "EFI" 界面下不会显示对应项。

#### 图2-24 "EFI"界面

| Boot                                                                                    |                                      |
|-----------------------------------------------------------------------------------------|--------------------------------------|
| EFI                                                                                     | Help Message                         |
| <ul> <li>Hard Disk Driver</li> <li>PXE</li> <li>Others</li> </ul>                       | Change Boot Order<br>with +\         |
| F1 Help 11 Select Iten -/+ Change Value<br>Esc Exit ↔ Select Menu Enter Select⊁Sub-Menu | F9 Setup Defaults<br>F10 Save & Exit |

- c. 在"EFI"界面中选择"Hard Disk Driver"并按"Enter"。
- d. 通过"+"、"-"将相应的硬盘设备(普通硬盘、RAID 或 SATA DOM)设置为第一启动设备,即移动到第一行。
- 当服务器硬盘未安装 OS 时, Hard Disk Driver 列表下不存在启动项,此时 OS 安装过程中选择用来安装 OS 的硬盘即为启动盘。
- 当服务器硬盘已安装 OS 时, Hard Disk Driver 列表将显示具体的 OS 版本,可以通过调整 OS 顺序来调整启动设备。
- 当需要将某个光驱设置为第一启动设备时:
  - a. 参见 2.7 设置服务器启动方式,在 "Boot Type Order" 界面中将 "CD/DVD-ROM Driver" 设置为第一启动项。
  - b. 在"EFI"界面中选择"CD/DVD-ROM Driver"并按"Enter"。
  - c. 通过"+"、"-"将相应的光驱设备设置为第一启动设备,即移动到第一 行。
- 当需要将某个 PXE 启动项设置为第一启动设备时:
  - a. 参见 2.7 设置服务器启动方式, 在 "Boot Type Order" 界面中将 "PXE" 设置 为第一启动项。
  - b. 在"EFI"界面中选择"PXE"并按"Enter"。
  - c. 通过"+"、"-"将相应的 PXE 启动项设置为第一启动设备,即移动到第一行。
- 当需要将某个 USB 设备设置为第一启动设备时:
  - a. 参见 2.7 设置服务器启动方式,在 "Boot Type Order"界面中将"Others"设置为第一启动项。

- b. 在"EFI"界面中选择"Others"并按"Enter"。
- c. 通过"+"、"-"将相应的 USB 设备设置为第一启动设备,即移动到第一行。

- 如果待安装 OS 的设备为 USB 设备,此处选择对应的 USB 设备型号。
- 如果待安装 OS 的设备为 SD 卡,此处选择对应的 SD 卡。
- 步骤4 设置完成后,按"F10"。

弹出"Save configuration changes and exit?"对话框。

步骤5 选择"Yes"并按"Enter"保存设置。

服务器将自动重启使设置生效。

----结束

## 2.9 设置 iBMC 网络信息

#### 操作场景

该任务指导技术支持工程师和系统维护工程师,设置服务器 iBMC 的网络信息,包括 配置 iBMC IP 地址、子网掩码以及网关。

需要提前准备如下数据:

- iBMC IP 地址
- iBMC 子网掩码
- iBMC 网关

#### 操作步骤

步骤1 进入 BIOS 界面,具体操作步骤请参见 2.1 进入 BIOS 界面。

**步骤 2** 按 "←"、"→"方向键切换至 "Advanced" 界面(以 S920X00 为例),如图 2-25 所示。

图2-25 "Advanced"界面

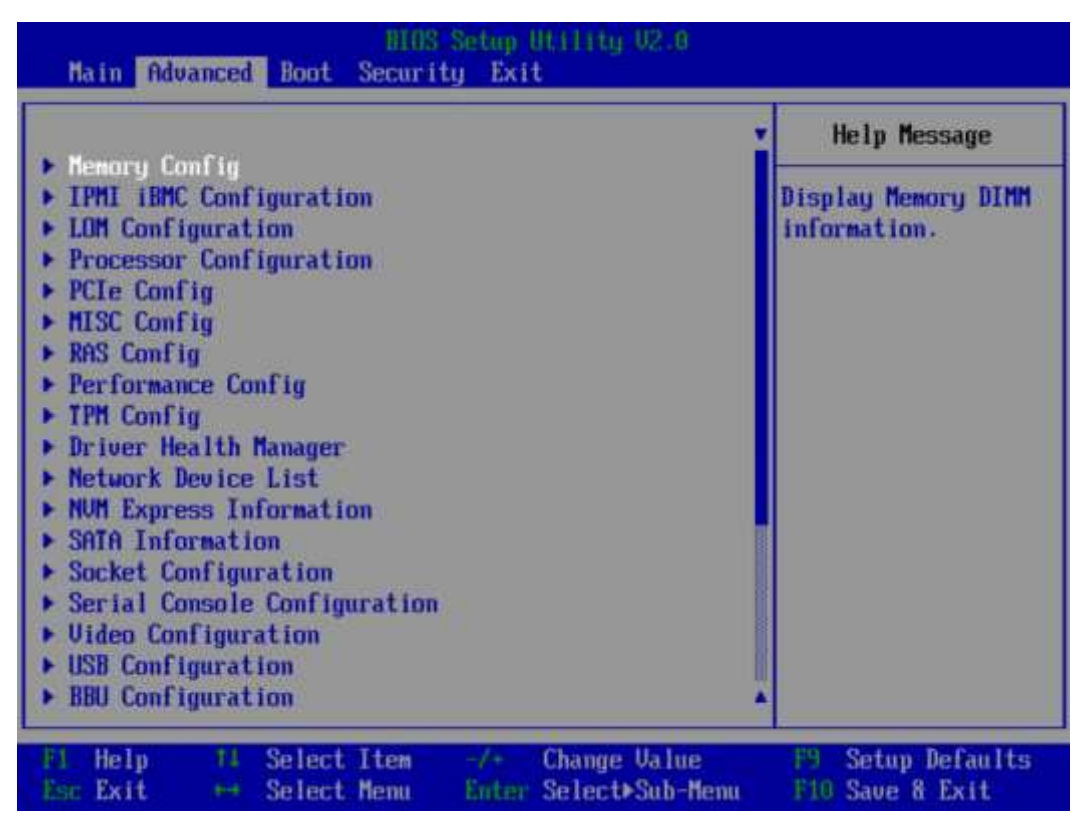

- 步骤 3 选择"IPMI iBMC Configuration",按"Enter"。
- 步骤4 选择"iBMC Configuration",按"Enter"。
- 步骤 5 选择 "IPv4 configuration"下的"IP Source",按"Enter"。
- 步骤6 在弹出的快捷菜单中选择获取 BMC IPv4 地址的模式:
  - Static: 执行步骤 7~步骤 13。
  - DHCP: 执行步骤 14。

BMC IPv4 的获取模式默认为"Static"。

- 步骤7选择"Static",按"Enter"。
- 步骤8 选择"IPv4 configuration"下的"IP Address",按"Enter"。

弹出"IP Address"对话框。

- 步骤9 输入 iBMC IPv4 地址, 按"Enter"。
- 步骤 10 选择"IPv4 configuration"下的"Subnet Mask",按"Enter"。 弹出"Subnet Mask"对话框。
- 步骤 11 输入 iBMC IPv4 的子网掩码,按 "Enter"。

步骤 12 选择"IPv4 configuration"下的"Gateway Address",按"Enter"。

弹出"Gateway Address"对话框。

步骤 13 输入 iBMC IPv4 的网关,按 "Enter"。

完成手动配置 BMC 网络信息的操作。

执行本步骤后不需要执行步骤 14。

步骤 14 选择"DHCP",按"Enter"。

完成通过 DHCP 协议,动态获取 BMC 网络信息的操作。

步骤 15 设置完成后,按"F10"。

弹出"Save configuration changes and exit?"对话框。

步骤 16 选择 "Yes" 并按 "Enter" 保存设置。

服务器将自动重启使设置生效。

----结束

## 2.10 恢复 BIOS 出厂设置

#### 操作场景

该任务指导用户恢复服务器 BIOS 的默认设置,主要有以下两种方法:

#### 须知

BIOS 参数会恢复为当前 BIOS 版本默认值,如业务对 BIOS 参数有特殊配置,需要重新进行对应参数的修改。

• 使用 BIOS 界面恢复默认设置

使用 BIOS 界面恢复默认设置时,以下信息不会被恢复:

- "Main"界面的日期、时间和语言信息。
- BIOS 开机 Logo。
- "Advanced"界面的"IPMI iBMC Configuration"页面所有参数项(看门狗相关参数项除外)。
- "Security"界面中与密码相关的参数项。
- 使用 iBMC 命令行恢复默认设置

需要提前准备如下数据和软件工具:

- 待恢复服务器的 iBMC IP 地址
- 待恢复服务器的 iBMC 用户名和密码
PuTTY.exe 软件: 此工具为免费软件, 请通过 Internet 自行获取

#### 操作步骤

#### • 使用 BIOS 界面恢复默认设置

- a. 进入 BIOS 界面,具体操作步骤请参见 2.1 进入 BIOS 界面。
- b. 按"←"、"→"方向键切换至"Exit"界面,如图 2-26 所示。

#### 图2-26 Exit 界面

|                                                                                                    | Help Message                                            |
|----------------------------------------------------------------------------------------------------|---------------------------------------------------------|
| Save Changes and Exit<br>Save Changes without Ex<br>Discard Changes and Exit<br>Load Defaults             | Pressing Enter key<br>to load the<br>selected boot item |
| Uefi EulerOS Grub Boot<br>UEFI PXEv4 (MAC:E0CC7A1<br>UEFI PXEv4 (MAC:E0CC7A1)<br>UEFI PXEv4 (MAC:E0CC7A1) |                                                         |
|                                                                                                    |                                                         |

- c. 选择"Load Defaults"选项,按"Enter"。
  - 弹出"Are you sure load defaults?"对话框。
- d. 选择"Yes",按"Enter"。
- e. 设置完成后,按"F10"。
  - 弹出"Save configuration changes and exit?"对话框。
- f. 选择"Yes"并按"Enter"保存设置。 服务器将自动重启使设置生效。
- 使用 iBMC 命令行恢复默认设置
  - a. 通过网线连接 PC 与服务器的管理网口。
  - b. 设置 PC 机的 IP 地址和子网掩码,使客户端可以正常访问 iBMC 管理网口 IP 地址。
  - c. 双击"PuTTY.exe"。
    - 弹出"PuTTY Configuration"窗口,如图 2-27 所示。

#### 图2-27 PuTTY Configuration

| 🕵 PuTTY Configurat                 | ion |                                                |  |
|------------------------------------|-----|------------------------------------------------|--|
| Category:                          |     |                                                |  |
| Session                            |     | Basic options for your PuTTY session           |  |
|                                    |     | Specify the destination you want to connect to |  |
|                                    |     | Host Name (or IP address) Port                 |  |
| Bell                               |     | 22                                             |  |
| Features<br>⊡. Window              |     | Connection type:                               |  |
| Appearance<br>Behaviour            |     | Load, save or delete a stored session          |  |
| ···· Translation<br>···· Selection | E   |                                                |  |
|                                    |     | Default Settings Load                          |  |
| Data                               |     | Save                                           |  |
| Proxy                              |     |                                                |  |
| Telnet                             |     | Delete                                         |  |
| ⊡ SSH                              |     |                                                |  |
| Kex                                |     | Close window on exit:                          |  |
| Auth                               |     | Always Never Only on clean exit                |  |
| -X11                               | -   |                                                |  |
| About                              |     | Open Cancel                                    |  |

除"PuTTY.exe"以外,"Xshell"同样能完成此操作。

d. 填写登录参数。

参数说明如下:

- Host Name (or IP address): 输入服务器的 iBMC IP 地址, 如 "192.168.1.102"。
- Port: 默认设置为"22"。
- Connection type: 默认选择 "SSH"。
- Close window on exit: 默认选择 "Only on clean exit"。

配置"Host Name"后, 再配置"Saved Sessions"并单击"Save"保存, 则后续使用时直接双击"Saved Sessions"下保存的记录即可登录服务器。

e. 单击"Open"。

进入"PuTTY"运行界面,提示"login as:",等待用户输入用户名。

• 如果首次登录该目标服务器,则会弹出"PuTTY Security Alert"窗口。单击"是"表示信任 此站点,进入"PuTTY"运行界面。

- 登录服务器时,如果帐号输入错误,必须重新连接 PuTTY。
- f. 按提示分别输入用户名和密码。
- g. 执行以下命令,恢复 BIOS 的出厂设置。

#### ipmcset -d clearcmos

显示如下信息:

WARING: The operation may have many adverse effects Do you want to continue?[Y/N]:

h. 输入"y"。 显示以下信息,表示成功恢复 BIOS 出厂设置。

Clear CMOS successfully.

i. 重启 BIOS, 使恢复 BIOS 出厂设置生效。

# **3** 参数说明(英文界面)

- 3.1 Main
- 3.2 Advanced
- 3.3 Boot
- 3.4 Security
- 3.5 Exit

# 3.1 Main

介绍"Main"界面包含的 BIOS 系统基本信息。

"Main"界面包含 BIOS 系统的基本信息,如 BIOS 版本号、系统时间等。

"Main"界面如图 3-1 或图 3-2 所示。参数说明如表 3-1 所示。

- S920X00K/S920S00K/S920X01K 的"Main"界面请参考图 3-1, 其他服务器主板的"Main" 界面请参考图 3-2。
- S920X00K/S920S00K/S920X01K 的菜单标题显示为 "Byosoft ByoCore BIOS V1.0", 其他服务器主板的菜单标题显示为 "BIOS Setup Utility V2.0", 除特殊说明外,本文中的截图均以S920X00 的为例。

#### 图3-1 Main 界面 1

| Byoso<br>Hain Advanced Boot Securi                                                                                                    | ft NynCore NIOS 01.0<br>ty Exit                                                                 |                                 |
|----------------------------------------------------------------------------------------------------|-------------------------------------------------------------------------------------------------|---------------------------------|
| Main       Advanced       Boot       Securi         BIOS       Vendor       Vendor       Vendor         Vendor       Version       Vendor       Vendor         BIOS       Version       Vendor       Vendor         BIOS       Version       Vendor       Vendor         BOArd       Name       Vendor       Vendor         CPU       Number       Vendor       Vendor         SN       Memory       Speed       Vendor         Select       Language       Vendor       Vendor | ty Exit ByoCore Byosoft ByoCore Software U1.0 04/22/2020 1 2666AHz 131072MB <coglisb></coglisb> | Help Message<br>Select Language |
| System Date (HM/DD/YYYY)                                                                                                    | [04/30/2020]                                                                                    | El Setun Defaults               |
| Esc Exit + Select Menu                                                                                                    | Enter Select⊧Sub-Menu                                                                           | F10 Save & Exit                 |

#### 图3-2 Main 界面 2

| Hain Advanced Boot Securi                          | Setup Utility UZ-0<br>ty Exit             |                                      |
|----------------------------------------------------|-------------------------------------------|--------------------------------------|
| BT09 Harriga                                       |                                           | Help Message                         |
| BIOS Build Date                                    | 12/13/2019                                | Select Language                      |
| Board Name                                         |                                           |                                      |
| CPU Nunber                                         | 2                                         |                                      |
| CPU Into<br>SN                                     |                                           |                                      |
| Memory Speed                                       | 2666MHz                                   |                                      |
| Total Memory                                       | 52428808                                  |                                      |
| Select Language                                    | <english></english>                       |                                      |
| System Date (MM/DD/YYYY)<br>System Time (HH:MM:SS) | [12/23/2019]<br>[22:51:07]                |                                      |
|                                                    |                                           |                                      |
| El Help 14 Select Item<br>Esc Exit ++ Select Menu  | -/+ Change Value<br>Enter Select>Sub-Menu | F9 Setup Defaults<br>F10 Save & Exit |

#### 表3-1 Main 界面参数说明

| 参数名称            | 功能说明                                                      |
|-----------------|-----------------------------------------------------------|
| BIOS Vendor     | BIOS 固件厂商。<br>说明<br>仅 S920X00K/S920S00K/S920X01K 支持此参数。   |
| Vendor Version  | BIOS 固件厂商版本。<br>说明<br>仅 S920X00K/S920S00K/S920X01K 支持此参数。 |
| BIOS Version    | BIOS 版本号。                                                 |
| BIOS Build Date | BIOS 的编译日期。                                               |
| Board Name      | 产品名称。                                                     |
| CPU Number      | CPU 数量。                                                   |
| CPU Info        | CPU 型号。                                                   |
| SN              | 产品序列号。                                                    |
| Memory Speed    | 内存速度。                                                     |

| 参数名称                     | 功能说明                                                                                                    |
|--------------------------|----------------------------------------------------------------------------------------------------|
| Total Memory             | 内存容量大小。                                                                                                    |
| Select Language          | 菜单语言,菜单选项为:<br>• English<br>• 中文<br>说明<br>                                                                                                    |
| System Date (MM/DD/YYYY) | 显示和设置当前系统日期。<br>系统日期的格式为"月/日/年"。按"Tab"<br>或两次"Enter"在月、日、年之间切换,可<br>以通过以下方式来更改数值:<br>• 按"+":数值增加1。<br>• 按"-":数值减小1。<br>• 按数字键:选中要更改的数值后按<br>"Enter",修改完成后,按"Enter"退出<br>修改。                                                               |
| System Time (HH:MM:SS)   | <ul> <li>显示和设置当前系统时间。</li> <li>系统时间是 24 小时制,格式是"时:分:</li> <li>秒"。按"Tab"或两次"Enter"在时、分、</li> <li>秒之间切换,可以通过以下方式来更改数值:</li> <li>按"+":数值增加 1。</li> <li>按"-":数值减小 1。</li> <li>按数字键:选中要更改的数值后按<br/>"Enter",修改完成后,按"Enter"退出<br/>修改。</li> </ul> |

# 3.2 Advanced

介绍"Advanced"界面包含的系统参数及相关功能控制。

"Advanced"界面包含 BIOS 系统的高级配置项。

"Advanced"界面如图 3-3 所示。参数说明如表 3-2 所示。

根据主板型号的不同,"Advanced"界面会有所不同,具体差异请参见表 3-2。

#### 图3-3 Advanced 界面

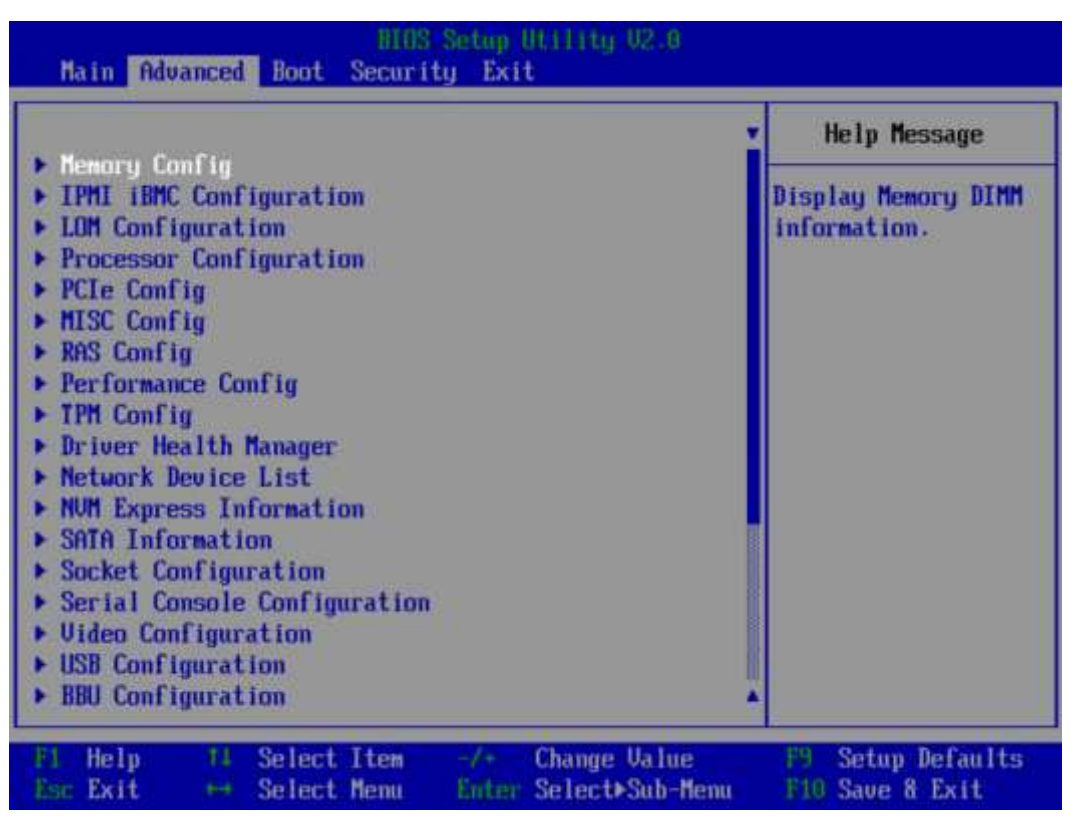

#### 表3-2 Advanced 界面参数说明

| 参数名称                    | 功能说明                                  |  |
|-------------------------|---------------------------------------|--|
| Memory Config           | 提供内存相关参数配置接口。                         |  |
| IPMI iBMC Configuration | 提供 iBMC 参数显示和配置接口。                    |  |
| LOM Configuration       | 提供板载网卡的 PXE 功能控制和网口配置。                |  |
| Processor Configuration | 处理器配置菜单。                              |  |
| PCIe Config             | 提供 PCIe 参数配置。                         |  |
| MISC Config             | 提供其他配置。                               |  |
| RAS Config              | 内存 RAS 和 PCIe RAS 配置菜单。               |  |
| Performance Config      | 性能配置菜单。                               |  |
| TPM Config              | 设置 TPM 功能。                            |  |
| Driver Health Manager   | 驱动程序的程序运行状况管理器。                       |  |
| Netwok Device List      | 选择此项进入 PCIe 网卡的配置页面。                  |  |
|                         | 说明<br>不同的 PCIe 网卡显示配置界面不同。关于网卡的具体信息请联 |  |

| 参数名称                                                                          | 功能说明                                                                  |
|-------------------------------------------------------------------------------|-----------------------------------------------------------------------|
|                                                                               | 系技术支持获取。                                                              |
| NVM Express Information                                                       | 显示 NVMe 设备的详细信息。                                                      |
| SATA Information                                                              | 显示 SATA 硬盘信息。                                                         |
| Socket Configuration                                                          | 显示 CPU 的相关信息。                                                         |
| Serial Console<br>Configuration                                               | 串口控制台配置功能。                                                            |
| Video Configuration                                                           | 视频配置菜单。                                                               |
| USB Configuration                                                             | USB 配置菜单。                                                             |
| BBU Configuration                                                             | BBU 配置菜单。<br>说明<br>S920X01/S920X01K/S920S00/S920S00K 不支持此界面。          |
| AVAGO MegaRAID<br><sas3508> Configuration<br/>Utility - 07.06.08.03</sas3508> | 选择此项进入 RAID 卡配置界面。<br>说明<br>不同的 RAID 卡显示不同的界面。具体内容请参见相关 RAID 卡<br>手册。 |

# 3.2.1 Memory Config

介绍"Memory Config"界面包含的系统参数及相关功能控制。

"Memory Config"界面如图 3-4 所示。参数说明如表 3-3 所示。

#### 图3-4 Memory Config 界面

| Advanced BEDS Setup (06111tg 02.6                                                                                                    |                                                                                                    |                                                                                |
|----------------------------------------------------------------------------------------------------|----------------------------------------------------------------------------------------------------|--------------------------------------------------------------------------------|
| Memory Con                                                                                                    | fig                                                                                                    | Help Message                                                                   |
| Hemory Frequency<br>Custom Refresh Enable<br>Custom Refresh Rate<br>Rank Margin Tool<br>Die Interleaving<br>Channel Interleaving<br>Channel Interleaving 3Way<br>Rank Interleaving 3Way<br>Rank Interleaving<br>NUMA<br>One Numa Per Socket<br>CKE Power Down<br>Memory Test<br>Warm Boot Fast Support<br>Cold Boot Fast Support<br>Memory Init Type<br>Memory Topology | <pre><frate< pre=""><frate< pre=""><enable>&lt;32ms&gt;<disable><disable><enable><enable>&lt;4-way Interleave&gt;<enable><disabled><disabled><disable><enable><enable><enable><enable><enable><arrow content="" of="" second="" th="" th<="" the=""><th>Maximum Memory<br/>Frequency<br/>Selections in Mhz.<br/>Do not select<br/>Reserved</th></arrow></enable></enable></enable></enable></enable></disable></disabled></disabled></enable></enable></enable></disable></disable></enable></frate<></frate<></pre> | Maximum Memory<br>Frequency<br>Selections in Mhz.<br>Do not select<br>Reserved |
| F1 Help 14 Select Item<br>Esc Exit ++ Select Menu                                                                                                    | -/+ Change Value<br>Enter Select⊁Sub-Menu                                                                                                    | F9 Setup Defaults<br>F10 Save & Exit                                           |

表3-3 Memory Config 界面参数说明

| 参数名称                        | 功能说明                                                                                          | 默认值    |
|-----------------------------|-----------------------------------------------------------------------------------------------|--------|
| Memory<br>Frequency         | 配置内存速率。菜单选项为:<br>• Auto<br>• 1600<br>• 1866<br>• 2133<br>• 2400<br>• 2666<br>• 2933<br>• 3200 | Auto   |
| Custom<br>Refresh<br>Enable | 自定义内存刷新功能,菜单选项为: <ul> <li>Enable</li> <li>Disable</li> </ul>                                  | Enable |
| Custom<br>Refresh Rate      | 自定义内存刷新速率,菜单选项为:<br>• 32ms<br>• 64ms<br>• Auto                                                | 32ms   |

| 参数名称                            | 功能说明                                                                                                    | 默认值              |
|---------------------------------|----------------------------------------------------------------------------------------------------|------------------|
| Rank Margin<br>Tool             | 内存裕量工具,控制是否进行 Margin Test(对<br>内存时序、电压信号测试)。菜单选项为:<br>• Enable<br>• Disable                                                                                                    | Disable          |
| RMT Pattern<br>Length           | <ul> <li>Rank Margin Tool 模式长度, Margin Test (对内存时序、电压信号测试)使能时可配,可配置范围为1~32767。</li> <li>说明</li> <li>当"Rank Margin Tool"选项设置为"Enable"时,可编辑。</li> </ul>                                      | 1                |
| Per Bit<br>Margin               | <ul> <li>Margin Test (对内存时序、电压信号测试) 使能时可配,控制 Margin Test 粒度 (per Rank 或者per Bit)。菜单选项为:</li> <li>Enable</li> <li>Disable</li> <li>说明<br/>当"Rank Margin Tool"选项设置为"Enable"时,可编辑。</li> </ul> | Disable          |
| CA Margin                       | 控制命令/地址线 Margin 测试是否使能。菜单选<br>项为:<br>• Enable<br>• Disable<br>说明<br>当"Rank Margin Tool"选项设置为"Enable"时,可编<br>辑。                                                                             | Disable          |
| Die<br>Interleaving             | 控制是否使能 DIE 交织。菜单选项为: <ul> <li>Enable</li> <li>Disable</li> </ul>                                                                                                    | Disable          |
| Channel<br>Interleaving         | 控制是否使能内存通道交织。                                                                                                    | Enable           |
| Channel<br>Interleaving<br>3Way | 控制是否使能内存三路通道交织。菜单选项<br>为:<br>• Enable<br>• Disable                                                                                                    | Enable           |
| Rank<br>Interleaving            | 配置排列交织模式。菜单选项为:<br>• 1-way Interleave<br>• 2-way Interleave<br>• 4-way Interleave                                                                                                    | 4-way Interleave |
| NUMA                            | 控制是否使能(非统一内存访问)NUMA。菜                                                                                                    | Enable           |

| 参数名称                      | 功能说明                                                                                                    | 默认值      |
|---------------------------|----------------------------------------------------------------------------------------------------|----------|
|                           | 单选项为:                                                                                                    |          |
|                           | <ul><li>Disable</li></ul>                                                                                                    |          |
| One Numa<br>Per Socket    | <ul> <li>每一个 CPU 一个 Numa。菜单选项为:</li> <li>Enabled</li> <li>Disabled</li> <li>说明</li> <li>"Die Interleaving"参数为开启状态时, CPU 下内存<br/>形成对称配置, CPU 会自动整合成一个 Numa。<br/>如果需要设置每一个 CPU 多个 Numa,需要同时<br/>停用"One Numa Per Socket"和"Die Interleaving"参<br/>数。</li> <li>S920S00/S920S00K 不支持此参数。</li> </ul> | Disabled |
| CKE Power<br>Down         | <ul> <li>启用或停用 CKE 电源信号关闭功能。菜单选项为:</li> <li>Enable</li> <li>Disable</li> </ul>                                                                                                    | Disable  |
| CKE Idle<br>Timer         | <ul> <li>设置 CKE 空闲定时器,以 DCLK 为单位,取值</li> <li>范围为 1~4095。</li> <li>说明</li> <li>"CKE Power Down"设置为"Enable"时,此参数可见。</li> </ul>                                                                                                    | 20       |
| Memory Test               | <ul> <li>Fast Boot 过程中,设置 memory test 是否使能。</li> <li>菜单选项为:</li> <li>Enable:使能 memory test。</li> <li>Disable:禁用 memory test。</li> </ul>                                                                                                    | Enable   |
| Warm Boot<br>Fast Support | 控制是否使能热复位快速启动。菜单选项为: <ul> <li>Enabled</li> <li>Disabled</li> </ul>                                                                                                    | Enabled  |
| Cold Boot<br>Fast Support | 控制是否使能冷复位快速启动。菜单选项为: <ul> <li>Enabled</li> <li>Disabled</li> </ul>                                                                                                    | Enabled  |
| Memory Init<br>Type       | 设置内存初始化类型。菜单选项为: <ul> <li>Parallel</li> <li>Serial</li> </ul>                                                                                                    | Parallel |
| Memory<br>Topology        | 显示内存拓扑信息。                                                                                                    | -        |

"Memory Topology"界面如图 3-5 所示。参数说明如表 3-4 所示。

根据主板型号的不同,"Memory Topology"界面会有所不同,请以实际界面为准。

图3-5 "Memory Topology"界面

| HIDS Setup Utility 02.0<br>Advanced                                                                |                  |  |
|----------------------------------------------------------------------------------------------------|------------------|--|
| Memory Topology                                                                                    | Help Message     |  |
| DIMM000: 16384MB 2933MHz Micron RDIMM                                                              |                  |  |
| DIMM010: 16384MB 2933MHz Micron RDIMM<br>DIMM011: NO DIMM                                          |                  |  |
| DIMM020: 16384MB 2933MHz Micron RDIMM<br>DIMM021: NO DIMM                                          |                  |  |
| DIMM030: 16384MB 2933MHz Micron RDIMM<br>DIMM031: NO DIMM                                          |                  |  |
| DIMM040: 16384MB 2933MHz Micron RDIMM<br>DIMM041: NO DIMM                                          |                  |  |
| DIMM050: 16384MB 2933MHz Micron RDIMM<br>DIMM051: NO DIMM                                          |                  |  |
| DIMMO60: 16384MB 2933MHz Micron KDIMM<br>DIMMO61: NO DIMM                                          |                  |  |
| DIAMO70: 16384AB 2933AH2 AICTON KUIAA<br>DIMM071: NO DIMM<br>DIMM100: 16384MB 2922MH2 Micron RDIMM |                  |  |
| DINNIOU: 10364NB 2333NHZ HICFON KUINN                                                              | o at a marca tas |  |
| Esc Exit + Select Menu Enter Select>Sub-Menu 1                                                     | 10 Save & Exit   |  |

表3-4 "Memory Topology" 界面参数说明

| 参数名称    | 功能说明                                                                                                   | 默认值 |
|---------|----------------------------------------------------------------------------------------------------|-----|
| DIMMxyz | 显示内存的容量、主频、<br>厂商等信息:<br>• "x"表示 CPU。<br>• "y"表示内存通道。<br>• "z"表示内存槽位号。<br>说明<br>NO DIMM: 槽位没有插内存<br>条。 | -   |

## 3.2.2 IPMI iBMC Configuration

介绍"IPMI iBMC Configuration"界面包含的系统参数及相关功能控制。

"IPMI iBMC Configuration"界面如图 3-6 所示。参数说明如表 3-5 所示。

#### 图3-6 "IPMI iBMC Configuration"界面

| Advanced                                                                                                    | a benth meaning were                      |                                                         |
|----------------------------------------------------------------------------------------------------|-------------------------------------------|---------------------------------------------------------|
| IPMI iBMC Config                                                                                                    | juration                                  | Help Message                                            |
| System Interface Type<br>iBMC Status<br>iBMC Firmware Version<br>iBMC MAC Address<br>Restore on AC Power Loss<br>Set iBMC Service<br>• iBMC Configuration | IT<br>OK<br>(Turn on)<br>(Enable)         | System state after<br>power restore on AC<br>Power Loss |
| Fl Help T4 Select Item<br>Esc Exit - Select Menu                                                                                                    | -/+ Change Value<br>Enter Select+Sub-Menu | F9 Setup Defaults<br>F10 Save & Exit                    |

### 表3-5 "IPMI iBMC Configuration" 界面参数说明

| 参数名称                     | 功能说明                                                                                                    | 默认值                                              |
|--------------------------|----------------------------------------------------------------------------------------------------|--------------------------------------------------|
| System Interface Type    | IPMI 通道协议。                                                                                                    | -                                                |
| iBMC Status              | iBMC 工作状态。                                                                                                    | -                                                |
| iBMC Firmware Version    | iBMC Firmware 版本。                                                                                                    | -                                                |
| iBMC MAC Address         | iBMC MAC 地址显示。                                                                                                    | -                                                |
| Restore on AC Power Loss | <ul> <li>系统下电策略。菜单选项为:</li> <li>Turn on:保持上电。</li> <li>Restore Previous State:恢复之前状态。</li> <li>Stay off:保持下电。</li> </ul> | Turn on<br>说明<br>此参数的默认值与 iBMC 侧<br>策略相关,请以实际为准。 |
| Set iBMC Service         | 控制是否可以通过 SSH 登<br>录 iBMC。菜单选项为:<br>• Enable: 可以通过 SSH<br>登录 iBMC。<br>• Disable: 不能通过 SSH                                 | Enable                                           |

| 参数名称               | 功能说明       | 默认值 |
|--------------------|------------|-----|
|                    | 登录 iBMC。   |     |
| iBMC Configuration | iBMC 配置菜单。 | -   |

"iBMC Config"界面如图 3-7 和图 3-8 所示。参数说明如表 3-6 所示。

图3-7 "iBMC Config"界面 1

| Advanced                                   | S Setup Utility 02.0                      |                                           |
|--------------------------------------------|-------------------------------------------|-------------------------------------------|
| iBMC Conf                                  | ig                                        | Help Message                              |
| iBMC User Name<br>Reset iBMC User Password | Administrator                             | Value: a string of<br>1 to 16 characters. |
| iBMC WDT Support For POST                  | <disable></disable>                       | Setting rule: The                         |
| iBMC WDT Support For OS                    | <disable></disable>                       | value can contain<br>letters, digits,     |
| iBMC & NCSI Select                         | <dedicated></dedicated>                   | and special characters. The               |
| IPv4 configuration                         |                                           | value cannot start                        |
| IP Source                                  | (Static)                                  | with a number sign                        |
| IP Address                                 | 192.168.31.102                            | (#,+,-), and cannot                       |
| Subnet Mask                                | 255.255.252.0                             | contain spaces and                        |
| Gatewau Address                            | 192.168.31.102                            | the following                             |
|                                            |                                           | special characters:                       |
| IPv6 configuration                         |                                           | :08.'"/\/.                                |
| IP Source                                  | (Static)                                  |                                           |
| Prefix Length                              | [0]                                       |                                           |
| IP Address                                 |                                           |                                           |
|                                            |                                           |                                           |
| Esc Exit ++ Select Hemu                    | -/* Change Value<br>Enter Select⊁Sub-Menu | F10 Save & Exit                           |

图3-8"iBMC Config"界面 2

| Advanced                                                                                                    | NIOS Setup Utility V2.0                                                                               |                                      |
|----------------------------------------------------------------------------------------------------|----------------------------------------------------------------------------------------------------|--------------------------------------|
| IBMC C                                                                                                    | Config                                                                                                | Help Message                         |
| iBMC & NCSI Select<br>IPv4 configuration<br>IP Source<br>IP Address<br>Subnet Mask<br>Gateway Address<br>IPv6 configuration | <dedicated><br/><static><br/>192.168.31.102<br/>255.255.252.0<br/>192.168.31.102</static></dedicated> | Config iBMC IPv6<br>Gateway Address. |
| IP Source<br>Prefix Length<br>IP Address<br>0000:0000:0000:0000:0000<br>Gateway Address<br>0000:0000:0000:0000:0000         | <static><br/>[0]<br/>0:0000:0000:0000<br/>0:0000:0000:0000</static>                                   | A                                    |
| Fi Help 14 Select It<br>Esc Exit ++ Select Me                                                                               | :em -/+ Change Value<br>enu Enter Select⊁Sub-Menu                                                     | F9 Setup Defaults<br>F10 Save & Exit |

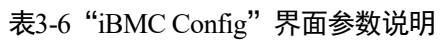

| 参数                                 | 功能说明                                                                                        | 默认值           |
|------------------------------------|---------------------------------------------------------------------------------------------|---------------|
| iBMC<br>User<br>Name               | 设置 iBMC 的用户名。                                                                               | Administrator |
| Reset<br>iBMC<br>User<br>Password  | 修改 iBMC 的用户密码,密码长度必须在 8~20 位<br>之间,至少包含特殊字符(包括空格)、大写字<br>母、小写字母及数字这四种字符中的三种,其中必<br>须包含特殊字符。 | -             |
| iBMC<br>WDT<br>Support<br>For POST | 设置 POST 启动过程看门狗。菜单选项为: <ul> <li>Enable: 使能看门狗。</li> <li>Disable: 禁用看门狗。</li> </ul>          | Disable       |
| iBMC<br>WDT<br>Timeout<br>For POST | POST 看门狗超时设置,有效范围为 15~25 分钟。<br>说明<br>使能"iBMC WDT Support For POST"参数后,才可设置此<br>参数。         | 15            |
| iBMC<br>WDT<br>Action For          | <ul><li>POST 超时策略选择。菜单选项为:</li><li>No Action: 不做操作。</li></ul>                               | Hard Reset    |

| 参数                       | 功能说明                                                                     | 默认值        |
|--------------------------|--------------------------------------------------------------------------|------------|
| POST                     | • Hard Reset: 强制复位。                                                      |            |
|                          | • Power Down: 系统下电。                                                      |            |
|                          | • Power Cycle: 下电重启。                                                     |            |
|                          | 说明<br>使能"iBMC WDT Support For POST"参数后,才可设置此<br>参数。                      |            |
| iBMC                     | 设置 OS 启动过程看门狗。菜单选项为:                                                     | Disable    |
| WDT<br>Support           | • Enable: 使能看门狗。                                                         |            |
| For OS                   | • Disable: 禁用看门狗。                                                        |            |
| iBMC                     | OS 看门狗超时设置,有效范围为 5~8 分钟。                                                 | 5          |
| WDT<br>Timeout           | 说明                                                                       |            |
| For OS                   | 使能"iBMC WDT Support For OS"参数后,才可设置此参数。                                  |            |
| iBMC                     | OS 超时策略选择。菜单选项为:                                                         | Hard Reset |
| Action For               | • No Action: 不做操作。                                                       |            |
| OS                       | • Hard Reset: 强制复位。                                                      |            |
|                          | • Power Down: 系统下电。                                                      |            |
|                          | • Power Cycle: 下电重启。                                                     |            |
|                          |                                                                          |            |
|                          | 使肥"BMC wD1 Support For OS" 参数后, 才可设直比参数。                                 |            |
| iBMC &<br>NCSI<br>Select | 选择 iBMC 网口类型。该功能可以设置管理网口、<br>业务网口作为 iBMC 网口,用以与 iBMC 进行通<br>信。有以下几种选项:   | Dedicated  |
|                          | • Dedicated: 专有模式,即只能通过服务器 Mgmt 业务网口访问 iBMC。                             |            |
|                          | <ul> <li>Shared-PCIe: PCIe 网卡共享模式,即只能通过<br/>PCIe 标卡网口访问 iBMC。</li> </ul> |            |
|                          | 说明                                                                       |            |
|                          | 仅当主板配置了支持 NCSI 功能的网卡,且连接了 NCSI<br>线缆时,"Shared-PCIe"选项可见。                 |            |
|                          | • Adaptive: 既可以通过管理网口也可以通过业务 网口访问 iBMC, 取决于网线的插法。                        |            |
|                          | <ul><li>● 可以选择"Dedicated"和"Shared-PCIe"来进行管理网口和</li></ul>                |            |
|                          | 业务网口的 iBMC IP 参数的设置。<br>• "iBMC & NCSI Select"的菜单选项以主板具体情况为              |            |
|                          | 准。                                                                       |            |
| Vlan ID                  | VLAN 的序号。取值范围为 0(表示停用<br>VLAN)、1~4094(表示启用 VLAN)。                        | 0          |

| 参数                          | 功能说明                                                                                                    | 默认值                                                                                                    |
|-----------------------------|----------------------------------------------------------------------------------------------------|----------------------------------------------------------------------------------------------------|
|                             | 说明<br>当"iBMC & NCSI Select"设置为"Shared-PCIe"时,此参数<br>可见。                                                                                                    |                                                                                                    |
| NCSI<br>PCIE Port<br>Select | <ul> <li>选择使用的 NCSI PCIe 网口,菜单选项为:</li> <li>Port1</li> <li>Port2</li> <li>说明</li> <li>当"iBMC &amp; NCSI Select"设置为"Shared-PCIe"时,此参数可见。</li> <li>根据所配置网卡的不同,此参数的选项会有所不同,请以实际为准。</li> </ul>                           | Port1                                                                                                    |
| IPv4 选项访                    | 2明                                                                                                    |                                                                                                    |
| IP Source                   | 设置 iBMC IPv4 地址获取模式。菜单选项为:<br>• Static: 静态 IP 地址。<br>• DHCP: 通过 DHCP 协议,动态获取 IP 地址。<br>说明<br>设置为"DHCP"时, "IP Address"、"Subnet Mask"、<br>"Gateway Address"置灰,不可编辑。                                                    | Static                                                                                                    |
| IP<br>Address               | 设置 iBMC IPv4 地址。                                                                                                    | -<br>说明<br>此参数值根据环<br>境的不同会有所<br>差异。                                                                       |
| Subnet<br>Mask              | 设置 iBMC IPv4 地址的子网掩码。                                                                                                    | -<br>说明<br>此参数值根据环<br>境的不同会有所<br>差异。                                                                       |
| Gateway<br>Address          | 设置 iBMC IPv4 网关地址。                                                                                                    | -<br>说明<br>此参数值根据环<br>境的不同会有所<br>差异。                                                                       |
| IPv6 选项说明                   |                                                                                                    |                                                                                                    |
| IP Source                   | 设置 iBMC IPv6 地址获取模式。菜单选项为: <ul> <li>Static: 静态 IP 地址。</li> <li>DHCP: 通过 DHCP 协议,动态获取 IP 地址。</li> <li>说明 <ul> <li>设置为"DHCP"时, "Prefix Length"、"IP Address"、</li> <li>"Gateway Address"置灰,不可编辑。</li> </ul> </li> </ul> | Static           说明           根据主板型号的           不同,此参数的           默认值可能会有           所不同,请以实           际为准。 |

| 参数                 | 功能说明                                                                                                    | 默认值                                         |
|--------------------|----------------------------------------------------------------------------------------------------|---------------------------------------------|
| Prefix<br>Length   | 设置前缀长度。                                                                                                    | 0                                           |
| IP<br>Address      | 设置 iBMC IPv6 地址。<br>说明<br>当"IP Source"设置为"Static"时,可手动设置 iBMC<br>IPv6 地址, 默认格式为<br>XXXX:XXXX:XXXX:XXXX:XXXX:XXXX:XXXX. | -<br><b>说明</b><br>此参数值根据环<br>境的不同会有所<br>差异。 |
| Gateway<br>Address | 设置 iBMC IPv6 网关地址。                                                                                                    | -<br><b>说明</b><br>此参数值根据环<br>境的不同会有所<br>差异。 |

# 3.2.3 LOM Configuration

介绍通过 LOM Configuration 界面,实现板载网卡的 PXE 功能控制和网口配置。

"LOM Configuration"界面如图 3-9 或图 3-10 所示,具体参数说明如表 3-7 所示。

根据主板型号的不同,"LOM Configuration"界面会有所不同,具体差异请参见表 3-7。

#### 图3-9 LOM Configuration 界面 1

| Advanced Advanced                                                                                                    |                                                                 |                                                                                                    |  |
|----------------------------------------------------------------------------------------------------|-----------------------------------------------------------------|----------------------------------------------------------------------------------------------------|--|
| LOM Config                                                                                                    | uration                                                         | Help Message                                                                                                    |  |
| LOH Control<br>LOM DID Config<br>LOM1 Port Num<br>• PXE Configuration<br>• Network Configuration<br>• NIC Configuration | <enable fill=""><br/><disable><br/>&lt;4&gt;</disable></enable> | LOM (LAN On<br>Motherboard<br>Configuration) :<br>Enable All LOM:<br>Disable CPU1 LOM:<br>Disable CPU2 LOM:<br>Disable ALL LOM. |  |
| Fl Help 14 Select Iter<br>Esc Exit ↔ Select Men                                                                         | n -/+ Change Value<br>u Enter Select⊁Sub-Menu                   | F9 Setup Defaults<br>F10 Save & Exit                                                                                            |  |

#### 图3-10 LOM Configuration 界面 2

| BIOS Setup Utility 02.0 Advanced                                                     |                                               |                                                                                                    |  |
|--------------------------------------------------------------------------------------|-----------------------------------------------|----------------------------------------------------------------------------------------------------|--|
| LOM Config                                                                           | uration                                       | Help Message                                                                                                    |  |
| LOM Control<br>• PXE Configuration<br>• Network Configuration<br>• NIC Configuration | <enable all=""></enable>                      | LOM (LAN On<br>Motherboard<br>Configuration) :<br>Enable All LOM;<br>Disable CPU1 LOM:<br>Disable CPU2 LOM;<br>Disable ALL LOM. |  |
| Fi Help 14 Select Ite<br>Esc Exit ++ Select Mer                                      | m -/+ Change Value<br>u Enter Select⊁Sub-Menu | F9 Setup Defaults<br>F10 Save & Exit                                                                                            |  |

表3-7 LOM Configuration 界面参数说明

| 参数名称           | 功能说明                                      | 默认值        |
|----------------|-------------------------------------------|------------|
| LOM Control    | 开启或关闭板载网口,此参数的菜单选项根据<br>鲲鹏服务器主板型号的不同而有差异。 | Enable All |
|                | S920X00/S920S00/S920X00K/S920S00K:        |            |
|                | Enable All                                |            |
|                | Disable CPU1 LOM                          |            |
|                | Disable CPU2 LOM                          |            |
|                | Disable All                               |            |
|                | S920X01/S920X01K:                         | Enable     |
|                | • Enable                                  |            |
|                | • Disable                                 |            |
| LOM DID Config | 启用或停用单个板载网卡所有网口 Device ID 一致的功能,菜单选项为:    | Disable    |
|                | • Enable                                  |            |
|                | • Disable                                 |            |
|                | 说明                                        |            |
|                | 仅 S920X00 支持此参数。                          |            |

| 参数名称                     | 功能说明                                                               | 默认值 |
|--------------------------|--------------------------------------------------------------------|-----|
| LOM1 Port Num            | 开启 CPU1 管理的板载网卡的网口数量,菜单选项为:                                        | 4   |
|                          | • 1: 开启网口 1, 关闭网口 2~4。                                             |     |
|                          | • 2: 开启网口 1~2, 关闭网口 3~4。                                           |     |
|                          | • 3: 开启网口 1~3, 关闭网口 4。                                             |     |
|                          | • 4: 开启网口 1~4。                                                     |     |
|                          | 说明                                                                 |     |
|                          | 仅当服务器配置了板载网卡1,且"LOM Control"为<br>开启状态时,此选项可配置。                     |     |
| LOM2 Port Num            | 开启 CPU2 管理的板载网卡的网口数量,菜单选项为:                                        | 4   |
|                          | • 1: 开启网口 5, 关闭网口 6~8。                                             |     |
|                          | • 2: 开启网口 5~6,关闭网口 7~8。                                            |     |
|                          | • 3: 开启网口 5~7,关闭网口 8。                                              |     |
|                          | • 4: 开启网口 5~8。                                                     |     |
|                          | 说明                                                                 |     |
|                          | <ul> <li>仅当服务器配置了板载网卡2,且"LOM<br/>Control"为开启状态时,此选项可配置。</li> </ul> |     |
|                          | • S920X01/S920X01K 不支持此参数。                                         |     |
| PXE Configuration        | 实现网卡的 PXE 功能控制。                                                    | -   |
| Network<br>Configuration | 实现网卡的网络配置。                                                         | -   |
| NIC Configuration        | NIC 相关参数配置菜单。                                                      | -   |
|                          | 说明                                                                 |     |
|                          | 仅以下鲲鹏服务器主板支持此配置菜单:                                                 |     |
|                          | • S920X00/S920X01/S920S00(V168及以上版本<br>BIOS)                       |     |
|                          | • S920X00K/S920X01K/S920S00K(V168K及以上<br>版本 BIOS)                  |     |

"PXE Configuration"界面如图 3-11 所示,具体参数说明如表 3-8 所示。

PXE(preboot execute environment,预启动执行环境)提供了一种使用网络接口(Network Interface)启动计算机的机制。这种机制让计算机的启动可以不依赖本地数据存储设备(如硬盘)或本地已安装的操作系统。

通过该界面,技术支持工程师和系统维护工程师可以实现网卡的 PXE 功能控制。

根据主板型号的不同,"PXE Configuration"界面可能会有所不同,请以实际界面为准。

#### 图3-11 PXE Configuration 界面

| PXE Confi                                                                                                    | guration                                                                                                    | Heln Message                         |
|----------------------------------------------------------------------------------------------------|----------------------------------------------------------------------------------------------------|--------------------------------------|
| PXE Only<br>PXE1 Configuration<br>PXE2 Configuration<br>PXE3 Configuration<br>PXE4 Configuration<br>PXE Boot Capability<br>PXE1 MAC<br>PXE2 MAC<br>PXE3 MAC<br>PXE4 MAC | (Disable)<br>(Enable)<br>(Enable)<br>(Enable)<br>(IEFI:IPv4)<br>08-4F-00-20-0C-25<br>08-4F-00-20-0C-25<br>08-4F-00-20-0C-27<br>08-4F-00-20-0C-28 | Selects only boot<br>from PME        |
| El Help 14 SelectIt<br>Esc Exit ↔ SelectMe                                                                                                    | em -/- Change Value<br>nu Enter Select⊁Sub-Menu                                                                                                  | F9 Setup Defaults<br>F10 Save 8 Exit |

#### 表3-8 PXE Configuration 界面参数

| 参数                    | 功能说明                                                                       | 默认值     |
|-----------------------|----------------------------------------------------------------------------|---------|
| PXE Only              | 启动或停用只开启 PXE 启动功能,菜单选项<br>为:<br>• Enable<br>• Disable                      | Disable |
| PXE1<br>Configuration | <ul><li>网口 NIC1 的 PXE 功能控制,菜单选项为:</li><li>Enable</li><li>Disable</li></ul> | Enable  |
| PXE2<br>Configuration | <ul><li>网口 NIC2 的 PXE 功能控制,菜单选项为:</li><li>Enable</li><li>Disable</li></ul> | Enable  |
| PXE3<br>Configuration | <ul><li>网口 NIC3 的 PXE 功能控制,菜单选项为:</li><li>Enable</li><li>Disable</li></ul> | Enable  |
| PXE4<br>Configuration | <ul><li>网口 NIC4 的 PXE 功能控制,菜单选项为:</li><li>Enable</li><li>Disable</li></ul> | Enable  |

| 参数         | 功能说明                 | 默认值        |
|------------|----------------------|------------|
| PXE Boot   | 选择 PXE 启动网络协议,菜单选项为: | UEFI: IPv4 |
| Capability | • UEFI: IPv4         |            |
|            | • UEFI: IPv6         |            |
|            | • UEFI: IPv4/IPv6    |            |
| PXE1 MAC   | 显示网口 NIC1 的 MAC 地址。  | -          |
| PXE2 MAC   | 显示网口 NIC2 的 MAC 地址。  | -          |
| PXE3 MAC   | 显示网口 NIC3 的 MAC 地址。  | -          |
| PXE4 MAC   | 显示网口 NIC4 的 MAC 地址。  | -          |

"Network Configuration"界面如图 3-12 所示,具体参数说明如表 3-9 所示。

根据主板型号的不同,"Network Configuration"界面可能会有所不同,请以实际界面为准。

#### 图3-12 Network Configuration 界面

| Advanced Advanced                                                                                                    | 0.                                            |
|----------------------------------------------------------------------------------------------------|-----------------------------------------------|
| Network Configuration                                                                                                    | Help Message                                  |
| <ul> <li>Port1 Configuration</li> <li>Port2 Configuration</li> <li>Port3 Configuration</li> <li>Port4 Configuration</li> </ul> | Set network<br>parameters for Port1           |
| Fl Help II Select Iten -/→ Change Val<br>Esc Exit → Select Menu Enter Select>Sub                                               | ue F9 Setup Defaults<br>-Menu F10 Save & Exit |

| -                   |             |
|---------------------|-------------|
| 参数                  | 功能说明        |
| Port1 Configuration | 进行板载网口1的配置。 |
| Port2 Configuration | 进行板载网口2的配置。 |
| Port3 Configuration | 进行板载网口3的配置。 |
| Port4 Configuration | 进行板载网口4的配置。 |

表3-9 Network Configuration 界面参数说明

以"Port1 Configuration"为例说明板载网口的配置。

"Port1 Configuration" 界面如图 3-13 所示,参数说明如表 3-10 所示。

图3-13 Port1 Configuration 界面

| BIOS Setup Utility U2.0<br>Advanced        |                                                 |                                                                     |  |
|--------------------------------------------|-------------------------------------------------|---------------------------------------------------------------------|--|
| Port1 Con                                  | figuration                                      | Help Message                                                        |  |
| ETH Config Switch                          | <disable></disable>                             | If you want to<br>change eth<br>settings, must<br>enable this item. |  |
| F1 Help 14 Select I<br>Esc Exit ↔ Select M | tem -/+ Change Value<br>enu Enter Select⊁Sub-Me | F9 Setup Defaults<br>mu F10 Save & Exit                             |  |

表3-10 Portl Configuration 界面参数

| 参数                   | 功能说明                            | 默认值     |
|----------------------|---------------------------------|---------|
| ETH Config<br>Switch | 启用或停用 BIOS 修改配置 ETH 的开关,菜单选 项为: | Disable |
|                      | • Enable                        |         |

| 参数                    | 功能说明                                                                                                    | 默认值     |
|-----------------------|----------------------------------------------------------------------------------------------------|---------|
|                       | Disable                                                                                                    |         |
| Adaptive<br>Link      | <ul> <li>启用或停用网口自适应,菜单选项为:</li> <li>Enable</li> <li>Disable</li> <li>说明 <ul> <li>当"ETH Config Switch"设置为"Enable"时,才可以设置此参数。</li> </ul> </li> </ul>                                                                                                    | Disable |
| Link Speed            | <ul> <li>链接速度,菜单选项为:</li> <li>NotSet</li> <li>10GE</li> <li>25GE</li> <li>说明</li> <li>根据网口的不同,此参数的菜单选项会有所不同,<br/>请以实际为准。</li> <li>当"ETH Config Switch"和"Adaptive Link"均设置为<br/>"Enable"时,才可以设置此参数。</li> </ul>                                                                                                    | NotSet  |
| Auto<br>Negotiation   | <ul> <li>启用或停用网口自协商,菜单选项为:</li> <li>NotSet</li> <li>ON</li> <li>OFF</li> <li>说明 <ul> <li>b"ETH Config Switch"设置为"Enable"并且 Adaptive Link"设置为"Disable"时,才可以设置此参数。</li> </ul> </li> </ul>                                                                                                    | NotSet  |
| Link Speed<br>and FEC | <ul> <li>设置链接速度和 FEC,菜单选项为:</li> <li>NotSet</li> <li>10GE,BASE FEC</li> <li>10GE,NO FEC</li> <li>10GE,AUTO FEC</li> <li>25GE,RS FEC</li> <li>25GE,BASE FEC</li> <li>25GE,NO FEC</li> <li>25GE,AUTO FEC</li> <li>25GE,AUTO FEC</li> <li>说明</li> <li>根据网口的不同,此参数的菜单选项会有所不同,请以实际为准。</li> <li>当同时满足以下设置时才可以设置此参数。</li> <li>"ETH Config Switch"设置为"Enable"。</li> <li>"Adaptive Link"设置为"Disable"。</li> <li>"Auto Negotiation"设置为"OFF"。</li> </ul> | NotSet  |

"NIC Configuration"界面如图 3-14 所示,具体参数说明如表 3-11 所示。

- 此界面的参数根据服务器所配置的网卡动态获取,不同网卡配置显示的参数会有所不同,请 以实际为准。
- 仅以下鲲鹏服务器主板支持此配置菜单:
- S920X00/S920X01/S920S00(V168及以上版本 BIOS)
- S920X00K/S920X01K/S920S00K(V168K及以上版本 BIOS)

图3-14 "NIC Configuration"界面

| BIDS Setup Utility 02.0<br>Advanced                                                                                            |                                      |
|----------------------------------------------------------------------------------------------------|--------------------------------------|
| NIC Configuration                                                                                                    | Help Message                         |
| <ul> <li>Port5 Configuration</li> <li>Port6 Configuration</li> <li>Port7 Configuration</li> <li>Port8 Configuration</li> </ul> | Set nic parameters<br>for Port5      |
| F1 Help T4 Select Item -/+ Change Value<br>Esc Exit ++ Select Menu Enter Select*Sub-Menu                                       | F9 Setup Defaults<br>F10 Save & Exit |

表3-11 "NIC Configuration" 界面参数说明

| 参数名称                | 功能说明            |
|---------------------|-----------------|
| Portx Configuration | Portx 相关参数配置菜单。 |

每个 Port 参数配置界面类似,此处以 "Port5 Configuration"界面为例进行说明。 "Port5 Configuration"界面如图 3-15 所示,具体参数说明如表 3-12 所示。

### 图3-15 "Port5 Configuration"界面

| Advanced Advanced                                         |                                                     |                                                                                                    |  |
|-----------------------------------------------------------|-----------------------------------------------------|----------------------------------------------------------------------------------------------------|--|
| Port5 Co                                                  | mfiguration                                         | Help Message                                                                                                    |  |
| Function Number<br>Tgp Number<br>BD Number<br>Buffer Size | 181)<br>12561<br>110241<br><2X>                     | Set function<br>number.total number<br>cannot exceed 256<br>in each cpu. this<br>number must less<br>than Tqp number |  |
| Fl Help II Select<br>Esc Exit ++ Select                   | Item -/+ Change Value<br>Menu Enter Select>Sub-Menu | F9 Setup Defaults<br>F10 Save 8 Exit                                                                                 |  |

#### 表3-12 "Port5 Configuration" 界面参数说明

| 参数名称            | 功能说明                                                  | 默认值                                                 |
|-----------------|-------------------------------------------------------|-----------------------------------------------------|
| Function Number | 设置网口的功能个数,每<br>个 CPU 上总数不超过<br>256,功能个数必须小于队<br>列个数。  | 8<br>说明<br>根据板载网卡的不同,此参<br>数的默认值会有所不同,请<br>以实际为准。   |
| Tqp Number      | 设置网口的队列个数,每<br>个 CPU 上总数不超过<br>1024,队列个数必须大于<br>功能个数。 | 256<br>说明<br>根据板载网卡的不同,此参<br>数的默认值会有所不同,请<br>以实际为准。 |
| BD Number       | 设置网口的 BD 个数,需<br>是 8 的倍数,最小值是<br>72,最大值是 32760。       | 1024                                                |
| Buffer Size     | 设置网口的缓冲区大小,<br>菜单选项为:<br>• 0.5K<br>• 1K               | 2К                                                  |

| 参数名称 | 功能说明 | 默认值 |
|------|------|-----|
|      | • 2K |     |
|      | • 4K |     |

# 3.2.4 Processor Configuration

介绍通过 Processor Configuration 界面,对处理器进行配置。

"Processor Configuration"界面如图 3-16 所示。参数说明如表 3-13 所示。

#### 图3-16 "Processor Configuration"界面

| HIDS Setup Utility V2.0<br>Advanced                                             |                                                                      |                                                                                                    |
|---------------------------------------------------------------------------------|----------------------------------------------------------------------|----------------------------------------------------------------------------------------------------|
| Processor Config                                                                | puration                                                             | Help Message                                                                                                    |
| Core Labeling<br>CPU Flex Ratio Override<br>CPU Core Flex Ratio<br>Ratio Status | <packed><br/><disable><br/>[26]<br/>Min:10 Max:26</disable></packed> | Packed is what we<br>do right now.<br>Round Robin: change<br>CPU logical number<br>in one socket as<br>below:<br>Socket n Totem 0<br>cluster 0 core 0.<br>Socket n Totem 1<br>cluster 0 core 1.<br>Socket n Totem 0<br>cluster 0 core 1.<br>Socket n Totem 1<br>cluster 0 core 1<br>Socket n Totem 0<br>hore (0/d) |
| El Help 14 Select Item<br>Esc Exit 🛏 Select Menu                                | -/+ Change Value<br>Enter Select>Sub-Menu                            | F9 Setup Defaults<br>F10 Save & Exit                                                                                                    |

#### 表3-13 "Processor Configuration" 界面参数说明

| 参数名称          | 功能说明                                                                   | 默认值    |
|---------------|------------------------------------------------------------------------|--------|
| Core Labeling | 设置 CPU 核上报顺序。菜单选<br>项为:                                                | Packed |
|               | • Packed: 按照核编号依次进行<br>上报。                                             |        |
|               | <ul> <li>Round Robin: CPU 核先按照<br/>Totem 编号排序,再按照顺序<br/>上报。</li> </ul> |        |

| 参数名称                          | 功能说明                                                                               | 默认值                                              |
|-------------------------------|------------------------------------------------------------------------------------|--------------------------------------------------|
| CPU Flex<br>Ratio<br>Override | 最大频率设置功能使能开关,菜<br>单选项为:<br>• Disable: 停用最大频率设置<br>功能。<br>• Enable: 启用最大频率设置功<br>能。 | Disable                                          |
| CPU Core<br>Flex Ratio        | 设置最大频率值。<br>说明<br>当"CPU Core Ratio Override"设置为<br>"Enable"时,可以设置此参数。              | 26<br>说明<br>此参数值与配置的 CPU 相关,请以<br>实际为准。          |
| Ratio Status                  | 显示频率状态。                                                                            | Min:10 Max:26<br>说明<br>此参数值与配置的CPU相关,请以<br>实际为准。 |

# 3.2.5 PCIe Config

介绍通过 PCIe Config 界面,实现各 PCIe 端口的控制。

"PCIe Config"用于配置各个 CPU 的 PCIe 控制器及链路参数配置及状态显示,以实现 各 PCIe 端口的控制,如 PCIe 端口的使能,连接速率选择,去加重及载荷等参数的配置。PCIe Config 界面如图 3-17 所示。具体参数说明如表 3-14 所示。

根据主板型号的不同,"PCIe Config"界面会有所不同,具体差异请参见表 3-14。

#### 图3-17 PCIe Config 界面

| Advanced                                                                                                    |                                                                                          |                                                                                                    |
|----------------------------------------------------------------------------------------------------|------------------------------------------------------------------------------------------|----------------------------------------------------------------------------------------------------|
| PCIe Conf                                                                                                    | ig                                                                                       | Help Message                                                                                                  |
| <ul> <li>CPU 0 PCIe Configuration</li> <li>CPU 1 PCIe Configuration<br/>Support DPC<br/>SRIOU<br/>PCIe DSMS# Mode<br/>PCIe Port Control Policy</li> </ul> | <disable><br/><enable><br/><bios reserve=""><br/><guto></guto></bios></enable></disable> | Auto: The unused<br>PCIe ports are<br>automatically<br>disabled.<br>Compatible: Reserve<br>unused PCIe ports. |
| El Help 14 Select Item<br>Ese Exit 🖂 Select Menu                                                                                                    | -/+ Change Value<br>Enter Select⊁Sub-Menu                                                | 19 Setup Defaults<br>F10 Save 8 Exit                                                                          |

表3-14 PCIe Config 界面参数说明

| 参数                          | 功能说明                                                                                 | 默认值          |
|-----------------------------|--------------------------------------------------------------------------------------|--------------|
| CPU 0 PCIe<br>Configuration | 配置 CPU0 下的 PCIe 端口号的 PCIe 参数。                                                        | -            |
| CPU 1 PCIe<br>Configuration | 配置 CPU1 下的 PCIe 端口号的 PCIe 参数。<br>说明<br>S920X01/S920X01K 不支持此参数。                      | -            |
| Support DPC                 | 启用或停用 DPC, 菜单选项为:<br>• Enable<br>• Disable                                           | Disable      |
| SRIOV                       | 启用或停用 SRIOV, 菜单选项为:<br>• Enable<br>• Disable                                         | Enable       |
| PCIe DSM5# Mode             | 提供一种 ACPI 方法告知 OS 内核是否<br>需要重新配置各 PCIe 设备资源,菜单<br>选项为:<br>• BIOS Reserve:使用 BIOS 定义的 | BIOS Reserve |

| 参数                       | 功能说明                                                                                                    | 默认值  |
|--------------------------|----------------------------------------------------------------------------------------------------|------|
|                          | <ul> <li>PCIe 资源。</li> <li>Kernel Reserve: OS 可以忽略 BIOS<br/>阶段 PCIe 资源配置,重新配置。</li> </ul>                                                                       |      |
| PCIe Port Control Policy | <ul> <li>设置 PCIe 端口控制策略,菜单选项为:</li> <li>Auto</li> <li>Compatible</li> <li>说明<br/>仅 S920X00 的 V168 及以上版本、<br/>S920X00K 的 V168K 及以上版本 BIOS 支持<br/>此参数。</li> </ul> | Auto |

"CPU 0 PCIe Configuration"界面如图 3-18 所示,参数说明如表 3-15 所示。

PCIe 配置不同显示界面不同,请以实际界面为准。

#### 图3-18 CPU 0 PCIe Configuration 界面

| HTGS Setup Utility 02.0<br>Advanced                                                                                                    |                                                |
|----------------------------------------------------------------------------------------------------|------------------------------------------------|
| CPU 0 PCIe Configuration                                                                                                    | Help Message                                   |
| <pre>&gt; CPU 0 PCIe - Port 0<br/>&gt; CPU 0 PCIe - Port 4<br/>&gt; CPU 0 PCIe - Port 8<br/>&gt; CPU 0 PCIe - Port 12<br/>&gt; CPU 0 PCIe - Port 16<br/>&gt; CPU 0 PCIe - Port 17<br/>&gt; CPU 0 PCIe - Port 18</pre> | Press <enter> to<br/>config this port.</enter> |
| F1         Help         14         Select Item         -/+         Change Value           Eac Exit         ↔         Select Menu         Enter Select>Sub-Menu                                                        | F9 Setup Defaults<br>F10 Save & Exit           |

#### 表3-15 CPU 0 PCIe Configuration 界面参数说明

| 参数                         | 功能说明                                                                                  | 默认值 |
|----------------------------|---------------------------------------------------------------------------------------|-----|
| CPU 0<br>PCIe -<br>Port 0  | 配置 CPU0 下的 PCIe 端口 0 的 PCIe 参数。                                                       | -   |
| CPU 0<br>PCIe -<br>Port 4  | 配置 CPU0 下的 PCIe 端口 4 的 PCIe 参数。                                                       | -   |
| CPU 0<br>PCIe -<br>Port 8  | 配置 CPU0 下的 PCIe 端口 8 的 PCIe 参数。                                                       | -   |
| CPU 0<br>PCIe -<br>Port 12 | 配置 CPU0 下的 PCIe 端口 12 的 PCIe 参数。                                                      | -   |
| CPU 0<br>PCIe -<br>Port 16 | 配置 CPU0 下的 PCIe 端口 16 的 PCIe 参数。                                                      | -   |
| CPU 0<br>PCIe -<br>Port 17 | 配置 CPU0 下的 PCIe 端口 17 的 PCIe 参数。<br>说明<br>关闭此 PCIe 端口会导致 KVM 无法正常使用,建议使能此<br>PCIe 端口。 | -   |
| CPU 0<br>PCIe -<br>Port 18 | 配置 CPU0 下的 PCIe 端口 18 的 PCIe 参数。                                                      | -   |

以 "CPU 0 PCIe - Port 0" 为例说明使能 PCIe 端口需要配置的具体参数。"CPU 0 PCIe - Port 0" 界面如图 3-19 所示,参数说明如表 3-16 所示。

#### 图3-19 CPU 0 PCIe - Port 0 界面

| HIDS Setup Utility V2.0<br>Advanced                                                           |                                           |                                                                      |  |  |
|-----------------------------------------------------------------------------------------------|-------------------------------------------|----------------------------------------------------------------------|--|--|
| CPU 0 PCIe - Port 0                                                                           |                                           | Help Message                                                         |  |  |
| PCI-E Port<br>Link Speed<br>PCI-E Port Link Status<br>PCI-E Port Link Max<br>Max Payload Size | <pre></pre>                               | Disable is used to<br>disable the port<br>and hide its CFG<br>space. |  |  |
| Fi Help 14 Select Item<br>Esc Exit ↔ Select Menu                                              | -/∗ Change Value<br>Enter Select⊁Sub-Menu | F9 Setup Defaults<br>F10 Save & Exit                                 |  |  |

#### 表3-16 CPU 0 PCIe - Port 0 界面参数说明

| 参数                       | 功能说明                                                                                                    | 默认值             |
|--------------------------|----------------------------------------------------------------------------------------------------|-----------------|
| PCI-E Port               | <ul> <li>PCI-E 端口使能开关,菜单选项为:</li> <li>Enable:使能 PCI-E 端口。</li> <li>Disable:关闭 PCI-E 端口,隐藏该端口的 CFG 空间。</li> </ul>                 | Enable          |
| Link Speed               | 链接速度配置,菜单选项为:<br>• Gen 1 (2.5 GT/s)<br>• Gen 2 (5 GT/s)<br>• Gen 3 (8 GT/s)<br>• Gen 4 (16 GT/s)                                 | Gen 4 (16 GT/s) |
| PCI-E Port<br>DeEmphasis | <ul> <li>PCIe 端口去加重配置,菜单选项为:</li> <li>-6.0 dB</li> <li>-3.5 dB</li> <li>说明 3"Link Speed"设置为"Gen 2 (5 GT/s)"时,才可设置此参数。</li> </ul> | -6.0 dB         |
| PCI-E Port               | PCIe 端口链接状况。                                                                                                    | -               |

| 参数                       | 功能说明                                                                             | 默认值  |
|--------------------------|----------------------------------------------------------------------------------|------|
| Link Status              |                                                                                  |      |
| PCI-E Port<br>Link Max   | PCIe 端口链接最大宽度信息。                                                                 | -    |
| PCI-E Port<br>Link Speed | PCIe 端口链接速度信息。<br>说明<br>当连接了 PCIe 设备时,此参数可见。                                     | -    |
| Max Payload<br>Size      | <ul> <li>PCIe 最大有效字节,菜单选项为:</li> <li>128B</li> <li>256B</li> <li>512B</li> </ul> | 256B |

# 3.2.6 MISC Config

介绍通过 MISC Config 界面,对一些常用的配置项进行配置。

通过该界面, 技术支持工程师和系统维护工程师可以设置系统 Debug 级别功能等。 "MISC Config"界面如图 3-20 或图 3-21 所示。具体参数说明如表 3-17 所示。

根据主板型号或 BIOS 版本的不同,"MISC Config"界面会有所不同,具体差异请参见表 3-17。
图3-20 MISC Config 界面 1

| Advanced                                                                                                    | secup uniting usio                                                                                                    |                                                                                                    |
|----------------------------------------------------------------------------------------------------|----------------------------------------------------------------------------------------------------|----------------------------------------------------------------------------------------------------|
| MISC Config                                                                                                    | I                                                                                                    | Help Message                                                                                                    |
| Support Somu<br>Support GOP FB for SM750<br>Support GOP FB for SM750<br>Support SPCR<br>System Debug Level<br>Memory Print Level<br>CPU Prefetching<br>Configuration<br>Support Down Core<br>Dmi Vendor Change<br>SPE<br>Support 40Bit<br>Type2 Version Custom Control | <pre>(Disabled&gt;<br/>(Disabled&gt;<br/>(Enabled&gt;<br/>(Enabled&gt;<br/>(Minimum&gt;<br/>(Enabled&gt;<br/>(Disabled&gt;<br/>(Disabled&gt;</pre> | Enable or disable<br>40Bit function.<br>Note: After this<br>function is<br>enabled, the total<br>memory capacity of<br>a single CPU cannot<br>exceed 256 GB. and<br>all DIMMs must be<br>installed in the<br>recommended<br>positions. |
| ► Mellanox PXE Control                                                                                                    |                                                                                                    |                                                                                                    |
| Fl Help 14 Select Item<br>Esc Exit ++ Select Menu                                                                                                    | -7+ Change Value<br>Enter Select>Sub-Menu                                                                                                    | F9 Setup Defaults<br>F10 Save & Exit                                                                                                    |

图3-21 MISC Config 界面 2

| Advanced                                                                                                    | s setup officing office                                                                                                    |                                      |
|----------------------------------------------------------------------------------------------------|----------------------------------------------------------------------------------------------------|--------------------------------------|
| MISC Conf                                                                                                    | ìg                                                                                                    | Help Message                         |
| Support Samu<br>Smmu Work Around<br>Support GDP FB for SM750<br>Support SPCR<br>System Debug Level<br>Memory Print Level<br>CPU Prefetching<br>Configuration<br>Support Down Core<br>Dmi Vendor Change<br>SPE<br>• Accelerators Status<br>• Mellanox PXE Control | <pre>     (Disabled&gt;     (Disabled&gt;     (Enabled&gt;     (Enabled&gt;     (Enabled&gt;     (Debug&gt;     (Minimum&gt;     (Enabled&gt;     (Disabled&gt;     (Dis</pre> | Enable or Disable<br>Smmu.           |
| Fi Help 11 Select Item<br>Esc Exit ↔ Select Menu                                                                                                    | -/* Change Value<br>Enter Select-Sub-Menu                                                                                                    | F9 Setup Defaults<br>F10 Save & Exit |

表3-17 MISC Config 界面参数说明

| 参数               | 功能说明                                                                                                    | 默认值      |
|------------------|----------------------------------------------------------------------------------------------------|----------|
| Support Smmu     | 打开或关闭 Smmu 功能,菜单选项<br>为:<br>• Enabled<br>• Disabled<br>须知<br>如果服务器配置了 Avago SAS3408iMR 或<br>Avago SAS3416iMR RAID 卡时,该参数需<br>要设置为 Disabled。                                         | Disabled |
| Smmu Work Around | 打开或关闭 Smmu 规避措施,菜单选<br>项为:<br>• Enabled:打开 Smmu 规避措施。<br>说明<br>打开 Smmu 规避措施时,Smmu 功能开启<br>状态与"Support Smmu"开启状态保持一<br>致。<br>• Disabled:关闭 Smmu 规避措施。<br>说明<br>关闭 Smmu 规避措施时,仅当服务器配置 | Disabled |

| 参数                               | 功能说明                                                                                                    | 默认值      |
|----------------------------------|----------------------------------------------------------------------------------------------------|----------|
|                                  | 了 Avago SAS3408iMR 或 Avago<br>SAS3416iMR RAID 卡时, 强制关闭 Smmu<br>功能,此时"Support Smmu"自动设置为<br>"Disabled"。                                                                          |          |
| Support GOP FB for<br>SM750      | 启用或停用 SM750 的 GOP 帧缓冲<br>区,菜单选项为:<br>• Enabled<br>• Disabled                                                                                                    | Enabled  |
| Support SPCR                     | <ul> <li>启用或停用 SPCR 表单,菜单选项为:</li> <li>Enabled</li> <li>Disabled</li> </ul>                                                                                                    | Enabled  |
| System Debug Level               | 设置系统 Debug 级别,该功能可以控制 POST 阶段调试信息的发送。有以下两种选项: <ul> <li>Disable: POST 阶段最少打印,启动时间会缩短。</li> <li>Debug: POST 阶段将所有打印都输出到串口,启动时间会变长。</li> </ul>                                     | Debug    |
| Memory Print Level               | <ul> <li>MRC 消息打印级别,菜单选项为:</li> <li>Disable:关闭本功能。</li> <li>Minimum:低级。</li> <li>Minmax:中级。</li> <li>Maximum:高级。</li> <li>说明<br/>当"System Debug Level"参数关闭时,此选项不可配置。</li> </ul> | Minimum  |
| CPU Prefetching<br>Configuration | <ul> <li>启用或停用 CPU 预取配置,菜单选项为:</li> <li>Enabled</li> <li>Disabled</li> </ul>                                                                                                    | Enabled  |
| Support Down Core                | <ul> <li>关闭 CPU 核数,菜单选项为:</li> <li>Disabled:开启所有核</li> <li>1:关闭总核数的四分之一</li> <li>2:关闭总核数的四分之二</li> <li>3:关闭总核数的四分之三</li> </ul>                                                  | Disabled |
| Dmi Vendor Change                | 启用或停用修改厂商名称功能,菜单<br>选项为:                                                                                                    | Disabled |

| 参数                              | 功能说明                                                                                                    | 默认值      |
|---------------------------------|----------------------------------------------------------------------------------------------------|----------|
|                                 | • Enabled                                                                                                    |          |
|                                 | • Disabled                                                                                                    |          |
| SPE                             | <ul> <li>打开或关闭 Statistical Profiling</li> <li>Extension (SPE) 功能开关,菜单选项为:</li> <li>Enabled</li> <li>Disabled</li> <li>说明</li> <li>仅以下鲲鹏服务器主板支持此参数:</li> <li>S920X00/S920X01/S920S00 (V168及以上版本 BIOS)</li> <li>S920X00K/S920X01K/S920S00K<br/>(V168K及以上版本 BIOS)</li> </ul>                                                           | Disabled |
| Support 40Bit                   | <ul> <li>打开或关闭 40Bit 功能,菜单选项为:</li> <li>Enabled</li> <li>Disabled</li> <li>说明</li> <li>仅 S920X00/S920S00 的 V168 及以上版本、S920X00K/S920S00K 的 V168K 及以上版本 BIOS 支持此参数。</li> <li>打开此功能后:</li> <li>单个 CPU 内存总容量不能超过 256G, 即 2 路系统内存总容量不能超过 512G。</li> <li>内存必须按照服务器推荐插法进行配置。</li> <li>服务器无法支持包保序(POE, Packet Order Enforcer)特性。</li> </ul> | Disabled |
| Type2 Version Custom<br>Control | <ul> <li>打开或关闭 SMBIOS Type 2 Version 字段定制化功能,菜单选项为:</li> <li>Enabled</li> <li>Disabled</li> <li>说明 <ul> <li>仅 S920X00/S920X01/S920S00 的 V168 及以上版本、</li> <li>S920X00K/S920X01K/S920S00K 的 V168K</li> <li>及以上版本 BIOS 支持此参数。</li> </ul> </li> </ul>                                                                                   | Disabled |
| Accelerators Status             | 加速器状态。                                                                                                    | -        |
| Mellanox PXE Control            | Mellanox 网卡控制开关。                                                                                                    | -        |

"Accelerators Status"界面如图 3-22 所示。参数说明如表 3-18 所示。

| 图3-22 | "Accelerators Status" | 界面 |
|-------|-----------------------|----|
|-------|-----------------------|----|

| Advanced                                                   |                                 |                                      |
|------------------------------------------------------------|---------------------------------|--------------------------------------|
| Accelerators Status                                        |                                 | Help Message                         |
| SEC (SM3/SM4/AES/DES/MD5/HMAC)                             | Not Install                     |                                      |
| HPRE (RSA1024-RSA4096/DH)                                  | Not Install                     |                                      |
| RDE (EC/F1exEC/RAID5/XOR/RAID6/P+Q)                        | Not Install                     |                                      |
| ZIP (DEFLATE (GZIP/ZLIB))                                  | Not Install                     |                                      |
|                                                            |                                 |                                      |
|                                                            |                                 |                                      |
|                                                            |                                 |                                      |
|                                                            |                                 |                                      |
|                                                            |                                 |                                      |
| Hi Help II Select Item -/+<br>Esc Exit ↔ Select Menu Enter | Change Value<br>Select>Sub-Menu | F9 Setup Defaults<br>F10 Save & Exit |

表3-18 "Accelerators Status" 界面参数说明

| 参数名称                                           | 功能说明        | 状态          |
|------------------------------------------------|-------------|-------------|
| SEC(SM3/SM<br>4/AES/DES/<br>MDS/HMAC)          | SEC 加速器状态。  | Not Install |
| HPRE(RSA10<br>24-<br>RSA4096/DH<br>)           | HPRE 加速器状态。 | Not Install |
| RDE(EC/Flex<br>EC/RAID5/X<br>OR/RAID6/P<br>+Q) | RDE 加速器状态。  | Not Install |
| ZIP(DEFLAT<br>E(GZIP/ZLIB<br>))                | ZIP 加速器状态。  | Not Install |

- 当服务器主板配置相应的加速器卡时,状态为"Install"。
- S920X00K/S920X01K/S920S00K 默认配置加速器,即 S920X00K/S920X01K/S920S00K 加速器的默认状态为"Install"。

"Mellanox PXE Control"界面如图 3-23 所示。参数说明如表 3-19 所示。

#### 图3-23 "Mellanox PXE Control" 界面

| novanced                       |                |                      |                                   |
|--------------------------------|----------------|----------------------|-----------------------------------|
|                                | Mellanox PXE   | Control              | Help Message                      |
| Hellanox CK-5<br>Mellanox CK-5 | PKE 1<br>PKE 2 | (Enable)<br>(Enable) | Mellanox CK-5 PXE<br>PORT Switch. |
| Help 74                        | Select Item    | -/+ Change Value     | Fi Setup Default                  |

表3-19 "Mellanox PXE Control" 界面参数说明

| 参数名称                    | 功能说明                                                         | 默认值    |
|-------------------------|--------------------------------------------------------------|--------|
| Mellanox CX-<br>5 PXE 1 | 启用或停用 Mellanox CX-5 网口<br>1, 菜单选项为:<br>• Enable<br>• Disable | Enable |
| Mellanox CX-<br>5 PXE 2 | 启用或停用 Mellanox CX-5 网口<br>2, 菜单选项为:<br>• Enable<br>• Disable | Enable |

# 3.2.7 RAS Config

介绍通过 RAS Config 界面,对内存 RAS 进行配置。

"RAS Config"界面如图 3-24 所示。参数说明如表 3-20 所示。

### 图3-24 "RAS Config"界面

| HIDS Setup Utility U2.0<br>Advanced                                |                                                    |                                             |  |
|--------------------------------------------------------------------|----------------------------------------------------|---------------------------------------------|--|
| RAS                                                                | Config                                             | Help Message                                |  |
| Support RAS<br>Support FDM<br>Memory RAS Config<br>PCIe RAS Config | <enable><br/><enable></enable></enable>            | Support<br>memory/PCIe/CPU RAS<br>funtions. |  |
| Pi Help 14 Select 1<br>Esc Exit ++ Select 1                        | ten -/- Change Value<br>Ienu Enter Select≻Sub-Menu | F9 Setup Defaults<br>F10 Save & Exit        |  |

表3-20 "RAS Config" 界面参数说明

| 参数名称                 | 功能说明                                                                                                    | 默认值    |
|----------------------|----------------------------------------------------------------------------------------------------|--------|
| Support RAS          | 支持内存/PCIe/CPU RAS 功能。菜单选项为: <ul> <li>Enable</li> <li>Disable</li> </ul>                                                          | Enable |
| Support FDM          | 支持内存/PCIe/CPU FDM 功能。菜单选项为: <ul> <li>Enable</li> <li>Disable</li> <li>说明</li> <li>当"Support RAS"选项设置为"Enable"时,显示此参数。</li> </ul> | Enable |
| Memory RAS<br>Config | 内存 RAS 配置菜单。                                                                                                    | -      |
| PCIe RAS             | PCIe RAS 配置菜单。                                                                                                    | -      |

| 参数名称   | 功能说明                                | 默认值 |
|--------|-------------------------------------|-----|
| Config | 说明                                  |     |
|        | 当"Support RAS"选项设置为"Enable"时,显示此菜单。 |     |

"Memory RAS Config"界面如图 3-25 所示。参数说明如表 3-21 所示。

#### 图3-25 "Memory RAS Config"界面

| Advanced                                                                                   | HOS Setup Utility V2.0                                                 |                                      |
|--------------------------------------------------------------------------------------------|------------------------------------------------------------------------|--------------------------------------|
| Memory RAS                                                                                 | S Config                                                               | Help Message                         |
| Poison<br>Active Scrub<br>Active Scrub Interval<br>Passive Scrub<br>• Correct Error handle | <enable><br/><enable><br/>[24]<br/><enable></enable></enable></enable> | Enable/Disable<br>Poison flag        |
| F1 Help 14 Select Its<br>Esc Exit 😁 Select Men                                             | em -/+ Change Value<br>nu Enter Select⊁Sub-Menu                        | F9 Setup Defaults<br>F10 Save & Exit |

表3-21 "Memory RAS Config" 界面参数说明

| 参数名称                     | 功能说明                         | 默认值    |
|--------------------------|------------------------------|--------|
| Poison                   | 启用或停用标识符。菜单选项为:              | Enable |
|                          | • Disable                    |        |
|                          | • Enable                     |        |
| Active Scrub             | 启用或停用巡检。菜单选项为:               | Enable |
|                          | • Disable                    |        |
|                          | • Enable                     |        |
| Active Scrub<br>Interval | 设置巡检周期。取值范围为 0~24,单位<br>为小时。 | 24     |
|                          | 0表示自动巡检。                     |        |

| 参数名称                    | 功能说明                                                       | 默认值                                                          |
|-------------------------|------------------------------------------------------------|--------------------------------------------------------------|
| Passive Scrub           | 启用或停用消极巡检。菜单选项为:<br>• Disable<br>• Enable                  | Enable<br>说明<br>根据 BIOS 版本的不同,此<br>参数的默认值可能会有所<br>不同,请以实际为准。 |
| Correct Error<br>handle | 可校正的错误配置。<br>说明<br>当"Support RAS"选项设置为"Enable"时,显示<br>此菜单。 | -                                                            |

"Correct Error handle"界面如图 3-26 所示。参数说明如表 3-22 所示。

#### 图3-26 "Correct Error handle"界面

| BIOS Setup Utility 02.0   |                       |                   |  |  |
|---------------------------|-----------------------|-------------------|--|--|
| Correct Error             | handle                | Help Message      |  |  |
| Correct Error Threshold   | (6000)                | Correctable       |  |  |
| Funnel Period             | (Enable>              | error-related     |  |  |
| Advance Device Correction | (Disable>             | configuration     |  |  |
| Fl Help 14 Select Item    | -/+ Change Value      | F9 Setup Defaults |  |  |
| Esc Exit + Select Menu    | Enter Select⊁Sub-Menu | F10 Save & Exit   |  |  |

## 表3-22 "Correct Error handle" 界面参数说明

| 参数名称                       | 功能说明          | 默认值    |
|----------------------------|---------------|--------|
| Correct Error<br>Threshold | 可纠正错误阈值设置。    | 6000   |
| Funnel Period              | 设置漏斗函数时间。菜单选项 | Enable |

| 参数名称                            | 功能说明                                                                                             | 默认值     |
|---------------------------------|--------------------------------------------------------------------------------------------------|---------|
|                                 | 为:<br>• Disable<br>• Enable                                                                      |         |
| Advance<br>Device<br>Correction | 配置校正错误阈值警告操作解决<br>方案。菜单选项为:<br>• Disable<br>• SR<br>• MR<br>说明<br>SR: bank 替换。<br>MR: bank 两次替换。 | Disable |

"PCIe RAS Config"界面如图 3-27 所示。参数说明如表 3-23 所示。

### 图3-27 "PCIe RAS Config"界面

| HIDS Setup Utility VZ.0<br>Advanced |                   |                 |                     |
|-------------------------------------|-------------------|-----------------|---------------------|
|                                     | PCIe RAS Config   |                 | Help Message        |
| ECRC Feature                        | <0 isab           | le>             | Enable/Disable ECRC |
| Hot-Plug                            | ≺Enab l           | e>              | check feature       |
| Esc Exit ++                         | Select Item -/*   | Change Value    | F9 Setup Defaults   |
|                                     | Select Menu Enter | Select>Sub-Menu | F10 Save & Exit     |

表3-23 "PCIe RAS Config" 界面参数说明

|  | 参数名称 | 功能说明 | 默认值 |
|--|------|------|-----|
|--|------|------|-----|

| 参数名称            | 功能说明                                                                                  | 默认值     |
|-----------------|---------------------------------------------------------------------------------------|---------|
| ECRC<br>Feature | <ul> <li>启用或停用 ECRC 查验需求,菜</li> <li>单选项为:</li> <li>Enable</li> <li>Disable</li> </ul> | Disable |
| Hot-Plug        | 启用或停用 PCIe 热插拔,菜单<br>选项为:<br>• Enable<br>• Disable                                    | Enable  |

# 3.2.8 Performance Config

介绍通过 Performance Config 界面,对处理器性能进行配置。

"Performance Config"界面如图 3-28 所示。参数说明如表 3-24 所示。

| 图3-28 | "Performance | Config"界面 |
|-------|--------------|-----------|
|-------|--------------|-----------|

| BIOS Setup Utility V2.0<br>Advanced                                                                  |                                           |                                              |  |
|----------------------------------------------------------------------------------------------------|-------------------------------------------|----------------------------------------------|--|
| Performance Config                                                                                   |                                           | Help Message                                 |  |
| Power Policy<br>DEMT<br>Cache Mode<br>Stream Write Mode<br>Stream Write VALUE<br>HHA SpecConfig Mode | <pre></pre>                               | Select Optimized<br>Performance<br>Settings. |  |
| Fi Help 14 Select Item<br>Esc Exit ++ Select Menu                                                    | -/+ Change Value<br>Enter Select>Sub-Menu | F9 Setup Defaults<br>F10 Save & Exit         |  |

表3-24 "Performance Config" 界面参数说明

| 参数名称 | 功能说明 | 默认值 |
|------|------|-----|
|------|------|-----|

| 参数名称                      | 功能说明                                                                                                    | 默认值                      |
|---------------------------|----------------------------------------------------------------------------------------------------|--------------------------|
| Power Policy              | 能效模式选择菜单,菜单选项<br>为:<br>• Efficiency<br>• Performance                                                                                      | Efficiency               |
| DEMT                      | 选择动态能耗管理技术模式,菜<br>单选项为:<br>• Disable<br>• Fast Mode<br>• Smooth Mode                                                                      | Disable                  |
| Cache Mode                | 选择优化的缓存模式设置, 菜单<br>选项为:<br>• in: partition out: share<br>• in: share out: share<br>• in: private out: share<br>• in: private out: private | in: partition out: share |
| Stream Write<br>Mode      | 选择优化的流写入模式设置, 菜<br>单选项为:<br>• Disabled<br>• Allocate LLC<br>• Enable bypassLLC<br>• Allocate share LLC                                    | Allocate share LLC       |
| Stream Write<br>VALUE     | 流写入值,菜单选项为: <ul> <li>threshold: 12 lines</li> <li>threshold: 64 lines</li> <li>threshold: 512 lines</li> </ul>                            | threshold: 12 lines      |
| HHA<br>SpecConfig<br>Mode | 选择是否使能 HHA 配置模式:<br>• Enabled<br>• Disabled                                                                                               | Enabled                  |

# 3.2.9 TPM Config

通过该界面,技术支持工程师和系统维护工程师可以对 TPM 的相关特性进行设置。 "TPM Config"界面如图 3-29 或图 3-30 所示,具体参数说明如表 3-25 或表 3-26 所示。

根据主板型号、BIOS 版本或 TPM 卡的不同,"TCG2 Configuration"界面会有所不同,请以实际为准。

### 图3-29 TCG2 Configuration 界面 1

| Advanced                                                               | Setup Utility U2-0                        |                                                      |
|------------------------------------------------------------------------|-------------------------------------------|------------------------------------------------------|
| TCG2 Configura                                                         | ation                                     | Help Message                                         |
| Current TPM Device                                                     | TPM 2.0                                   | Current TPM Device:<br>Disable, TPM1.2, or<br>TPM2.0 |
| HID from TPM2 ACPI Table<br>Current Rev of TPM2 ACPI<br>Table          | Rev 4                                     |                                                      |
| Current TPM Device Interface<br>PTP TPM Device Interface<br>Capability | TIS<br>TIS                                |                                                      |
| TPM2 Active PCR Hash<br>Algorithm<br>TPM2 Hardware Supported           | SHA1, SHA256<br>SHA1, SHA256, SM3 256     |                                                      |
| Hash Algorithm<br>BIOS Supported Hash<br>Algorithm                     | SHA1, SHA256, SHA3B4,<br>SHA512, SH3_256  |                                                      |
| Fi Help 14 Select Item<br>Euc Exit \cdots Select Menu                  | -7» Change Value<br>Enter Select>Sub-Menu | F9 Setup Defaults<br>F10 Save & Exit                 |

| TC62 Config                                                                                                    | uration                                                                                                    | Help Message                                                 |
|----------------------------------------------------------------------------------------------------|----------------------------------------------------------------------------------------------------|--------------------------------------------------------------|
| TPM2 Hardware Supported<br>Hash Algorithm<br>BIOS Supported Hash<br>Algorithm<br>TPM2 Physical Presence Open<br>Current PPI Version<br>Attempt PPI Version<br>TPM2 Operation<br>TPM2 Operation<br>TPM2 Operation Parameter<br>TC62 Protocol Configuration<br>Supported Event Log Format<br>Hash Algorithm Bitmap | SHA1, SHA256, SH3_256<br>SHA1, SHA256, SHA384,<br>SHA512, SH3_256<br>ration<br>1.3<br><1.3><br><no action=""><br/>[0]<br/>n<br/>TCG_1_2, TCG_2<br/>SHA1, SHA256, SH3_256</no> | TCG2 Active PCR<br>Banks: SHA1,<br>SHA256, SHA384,<br>SHA512 |
| Active PCR Banks                                                                                                    | SHA1, SHA256, SM3_256                                                                                                    | s                                                            |
| 1 Help 14 Select Item                                                                                                    | -/+ Change Value                                                                                                    | F9 Setup Default                                             |

### 图3-30 TCG2 Configuration 界面 2

| Advanced                                                                                                    | սե setup աւույց v2-0                                                        |                                                      |
|----------------------------------------------------------------------------------------------------|-----------------------------------------------------------------------------|------------------------------------------------------|
| TCG2 Config                                                                                                    | uration                                                                     | Help Message                                         |
| Current TPM Device<br>TPM2 Hardware Supported<br>Hash Algorithm<br>Active PCR Banks<br>TPM Availability<br>TPM2 Operation<br>Clear TPM | TPM 2.0<br>SHA1. SHA256<br>SHA1. SHA256<br>(Available)<br>(No Action)<br>[] | Current TPM Device:<br>Disable. TPM1.2. or<br>TPM2.0 |
| Fi Help 14 Select Item<br>Esc Exit ++ Select Menu                                                                                      | -/- Change Value<br>Enter Select>Sub-Menu                                   | F3 Setup Defaults<br>F10 Save & Exit                 |

表3-25 TCG2 Configuration 界面 1 参数说明

| 参数名称                                         | 功能说明以及菜单选项         | 显示示例                                           |
|----------------------------------------------|--------------------|------------------------------------------------|
| Current TPM<br>Device                        | 当前 TPM 设备类型。       | TPM 2.0                                        |
| HID from<br>TPM2 ACPI<br>Table               | TPM2 ACPI 表的 HID。  | -                                              |
| Current Rev<br>of TPM2<br>ACPI Table         | 当前 TPM2 ACPI 表的版本。 | Rev 4                                          |
| Current TPM<br>Device<br>Interface           | 当前 TPM 设备接口。       | TIS<br>说明<br>此参数值与实际所接的 TPM 芯片接<br>口相关,请以实际为准。 |
| PTP TPM<br>Device<br>Interface<br>Capability | PTP TPM 设备接口兼容性。   | TIS<br>说明<br>此参数值与实际所接的 TPM 芯片接<br>口相关,请以实际为准。 |
| TPM2 Active<br>PCR Hash                      | 已激活的 TPM PCR 哈希算法。 | SHA1, SHA256                                   |

| 参数名称                                               | 功能说明以及菜单选项                                                                                                    | 显示示例                                                                                                   |
|----------------------------------------------------|----------------------------------------------------------------------------------------------------|----------------------------------------------------------------------------------------------------|
| Algorithm                                          |                                                                                                    | 说明<br>此参数值与实际所接的 TPM 芯片接<br>口相关,请以实际为准。                                                                |
| TPM2<br>Hardware<br>Supported<br>Hash<br>Algorithm | TPM 硬件支持哈希算法。                                                                                                    | <ul> <li>SHA1, SHA256, SM3_256</li> <li>说明</li> <li>此参数值与实际所接的 TPM 芯片接</li> <li>口相关,请以实际为准。</li> </ul> |
| BIOS<br>Supported<br>Hash<br>Algorithm             | BIOS 支持哈希算法。                                                                                                    | SHA1, SHA256, SHA384,<br>SHA512, SM3_256                                                               |
| TPM2<br>Physical<br>Presence<br>Operation          | TPM2 物理在位操作。                                                                                                    | -                                                                                                    |
| Current PPI<br>Version                             | 当前 PPI 版本。                                                                                                    | 1.3                                                                                                    |
| Attempt PPI<br>Version                             | 设置 PPI 版本,菜单选项为:<br>• 1.2<br>• 1.3                                                                                                    | 1.3                                                                                                    |
| TPM2<br>Operation                                  | <ul> <li>TPM2 操作菜单,菜单选项为:</li> <li>No Action</li> <li>TPM2 HierarchyControl<br/>(TPM_RH_OWNER YES,<br/>TPM_RH_ENDORSEMENT<br/>YES)</li> <li>TPM2 HierarchyControl<br/>(TPM_RH_OWNER NO,<br/>TPM_RH_ENDORSEMENT<br/>NO)</li> <li>TPM2 ClearControl(NO) +<br/>Clear</li> <li>TPM2<br/>PCR_Allocate(Algorithm IDs)</li> <li>TPM2 ChangeEPS</li> <li>TCG2 LogAllDigests</li> <li>TPM2 HierarchyControl<br/>(TPM_RH_OWNER NO,<br/>TPM_RH_ENDORSEMENT<br/>YES)</li> </ul> | No Action                                                                                              |
| TPM2<br>Operation<br>Parameter                     | TPM2 操作参数。                                                                                                    | 0                                                                                                    |

| 参数名称                              | 功能说明以及菜单选项     | 显示示例                                                             |
|-----------------------------------|----------------|------------------------------------------------------------------|
| TCG2<br>Protocol<br>Configuration | TCG2协议配置。      | -                                                                |
| Supported<br>Event Log<br>Format  | 支持的事件日志形式。     | TCG_1_2, TCG_2                                                   |
| Hash<br>Algorithm<br>Bitmaps      | 哈希算法 bit 映射。   | SHA1, SHA256, SM3_256 说明 此参数值与实际所接的 TPM 芯片接 口相关,请以实际为准。          |
| Number of<br>PCR Banks            | PCR Bank 的数量。  | 3<br>说明<br>此参数值与实际所接的 TPM 芯片接<br>口相关,请以实际为准。                     |
| Active PCR<br>Banks               | 已激活的 PCR Bank。 | SHA1, SHA256, SM3_256<br>说明<br>此参数值与实际所接的 TPM 芯片接<br>口相关,请以实际为准。 |

### 表3-26 TCG2 Configuration 界面 2 参数说明

| 参数名称                                               | 功能说明以及菜单选项                                                                                                    | 显示示例                                                    |
|----------------------------------------------------|----------------------------------------------------------------------------------------------------|---------------------------------------------------------|
| Current TPM<br>Device                              | 当前 TPM 设备类型。                                                                                                    | TPM 2.0                                                 |
| TPM2<br>Hardware<br>Supported<br>Hash<br>Algorithm | TPM 硬件支持哈希算法。                                                                                                    | SHA1, SHA256<br>说明<br>此参数值与实际所接的 TPM 芯片接<br>口相关,请以实际为准。 |
| Active PCR<br>Banks                                | 已激活的 PCR Bank。                                                                                                    | SHA1, SHA256<br>说明<br>此参数值与实际所接的 TPM 芯片接<br>口相关,请以实际为准。 |
| TPM<br>Availability                                | 设置 TPM 使用状态,菜单选项<br>为:<br>• Hidden<br>• Available<br>说明<br>当"TPM Availability"设置为"Hidden"<br>时,TPM 设备在 OS 下不可见,且<br>不可在 BIOS Setup 界面更新 TPM | Available                                               |

| 参数名称              | 功能说明以及菜单选项                                                                                                    | 显示示例      |
|-------------------|----------------------------------------------------------------------------------------------------|-----------|
|                   | 设备状态。                                                                                                    |           |
| TPM2<br>Operation | <ul> <li>TPM2 操作菜单,菜单选项为:</li> <li>No Action</li> <li>Enable</li> <li>Disable</li> <li>说明</li> <li>当此参数值设置为"No Action"之外的选项时,相应的选项操作执行完成之后,参数值会恢复为"No Action"。</li> </ul> | No Action |
| Clear TPM         | 清除 TPM 配置信息。<br>说明<br>此操作执行完成之后,"Clear TPM"<br>恢复为默认值。                                                                                                    | -         |

当服务器未接入 TPM 时,显示以下界面,如图 3-31 或图 3-32 所示,具体参数说明如表 3-27 所示。

图3-31 TCG(2) Configuration 界面 1

| Advanced BIOS Setup Utility 02.0              |                                                   |                                      |  |
|-----------------------------------------------|---------------------------------------------------|--------------------------------------|--|
| TCG (2) Cor                                   | nfiguration                                       | Help Message                         |  |
| Current TPM Device                            | Not Detected                                      |                                      |  |
| Fi Help 14 Select It<br>Enc Exit ++ Select Me | tem -/+ Change Value<br>enu Enter Select⊁Sub-Menu | 19 Setup Defaults<br>F10 Save & Exit |  |

#### 图3-32 TCG(2) Configuration 界面 2

| BIDS Setup Utility 02.0<br>Advanced        |                                                   |                                                                                                    |  |
|--------------------------------------------|---------------------------------------------------|----------------------------------------------------------------------------------------------------|--|
| TCG(2) Configuration                       |                                                   | Help Message                                                                                                    |  |
| Current TPM Device<br>TPM Availability     | Not Detected<br>(fiva i lable)                    | When Hidden, the<br>TPM device can not<br>be exposed to the<br>OS and can not<br>update the state of<br>TPM device in Setup. |  |
| Fi Help 14 Select I<br>Esc Exit ↔ Select M | tem -/* Change Value<br>enu Enter Select>Sub-Menu | F9 Setup Defaults<br>F10 Save & Exit                                                                                         |  |

表3-27 TCG(2) Configuration 界面参数说明

| 参数名称                  | 功能说明                                              | 默认值          |
|-----------------------|---------------------------------------------------|--------------|
| Current TPM<br>Device | 当前 TPM 设备类型。                                      | Not Detected |
| TPM<br>Availability   | 设置 TPM 使用状态,菜单选项<br>为:<br>• Hidden<br>• Available | Available    |

# 3.2.10 Driver Health Manager

通过该界面,可以查看驱动程序的运行状况。"Driver Health Manager"界面如图 3-33 所示,具体参数说明如表 3-28 所示。

不同的驱动程序显示界面不同,若没有安装驱动程序,此界面不会显示相关参数,请以实际产品 界面为准。

| BIOS Setup Utility V2.0<br>Advanced                                                     |                                      |  |
|-----------------------------------------------------------------------------------------|--------------------------------------|--|
| Driver Health Manager                                                                   | Help Message                         |  |
| AUAGO EFI SAS Driver                                                                    | Healthy.                             |  |
| Fi Help fi Select Item -/+ Change Value<br>Eac Exit ↔ Select Menu Enter Select≻Sub-Menu | F9 Setup Defaults<br>F10 Save & Exit |  |

#### 图3-33 "Driver Health Manager"界面

表3-28 "Driver Health Manager" 界面参数说明

| 参数名称                 | 功能说明          |
|----------------------|---------------|
| AVAGO EFI SAS Driver | 显示该驱动程序的运行状况。 |

# 3.2.11 Network Device List

通过"Network Device List"界面,可以进行 PCIe 网卡的参数配置。"Network Device List"界面如图 3-34 所示,具体参数说明如表 3-29 所示。

- 不同的 PCIe 网卡显示配置界面不同,请以实际产品界面为准,按实际情况进行配置操作。
- 板载网卡的 PXE 等功能请参见"3.2.3 LOM Configuration"菜单。

#### 图3-34 Network Device List 界面

| Network Device List                                                                                                    | Help Message                                        |
|----------------------------------------------------------------------------------------------------|-----------------------------------------------------|
| Network Device List<br>MAC:AC:8D:34:21:28:60<br>MAC:AC:8D:34:21:28:61<br>MAC:00:02:03:04:05:06<br>MAC:00:02:03:04:05:07<br>MAC:00:02:03:04:05:08<br>MAC:00:02:03:04:05:09<br>MAC:00:15:45:D9:00:D8<br>MAC:00:15:45:D9:00:D8<br>MAC:00:15:45:D9:00:C9<br>Press ESC to exit. | Network Device                                      |
| Fl Help = 14 Select Item -/+ Change U<br>Esc Exit ↔ Select Menu Enter Select⊁S                                                                                                    | Jalue FS Setup Defaults<br>Sub-Menu F10 Save & Exit |

表3-29 Network Device List 界面参数说明

| 参数                    | 功能说明          |
|-----------------------|---------------|
| MAC:AC:8D:34:21:2B:60 | 进行该网口网卡的参数配置。 |
| MAC:AC:8D:34:21:2B:61 | 进行该网口网卡的参数配置。 |
| MAC:00:02:03:04:05:06 | 进行该网口网卡的参数配置。 |
| MAC:00:02:03:04:05:07 | 进行该网口网卡的参数配置。 |
| MAC:00:02:03:04:05:08 | 进行该网口网卡的参数配置。 |
| MAC:00:02:03:04:05:09 | 进行该网口网卡的参数配置。 |
| MAC:00:15:45:D9:00:D8 | 进行该网口网卡的参数配置。 |
| MAC:00:15:45:D9:02:50 | 进行该网口网卡的参数配置。 |
| MAC:00:15:45:D9:00:84 | 进行该网口网卡的参数配置。 |
| MAC:00:15:45:D9:00:C9 | 进行该网口网卡的参数配置。 |

以 "MAC:AC:8D:34:21:2B:60" 为例进行网卡配置界面的说明。"Network Device MAC:AC:8D:34:21:2B:60" 如图 3-35 所示,具体参数说明如表 3-30 所示。

#### 图3-35 Network Device 界面

| HIUS Setup ULITIN V2.0                                                                                                    |                                          |
|----------------------------------------------------------------------------------------------------|------------------------------------------|
| Network Device MAC:AC:8D:34:21:2B:60                                                                                                    | Help Message                             |
| Network Device<br>• Huawei(R) Intelligent Network Interface Card<br>• IPv4 Network Configuration<br>• IPv6 Network Configuration<br>Press ESC to exit. | Configure Ethernet<br>device parameters  |
| Fi Help 14 Select Item -/+ Change Value<br>Esc Exit ++ Select Menu Enter Select+Sub-Me                                                                 | F9 Setup Defaults<br>enu F10 Save & Exit |

#### 表3-30 Network Device 界面参数说明

| 参数名称                                             | 功能说明                                 |
|--------------------------------------------------|--------------------------------------|
| Huawei (R) Intelligent Network Interface<br>Card | 进行网卡的参数配置。<br>说明<br>若无在位网卡设备,不显示此参数。 |
| IPv4 Network Configuration                       | 进行 IPv4 网络配置。                        |
| IPv6 Network Configuration                       | 进行 IPv6 网络配置。                        |

Huawei (R) Intelligent Network Interface Card 配置界面如图 3-36 所示,具体参数说明如 表 3-31 所示。

# 图3-36 Main Configuration Page 界面

| BLOS Setup Utility V2.0<br>Advanced                                                                         |                                                                                           |                                          |
|----------------------------------------------------------------------------------------------------|-------------------------------------------------------------------------------------------|------------------------------------------|
| Main Configurat                                                                                             | ion Page                                                                                  | Help Message                             |
| Device Name<br>PXE<br>PXE ULAN<br>Bandwidth(%)<br>Work Mode<br>GE Mode<br>Adaptive Link<br>Auto Negotiation | IN200<br>(ENABLE><br>(DISABLE><br>[100]<br>(Basic NIC Mode><br>(DISABLE><br>(OFF><br>(ON> | Official product<br>name of this device. |
| SRIDU Control<br>Reset to Factory Default                                                                   | <0N><br>[ ]                                                                               |                                          |
| Fl Help 14 Select Item<br>Esc Exit 14 Select Menu                                                           | -/+ Change Value<br>Enter Select⊁Sub-Menu                                                 | F9 Setup Defaults<br>F10 Save & Exit     |

表3-31 Main Configuration Page 界面参数说明

| 参数名称          | 功能说明                                                           | 默认值            |
|---------------|----------------------------------------------------------------|----------------|
| Device Name   | 网卡设备名称。                                                        | -              |
| PXE           | 开启或关闭 PXE 功能,菜<br>单选项为:<br>• DISABLE<br>• ENABLE               | ENABLE         |
| PXE VLAN      | 开启或关闭 PXE VLAN 功<br>能,菜单选项为:<br>• DISABLE<br>• ENABLE          | DISABLE        |
| Bandwidth (%) | 设置带宽,取值范围为<br>1~100。                                           | 100            |
| Work Mode     | 设置网卡的工作模式,菜<br>单选项为:<br>• Basic NIC Mode<br>• OVS Offload Mode | Basic NIC Mode |

| 参数名称                     | 功能说明                                              | 默认值                    |  |
|--------------------------|---------------------------------------------------|------------------------|--|
| GE Mode                  | 开启或关闭网口 GE 模<br>式,菜单选项为:<br>• DISABLE<br>• ENABLE | 引口 GE 模 DISABLE<br>页为: |  |
| Adaptive Link            | 开启或关闭链路自适应,<br>菜单选项为:<br>• OFF<br>• ON            | OFF                    |  |
| Auto Negotiation         | 开启或关闭网口自协商,<br>菜单选项为:<br>• ON<br>• OFF            | ON                     |  |
| SRIOV Control            | 开启或关闭 SRIOV Control<br>功能,菜单选项为:<br>• ON<br>• OFF | ON                     |  |
| Reset to Factory Default | 恢复出厂默认设置。                                         | -                      |  |

IPv4 Network Configuration 界面如图 3-37 所示,具体参数说明如表 3-32 所示。

| Advanced                       | HT OS                      | Setup        | Utility 02.0                    |                                                                           |
|--------------------------------|----------------------------|--------------|---------------------------------|---------------------------------------------------------------------------|
|                                |                            |              |                                 | Help Message                                                              |
| Configured<br>Save Changes and | I Exit                     | f 1          |                                 | Indicate whether<br>network address<br>configured<br>successfully or not. |
| Fi Help fi S<br>Esc Exit ++ S  | Select Item<br>Select Menu | -/+<br>Enter | Change Value<br>Select⊁Sub-Menu | F9 Setup Defaults<br>F10 Save & Exit                                      |

## 图3-37 IPv4 Network Configuration 界面

表3-32 IPv4 Network Configuration 界面参数说明

| 参数名称             | 功能说明                                                                                                    |
|------------------|----------------------------------------------------------------------------------------------------|
| Configured       | 指示网络地址配置是否成功。<br>此参数值为 Checkbox 类型,默认不勾<br>选,选中并按 Enter 键可进行勾选和不勾<br>选的转换,勾选时复选框中显示 X 字<br>样。                                |
| Enable DHCP      | 设置是否启用 DHCP。<br>此参数值为 Checkbox 类型,默认不勾<br>选,选中并按 Enter 键可进行勾选和不勾<br>选的转换,勾选时复选框中显示 X 字<br>样。<br>说明<br>勾选"Configured"时,此参数可见。 |
| Local IP Address | 设置本地 IPv4 地址。<br>说明<br>勾选"Configured"并且不勾选"Enable DHCP"<br>时,此参数可见。                                                          |
| Local NetMask    | 设置本地 IPv4 子网掩码。                                                                                                    |

| 参数名称                  | 功能说明                                                                |
|-----------------------|---------------------------------------------------------------------|
|                       | 说明<br>勾选"Configured"并且不勾选"Enable DHCP"<br>时,此参数可见。                  |
| Local Gateway         | 设置本地 IPv4 网关。<br>说明<br>勾选"Configured"并且不勾选"Enable DHCP"<br>时,此参数可见。 |
| Local DNS Servers     | 设置本地 DNS 服务器。<br>说明<br>勾选"Configured"并且不勾选"Enable DHCP"<br>时,此参数可见。 |
| Save Changes and Exit | 保存更改并退出。                                                            |

IPv6 Network Configuration 界面如图 3-38 所示,具体参数说明如表 3-33 所示。

### 图3-38 IPv6 Network Configuration 界面

| HUS Setup Utility V2.0<br>Advanced                                                      |                                                                          |
|-----------------------------------------------------------------------------------------|--------------------------------------------------------------------------|
| IPv6 Current Setting                                                                    | Help Message                                                             |
| ▶ Enter Configuration Menu                                                              | Press ENTER to<br>enter configuration<br>menu for IPv6<br>configuration. |
| Fl Help 14 Select Iten -/+ Change Value<br>Esc Exit → Select Menu Enter Select⊁Sub-Menu | F9 Setup Defaults<br>F10 Save & Exit                                     |

表3-33 IPv6 Network Configuration 界面参数说明

| 参数名称 | 功能说明 |
|------|------|
|------|------|

| 参数名称                     | 功能说明        |
|--------------------------|-------------|
| Enter Configuration Menu | IPv6网络配置菜单。 |

Enter Configuration Menu 界面如图 3-39 所示,具体参数说明如表 3-34 所示。

图3-39 IPv6 Current Setting 界面

|                 | roo current | Second                           | nerp nessage          |
|-----------------|-------------|----------------------------------|-----------------------|
| nterface Name   |             | eth0                             | The name of the       |
| nterface Type   | 1           | Ethernet                         | interface.            |
| AC address      |             | AC-8D-34-21-2B-60                | and the second second |
| lost addresses  | :           |                                  |                       |
|                 |             | FE80::AE8D:34FF:FE21:2<br>B60/64 |                       |
| loute Table     | ±           |                                  |                       |
|                 |             | FE80::/64 >>::                   |                       |
| ateway address  | es :        |                                  |                       |
| NS addresses    |             |                                  |                       |
| nterface ID     |             | AE:80:34:FF:FE:21:28:60          |                       |
| AD Transmit Co  | unt         | [0]                              |                       |
| olicy           |             | (automatic)                      |                       |
|                 |             |                                  |                       |
| lave Changes an | d Exit      |                                  |                       |
|                 |             |                                  |                       |

表3-34 IPv6 Current Setting 界面参数说明

| 参数名称              | 功能说明                | 默认值 |
|-------------------|---------------------|-----|
| Interface Name    | 显示接口名称。             | -   |
| Interface Type    | 显示接口类型。             | -   |
| MAC address       | 显示当前 MAC 地址。        | -   |
| Host addresses    | 显示当前主机地址信息。         | -   |
| Route Table       | 显示当前路由表。            | -   |
| Gateway addresses | 显示当前网关地址。           | -   |
| DNS addresses     | 显示当前 DNS 服务器列<br>表。 | -   |

| 参数名称                   | 功能说明                                                           | 默认值       |
|------------------------|----------------------------------------------------------------|-----------|
| Interface ID           | 设置设备的 64 位备用接口<br>ID。<br>使用冒号分隔字符串。                            | -         |
| DAD Transmit Count     | 设置在暂定地址上执行重<br>复地址检测时发送的连续<br>邻居请求消息数。值为0<br>时表示未执行重复地址检<br>测。 | 0         |
| Policy                 | 策略选择,菜单选项为:<br>• automatic<br>• manual                         | automatic |
| Advanced Configuration | 高级配置菜单。<br>说明<br>当"Policy"设置为"manual"<br>时,此参数可见。              | -         |
| Save Changes and Exit  | 保存更改并退出。                                                       | -         |

"Advanced Configuration"界面如图 3-40 所示,具体参数说明如表 3-35 所示。

#### 图3-40 Advanced Configuration 界面

| Advanced                                                                                                    | 3 Setup Utility U2.0                      |                                                                                                    |
|----------------------------------------------------------------------------------------------------|-------------------------------------------|----------------------------------------------------------------------------------------------------|
| Advanced Config                                                                                                    | guration                                  | Help Message                                                                                                    |
| New IPu6 address<br>New Gateway addresses<br>New DNS addresses<br>Commit Changes and Exit<br>Discard Changes and Exit |                                           | Manual IP address<br>can only be<br>configured under<br>manual policy.<br>Separate the IP<br>address with blank<br>space to configure<br>more than one<br>address. e.g.<br>2002::1/64<br>2002::2/64 |
| F1 Help 14 Select Item<br>Esc Exit 64 Select Menu                                                                     | -/+ Change Value<br>Enter Select⊁Sub-Menu | F9 Setup Defaults<br>F10 Save & Exit                                                                                                    |

表3-35 Advanced Configuration 界面参数说明

| 参数名称                     | 功能说明          |
|--------------------------|---------------|
| New IPv6 address         | 设置新的 IPv6 地址。 |
| New Gateway addresses    | 设置新的网关地址。     |
| New DNS addresses        | 设置新的 DNS 地址。  |
| Commit Changes and Exit  | 提交更改并退出。      |
| Discard Changes and Exit | 放弃更改并退出。      |

# 3.2.12 NVM Express Information

通过该界面,可以查看 NVMe 设备的详细信息。"NVM Express Information"界面如图 3-41 所示。具体参数说明如表 3-36 所示。

不同的 NVMe 设备显示界面不同,若没有安装相关 NVMe 设备,此界面不会显示相关参数,请以实际产品界面为准。

| 图3-41 | "NVM Express Information"界面 |  |
|-------|-----------------------------|--|
|-------|-----------------------------|--|

| Advanced                                                     | TITUJ 02.0                                                          |
|--------------------------------------------------------------|---------------------------------------------------------------------|
| NUM Express Information                                      | Help Message                                                        |
| ► CPU2 NVME SLOT18                                           | 0000:87:00.0                                                        |
| Fi Help 14 SelectItem -/→ C<br>Esc Exit +→ SelectMenu EnterS | hange Value – F9 Setup Defaults<br>elect⊁Sub-Menu – F10 Save 8 Exit |

表3-36 "NVM Express Information" 界面参数说明

| 参数               | 功能说明                           |
|------------------|--------------------------------|
| CPU2 NVME SLOT18 | NVMe 设备的显示名称,可查看 NVMe 设备的详细信息。 |

# 3.2.13 SATA Information

通过该界面,可以查看 SATA 硬盘的相关信息。"SATA Information"界面如图 3-42 所示,具体参数说明如表 3-37 所示。

#### 图3-42 SATA Information 界面

| BIOS Setup Utility V2.0<br>Advanced            |                                                                        |                                      |
|------------------------------------------------|------------------------------------------------------------------------|--------------------------------------|
| Sf                                             | IA Information                                                         | Help Message                         |
| SATA Port 0<br>Volume<br>SATA Port 1<br>Volume | INot Installed]<br>INone]<br>SAMSUNG<br>M27LH480HAHQ-00005<br>480.1 GB |                                      |
| F1 Help 14 Sel<br>Esc Exit ++ Sel              | lect Item -/+ Change Value<br>lect Menu Enter Select≯Sub-Menu          | F9 Setup Defaults<br>F10 Save & Exit |

表3-37 SATA Information 界面参数说明

| 参数          | 功能说明                                           |
|-------------|------------------------------------------------|
| SATA Port x | SATA 硬盘的名称。<br>说明<br>未连接硬盘时,显示"Not Installed"。 |
| Volume      | SATA 硬盘的容量。<br>说明<br>未连接硬盘时,显示"None"。          |

# 3.2.14 Socket Configuration

通过该界面,技术支持工程师和系统维护工程师可以查看 CPU 的相关信息。Socket Configuration 界面如图 3-43 所示。具体参数说明如表 3-38 所示。

根据主板型号的不同, "Socket Configuration"界面会有所不同, 具体差异请参见表 3-38。

### 图3-43 Socket Configuration 界面

| Advanced Advanced                                                                                                    |                                                                                                    |                                      |
|----------------------------------------------------------------------------------------------------|----------------------------------------------------------------------------------------------------|--------------------------------------|
| Processor Inf                                                                                                    | ormation                                                                                                    | Help Message                         |
| Processor Socket<br>ID<br>Processor Frequency<br>External Clock Frequency<br>L1 Cache RAM(per core)<br>L2 Cache RAM(per core)<br>L3 Cache RAM<br>TDP<br>Band Width<br>CPU SLOT<br>Memory Channel Number<br>CPU1 Version<br>CPU2 Version | CPU1 CPU2<br>481FD010   481FD010<br>2.600GHz   2.600GHz<br>100MHz   100MHz<br>128KB   128KB<br>512KB   512KB<br>32768KB   32768KB<br>138U<br>Hydra 30GT/S |                                      |
| Fi Help Ti Select Item<br>Esc Exit ++ Select Menu                                                                                                    | -/+ Change Value<br>Entry Select>Sub-Henu                                                                                                    | F9 Setup Defaults<br>F10 Save & Exit |

表3-38 Socket Configuration 界面参数说明

| 参数                          | 功能说明                                                      |
|-----------------------------|-----------------------------------------------------------|
| Processor Socket            | CPU 编号。<br>说明<br>S920X01/S920X01K 仅支持1个 CPU,仅显示 CPU1 的信息。 |
| ID                          | CPU ID 信息。                                                |
| Processor Frequency         | CPU 频率信息。                                                 |
| External Clock<br>Frequency | 外部时钟频率信息。                                                 |
| L1 Cache RAM(per core)      | 每个核的 L1 Cache 容量。                                         |
| L2 Cache RAM(per core)      | 每个核的 L2 Cache 容量。                                         |
| L3 Cache RAM                | L3 Cache 容量。                                              |
| TDP                         | CPU 功耗。                                                   |
| Band Width                  | 带宽信息。<br>说明                                               |

| 参数                       | 功能说明                                                         |
|--------------------------|--------------------------------------------------------------|
|                          | S920X01/S920X01K 不支持此参数。                                     |
| CPU SLOT                 | CPU 插槽信息。<br>说明<br>S920X01/S920X01K 仅支持1个 CPU 插槽。            |
| Memory Channel<br>Number | 内存通道编号。                                                      |
| CPUX Version             | CPU 具体型号信息。<br>说明<br>S920X01/S920X01K 仅支持1个CPU,仅显示CPU1的版本信息。 |

# 3.2.15 Serial Console Configuration

介绍通过"Serial Console Configuration"界面,对串口重定向进行配置。

"Serial Console Configuration"界面(以 S920X00 为例)如图 3-44 所示。参数说明如表 3-39 所示。

根据主板型号的不同, "Serial Console Configuration"界面会有所不同, 具体差异请参见表 3-39。

| HIOS Setup HUITIN 02.0<br>Advanced                                                                                |                                           |                                                                     |
|----------------------------------------------------------------------------------------------------|-------------------------------------------|---------------------------------------------------------------------|
| Serial Console Con                                                                                                | figuration                                | Help Message                                                        |
| Serial Console Redirection<br>UART Baud Rate<br>Data Bits<br>Parity<br>Stop Bits<br>Flow Control<br>Terminal Type | <pre></pre>                               | Enable or disable<br>the serial console<br>redirection<br>function. |
| Fi Help 14 Select Item<br>Esc Exit 100 Select Menu                                                                | -/- Change Value<br>Enter Select⊁Sub-Menu | F9 Setup Defaults<br>F10 Save & Exit                                |

### 图3-44 "Serial Console Configuration"界面

表3-39 "Serial Console Configuration" 界面参数说明

| 参数名称                          | 功能说明                                                                                             | 默认值     |
|-------------------------------|--------------------------------------------------------------------------------------------------|---------|
| Serial Console<br>Redirection | 串口重定向功能,菜单选项为: <ul> <li>Enabled: 启用串口重定向功能。</li> <li>Disabled: 停用串口重定向功能。</li> </ul>             | Enabled |
| UART Baud<br>Rate             | 串口波特率,菜单选项为:<br>• 115200<br>• 57600<br>• 19200<br>说明<br>\$920\$00/\$920\$00K的菜单选项只有<br>"115200"。 | 115200  |
| Data Bits                     | 串口重定向数据位长,单位为<br>Bit,菜单选项为:<br>• 8<br>• 7                                                        | 8       |

| 参数名称             | 功能说明                                                                                                    | 默认值  |
|------------------|----------------------------------------------------------------------------------------------------|------|
|                  | <ul> <li>6</li> <li>5</li> <li>说明<br/>S920S00/S920S00K 不支持此参数。</li> </ul>                                                    |      |
| Parity           | 串口重定向校验开关,菜单选项<br>为:<br>• NO:关闭校验功能。<br>说明<br>S920S00/S920S00K 不支持此参数。                                                       | NO   |
| Stop Bits        | 串口重定向功能停止位选择,单<br>位为 Bit,菜单选项为:<br>• 1<br>• 2<br>说明<br>S920S00/S920S00K 不支持此参数。                                              | 1    |
| Flow Control     | <ul> <li>串口重定向控制流选择开关,菜</li> <li>单选项为:</li> <li>NO:关闭串口重定向控制<br/>流。</li> <li>说明</li> <li>S920S00/S920S00K 不支持此参数。</li> </ul> | NO   |
| Terminal<br>Type | 通过此选项可选择仿真类型,<br>BIOS 仿真类型必须与终端程序<br>中选择的模式相匹配。菜单选项<br>为:<br>• ANSI<br>说明<br>S920S00/S920S00K 不支持此参数。                        | ANSI |

# 3.2.16 Video Configuration

介绍通过"Video Configuration"界面,对显卡显示进行配置。

"Video Configuration"界面如图 3-45 所示。参数说明如表 3-40 所示。

# 图3-45 "Video Configuration"界面

| Advanced                              |                                                          |                                        |
|---------------------------------------|----------------------------------------------------------|----------------------------------------|
| Video                                 | Configuration                                            | Help Message                           |
| Display Mode                          | <on board="" graphics=""></on>                           | Set Display Mode<br>Configure Type     |
| F1 Help 14 Seler<br>Es: Exit ++ Seler | t Iten -/+ Change Value<br>t Menu - Enter Select⊁Sub-Men | F9 Setup Defaults<br>n F10 Save 8 Exit |

表3-40 "Video Configuration" 界面参数说明

| 参数名称         | 功能说明              | 默认值               |
|--------------|-------------------|-------------------|
| Display Mode | 显卡模式选择,菜单选项为:     | On Board Graphics |
|              | On Board Graphics |                   |

# 3.2.17 USB Configuration

介绍通过 USB Configuration 界面,对 USB 进行配置。

"USB Configuration"界面如图 3-46 所示。参数说明如表 3-41 所示。

### 图3-46 "USB Configuration"界面

| Advanced Advanced                                                                                                 |                                                                                                    |                                      |
|----------------------------------------------------------------------------------------------------|----------------------------------------------------------------------------------------------------|--------------------------------------|
| USB Conf                                                                                                    | iguration                                                                                                    | Help Message                         |
| USB Controller<br>USB3.0 Controller<br>Front USB Port 1<br>Front USB Port 2<br>Rear USB Port 1<br>Rear USB Port 2 | 3.0<br><enable><br/><enable><br/><enable><br/><enable><br/><enable></enable></enable></enable></enable></enable> | USB Controller<br>Version            |
| F1 Help 14 Select I<br>Esc Exit ↔ Select M                                                                        | tem -/+ Change Value<br>enu Enter Select⊧Sub-Menu                                                                | F9 Setup Defaults<br>F10 Save & Exit |

### 表3-41 "USB Configuration" 界面参数说明

| 参数名称                 | 功能说明                                                                                                    | 默认值    |
|----------------------|----------------------------------------------------------------------------------------------------|--------|
| USB<br>Controller    | USB 控制器版本。                                                                                                    | -      |
| USB3.0<br>Controller | <ul> <li>启用或停用 USB3.0 控制器,菜</li> <li>单选项为:</li> <li>Enable</li> <li>Disable</li> <li>说明</li> <li>仅 S920X00/S920S00 的 V168 及以上版本、S920X00K/S920S00K</li> <li>的 V168K 及以上版本支持此参数。</li> <li>当"USB3.0 Controller"设置为<br/>"Disable"时, "Front USB Port X"<br/>和"Rear USB Port X"不可见。</li> </ul> | Enable |
| Front USB<br>Port X  | USB 端口状态。                                                                                                    | Enable |
| Rear USB<br>Port X   | USB 端口状态。                                                                                                    | Enable |
# 3.2.18 BBU Configuration

S920X01/S920X01K/S920S00/S920S00K 不支持此界面。

介绍通过 BBU Configuration 界面,对 BBU 进行配置。

"BBU Configuration"界面如图 3-47 所示。参数说明如表 3-42 所示。

#### 图3-47 "BBU Configuration"界面

| IIIOS Setup Utility 02.0<br>Advanced                                      |                                           |                                                                                                    |  |  |
|---------------------------------------------------------------------------|-------------------------------------------|----------------------------------------------------------------------------------------------------|--|--|
| BBU Configura                                                             | tion                                      | Help Message                                                                                                    |  |  |
| Force recovery data from HDD<br>Force Clear Data<br>NU Size<br>HDD Number | to Nullem<br><16G><br><2>                 | Force recovery data<br>from HDD to NuMem.<br>Setup will hang a<br>minute during<br>recovery data.<br>please wait! |  |  |
| F1 Help T1 Select Item<br>Esc Exit ↔ Select Menu                          | -/+ Change Value<br>Enter Select⊁Sub-Menu | F9 Setup Defaults<br>F10 Save & Exit                                                                              |  |  |

表3-42 "BBU Configuration" 界面参数说明

| 参数名称                                  | 功能说明                                                      | 默认值 |
|---------------------------------------|-----------------------------------------------------------|-----|
| Force<br>recovery data<br>from HDD to | 强制将硬盘数据恢复到保电内<br>存。                                       | -   |
| NvMem                                 | 选中参数并按 Enter 键后会弹出<br>确认对话框。                              |     |
|                                       | <b>说明</b><br>数据恢复需要一段时间,数据恢复<br>过程中,无法对 Setup 界面进行操<br>作。 |     |

| 参数名称                | 功能说明                     | 默认值 |
|---------------------|--------------------------|-----|
| Force Clear<br>Data | 强制清除备份内存的数据。             | -   |
| NV Size             | 选择需要备份的内存大小,菜单<br>选项为:   | 16G |
|                     | • 8G                     |     |
|                     | • 16G                    |     |
|                     | • 32G                    |     |
|                     | • Disable                |     |
| HDD Number          | 选择备份的硬盘个数,菜单选项<br>为: • 2 | 2   |
|                     | • 1                      |     |

# 3.3 Boot

介绍通过 Boot 界面,实现启动功能控制包含启动方式设置、启动顺序设置及启动过程 设置等。

通过该界面, 技术支持工程师和系统维护工程师可以设置启动方式、设置启动顺序、 设置启动过程等。"Boot"界面如图 3-48 所示, 具体参数说明如表 3-43 所示。

#### 图3-48 "Boot"界面

| BIOS<br>Main Advanced Boot Securi                                                                                              | Setup Utility V2.0<br>ity Exit                                               |                                                                                                    |
|----------------------------------------------------------------------------------------------------|------------------------------------------------------------------------------|----------------------------------------------------------------------------------------------------|
| No BootOptions Reset<br>Special Boot<br>SP Boot<br>External Network Card Boot<br>PXE Retry Count<br>> Boot Type Order<br>> EFI | <disable><br/>(Disable&gt;<br/>(Enable&gt;<br/>(Enable&gt;<br/>[1]</disable> | Help Message<br>If there is no boot<br>option in the<br>system, and No<br>BootOptions Reset<br>is Enable, the<br>system will reset. |
| Boot Time-out<br>Boot Next                                                                                                    | [10]<br><none></none>                                                        |                                                                                                    |
| El Help 14 Select Item<br>Esc Exit ↔ Select Menu                                                                               | -/+ Change Value<br>Enter Select⊁Sub-Menu                                    | F9 Setup Defaults<br>F10 Save & Exit                                                                                                |

## 表3-43 "Boot" 界面参数说明

| 参数                         | 功能说明                                                                                                    | 默认值     |
|----------------------------|----------------------------------------------------------------------------------------------------|---------|
| No<br>BootOptions<br>Reset | 找不到可启动设备时,自动重启系统功能。菜单选项为:<br>• Enable:使能自动重启系统功能。<br>• Disable:禁用自动重启系统功能。<br>说明<br>当"No BootOptions Reset"参数设置为 Enable 时,如果扫描不                       | Disable |
| Special Boot               | <ul> <li>特殊启动功能。菜单选项为:</li> <li>Disable: 关闭 Special Boot 功能。</li> <li>M.2 First: 优先从 M.2 启动设备启动。</li> <li>Virtio HDD Only: 只保留 Virtio HDD。</li> </ul> | Disable |
| SP Boot                    | 智能部署启动使能开关。菜单选项为: <ul> <li>Disable: 关闭智能部署启动。</li> <li>Enable: 开启智能部署启动。</li> </ul>                                                                   | Enable  |
| External<br>Network Card   | 外接网卡启动使能开关。菜单选项为:                                                                                                    | Enable  |

| 参数                 | 功能说明                                                                                                | 默认值  |
|--------------------|----------------------------------------------------------------------------------------------------|------|
| Boot               | • Disable: 关闭外接网卡启动。                                                                                |      |
|                    | • Enable: 开启外接网卡启动。                                                                                 |      |
| PXE Retry<br>Count | 设置 PXE 轮询次数。99 表示无限轮询。                                                                              | 1    |
| Boot Type<br>Order | 设置系统的启动顺序。进入设置界面后,显示以下启动顺序:                                                                         | -    |
|                    | • Hard Disk Driver: 硬盘驱动器。                                                                          |      |
|                    | • CD/DVD-ROM Driver: 光驱类启动项。                                                                        |      |
|                    | • PXE: PXE 类启动项                                                                                     |      |
|                    | • Others: 其他启动设备, 包含 USB 设备、软盘 等。                                                                   |      |
|                    | 说明                                                                                                  |      |
|                    | 按"1"、"」"键选择启动项。                                                                                     |      |
|                    | 按"+"、"-"键改变启动项顺序。                                                                                   |      |
| EFI                | EFI 模式启动设备设置。进入设置界面后,可以对以<br>下类型的设备设置启动顺序:                                                          | -    |
|                    | • Hard Disk Driver: 设置硬盘的启动顺序。                                                                      |      |
|                    | <ul> <li>CD/DVD-ROM Driver: 设置光驱设备的启动顺序。</li> </ul>                                                 |      |
|                    | • PXE:设置 PXE 设备的启动顺序。                                                                               |      |
|                    | • Others: 设置其他设备的启动顺序。                                                                              |      |
| Boot Time-<br>out  | 设置启动等待按键时间。取值范围为 0~65535,单位<br>为秒。                                                                  | 10   |
|                    | 0表示不等待,65535表示等待直到手动按键。                                                                             |      |
| Boot Next          | 选择下一次启动项。从当前服务器已有的支持 UEFI<br>启动的设备列表中选取启动项,包括已安装的操作系<br>统、PXE 设备、光驱等。                               | NONE |
|                    | 说明                                                                                                  |      |
|                    | <ul> <li>当"Boot Next"设置为"NONE"时,服务器将从<br/>"EFI"中设置的启动项启动,否则服务器将从"Boot<br/>Next"设置的启动项启动。</li> </ul> |      |
|                    | <ul> <li>支持的具体启动项请以实际界面为准。选择所需启动<br/>项,保存重启后生效。</li> </ul>                                          |      |

# 3.4 Security

介绍通过 Security 界面,实现安全功能控制。

通过"Security"界面,用户可以设置管理员密码。"Security"界面如图 3-49 所示,具体参数说明如表 3-44 所示。

根据主板型号或 BIOS 版本的不同,"Security"界面会有所不同,具体差异请参见表 3-44。

#### 图3-49 Security 界面

| HIOS Setup Utility U2.0<br>Main Advanced Boot Security Exit                                                                                                    |                                                           |                                                                                                    |
|----------------------------------------------------------------------------------------------------|-----------------------------------------------------------|----------------------------------------------------------------------------------------------------|
| Password Status<br>Set Supervisor Password<br>Clear Supervisor Password<br>Set Crypto Length<br>Set History Password Time<br>Set Lock Count<br>Set Lock Count<br>Set Lock Time<br>Secure Boot<br>• Secure Boot | Installed<br>32<br>5<br>3<br>5<br>(Disable)<br>figuration | Help Message<br>New password Should<br>be no less than 8<br>characters and no<br>more than 16<br>characters:<br>Password must<br>contain at least<br>three types among<br>upper/lower/number/s<br>pecial and special<br>type such as<br>EW\$%.** is needed: |
| Fl Help 11 Select Item<br>Esc Exit 444 Select Menu                                                                                                    | -/+ Change Value<br>Enter Select⊁Sub-Menu                 | F9 Setup Defaults<br>F10 Save & Exit                                                                                                    |

表3-44 Security 界面参数说明

| 参数名称                         | 功能说明                                                                                                    | 默认值                                                                                                    |
|------------------------------|----------------------------------------------------------------------------------------------------|----------------------------------------------------------------------------------------------------|
| Password Status              | 显示密码是否生效。                                                                                                    | Installed                                                                                                    |
| Set Supervisor<br>Password   | <ul> <li>修改密码。</li> <li>说明</li> <li>密码长度必须在 8~16位之间,至<br/>少包含特殊字符(包括空格)、大<br/>写字母、小写字母及数字这四种字<br/>符中的三种,其中必须包含特殊字<br/>符。</li> <li>如果设置的 BIOS 密码被遗忘,可<br/>参考错误!未找到引用源。错误!未<br/>找到引用源。来重置密码。</li> </ul> | BIOS 的默认密码为<br>"Admin@9000"。<br>说明<br>若使用的是支持 first<br>login 密码功能(即<br>BIOS 默认无密码,第<br>一次进 Setup 界面时,<br>必须设置新密码)的<br>BIOS 版本,不支持默<br>认密码。 |
| Clear Supervisor<br>Password | 清除密码。                                                                                                    | -                                                                                                    |

| 参数名称                                     | 功能说明                                                                                                    | 默认值     |
|------------------------------------------|----------------------------------------------------------------------------------------------------|---------|
|                                          | 说明<br>若使用的是支持 first login 密码功能<br>(即 BIOS 默认无密码,第一次进<br>Setup 界面时,必须设置新密码)的<br>BIOS 版本,不支持此参数。                                                     |         |
| Set Crypto Length                        | 密码加密算法相关配置,有效范围<br>32~48。                                                                                                    | 32      |
| Set History Password<br>Time             | 保存历史密码次数,有效范围 3~<br>6。                                                                                                    | 5       |
| Set Lock Count                           | 设置锁定次数,错误密码次数大于<br>锁定次数将会锁定设备,有效范围<br>1~5。                                                                                                    | 3       |
| Set Lock Time                            | 设置锁定时间,锁定时间超时后解<br>锁设备,有效范围1~5分钟。                                                                                                    | 5       |
| SecureBoot                               | <ul><li>启用或停用安全启动,菜单选项为:</li><li>Disable</li><li>Enable</li></ul>                                                                                  | Disable |
| Secure Boot Certificate<br>Configuration | 安全启动证书配置菜单。<br>说明<br>仅以下鲲鹏服务器主板支持此配置菜<br>单:<br>• S920X00/S920X01/S920S00 (V168<br>及以上版本 BIOS)<br>• S920X00K/S920X01K/S920S00K<br>(V168K及以上版本 BIOS) | -       |

"Secure Boot Certificate Configuration"界面如图 3-50 所示,具体参数说明如表 3-45 所示。

仅以下鲲鹏服务器主板支持此配置菜单:

- S920X00/S920X01/S920S00(V168及以上版本 BIOS)
- S920X00K/S920X01K/S920S00K(V168K 及以上版本 BIOS)

| DIDS Sctup Utility V2.0<br>Security               |                                           |                                                                 |
|---------------------------------------------------|-------------------------------------------|-----------------------------------------------------------------|
| Secure Boot Certificat                            | e Configuration                           | Help Message                                                    |
| Current Secure Boot State<br>Secure Boot Mode     | Disabled<br><standard mode=""></standard> | Select Secure Boot<br>mode:<br>- Standard Mode<br>- Custom Mode |
| F1 Help 14 Select Item<br>Esc Exit ++ Select Menu | -/+ Change Value<br>Enter Select⊁Sub-Menu | F9 Setup Defaults<br>F10 Save & Exit                            |

## 图3-50 "Secure Boot Certificate Configuration"界面

表3-45 "Secure Boot Certificate Configuration" 界面参数说明

| 参数名称                          | 功能说明                                                                                                    | 默认值           |
|-------------------------------|----------------------------------------------------------------------------------------------------|---------------|
| Current Seure Boot State      | 显示安全启动的状态。                                                                                                    | Disabled      |
| Secure Boot Mode              | 设置安全启动的模式,菜<br>单选项为:<br>• Standard Mode<br>• Custom Mode                                                                                                    | Standard Mode |
| Custom Secure Boot<br>Options | <ul> <li>自定义模式选项,导入和<br/>删除签名菜单接口。</li> <li>送明</li> <li>当"Secure Boot Mode"设<br/>置为"Custom Mode"时,<br/>此参数可见。</li> <li>毎当重新进入 Secure<br/>Boot Certificate<br/>Configuration 界面时,<br/>"Secure Boot Mode"的值<br/>均会变为"Standard<br/>Mode"。</li> </ul> | -             |

"Custom Secure Boot Options"界面如图 3-51 所示。具体参数说明如表 3-46 所示。

| BIDS Setup Utility U2.0<br>Security          |                   |  |
|----------------------------------------------|-------------------|--|
| Custom Secure Boot Options                   | Help Message      |  |
| ▶ DB Options                                 | Enroll/Delete     |  |
| ▶ DBX Options                                | Signature         |  |
| F1 Help 11 Select Item -/+ Change Value      | F9 Setup Defaults |  |
| Esc Exit ↔ Select Menu Enter Select⊵Sub-Menu | F10 Save & Exit   |  |

图3-51 "Custom Secure Boot Options"界面

表3-46 "Custom Secure Boot Options" 界面参数说明

| 参数名称        | 功能说明       |
|-------------|------------|
| DB Options  | 导入或删除签名界面。 |
| DBX Options | 导入或删除签名界面。 |

"DB Options"界面和"DBX Options"界面相似,此处以"DB Options"界面为例进行说明。

"DB Options"界面如图 3-52 所示。具体参数说明如表 3-47 所示。

## 图3-52 "DB Options"界面

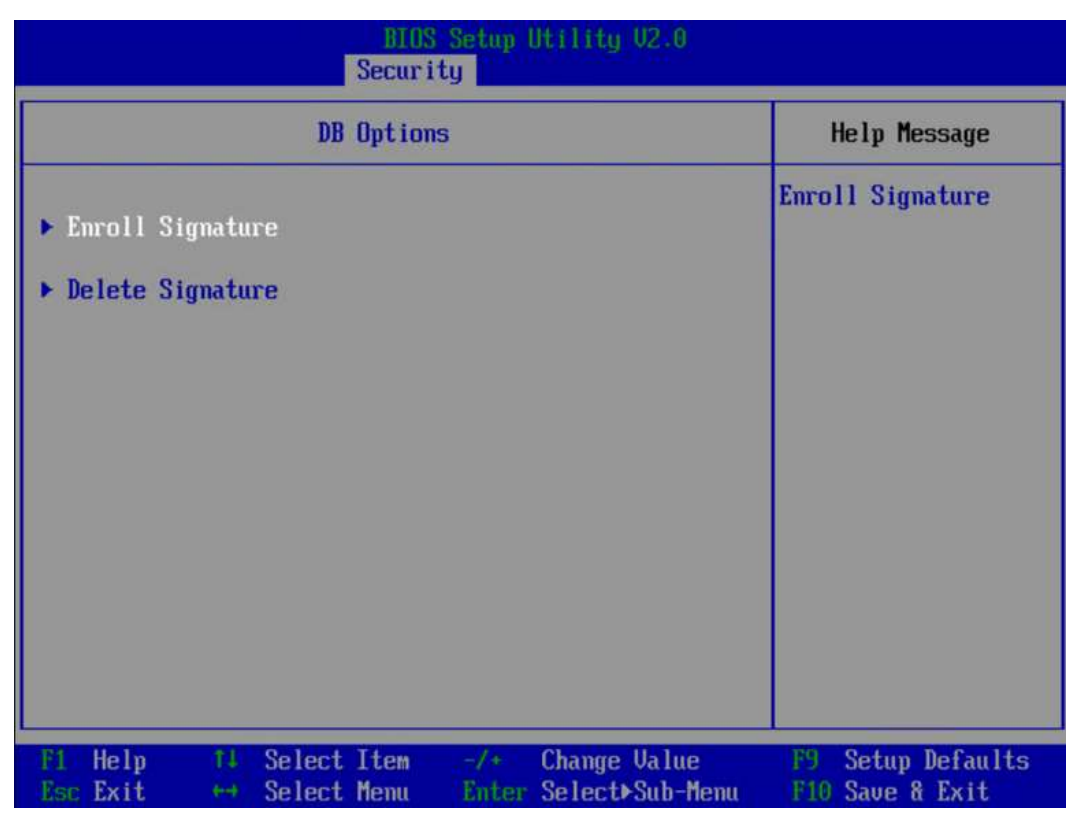

表3-47 "DB Options" 界面参数说明

| 参数名称             | 功能说明    |
|------------------|---------|
| Enroll Signature | 导入签名接口。 |
| Delete Signature | 删除签名接口。 |

"Enroll Signature"界面如图 3-53 所示,具体参数说明如表 3-48 所示。

## 图3-53 "Enroll Signature"界面

| BIUS Setup Utility U2.0<br>Security                                                                                        |                                      |  |
|----------------------------------------------------------------------------------------------------|--------------------------------------|--|
| Enroll Signature                                                                                                    | Help Message                         |  |
| ▶ Enroll Signature Using File                                                                                              | Enroll Signature<br>Using File       |  |
| <ul> <li>Commit Changes and Exit</li> <li>Discard Changes and Exit</li> </ul>                                              |                                      |  |
| F1     Help     ↑↓     Select Item     -/+     Change Value       Esc Exit     ↔     Select Menu     Enter Select>Sub-Menu | F9 Setup Defaults<br>F10 Save & Exit |  |

表3-48 "Enroll Signature" 界面参数说明

| 参数名称                        | 功能说明        |
|-----------------------------|-------------|
| Enroll Signature Using File | 通过文件系统导入签名。 |
| Commit Changes and Exit     | 保存修改并退出。    |
| Discard Changes and Exit    | 不保存修改并退出。   |

"Enroll Signature Using File"界面如图 3-54 所示,根据服务器配置的硬盘、光驱、 USB 设备等的不同,此界面的显示会有所不同,请以实际为准。

## 图3-54 "Enroll Signature Using File"界面

| BIOS Setup Utility U2.0                                                                                                    |                                      |  |
|----------------------------------------------------------------------------------------------------|--------------------------------------|--|
| File Explorer                                                                                                    |                                      |  |
| File Explorer                                                                                                    | Help Message                         |  |
| <ul> <li>NO UOLUME LABEL.<br/>[PciRoot(0x0)/Pci(0x8,0x0)/Pci(0x0,0x0)/Ctrl(0x0)/<br/>Scsi(0x0,0x0)/HD(1,GPT,FCAA04AA-CAED-47C6-8C36-551<br/>0CF52E0CD.0x800,0x64000)]</li> <li>NO UOLUME LABEL.<br/>[PciRoot(0x0)/Pci(0x8,0x0)/Pci(0x0,0x0)/Ctrl(0x0)/<br/>Scsi(0x1,0x0)/HD(1,GPT,AEF30D75-2EAE-466A-9BCE-86D<br/>A7ABAFFA0.0x800,0x64000)]</li> <li>NO VOLUME LABEL.<br/>[UenMsg(06ED4DD0-FF78-11D3-BDC4-00A0C94053D1,00000<br/>000AD000000)]</li> </ul> |                                      |  |
| F1HelpT4Select Item-/+Change ValueEscExit↔Select MenuEnter Select>Sub-Menu                                                                                                    | F9 Setup Defaults<br>F10 Save & Exit |  |

"Delete Signature"界面如图 3-55 所示,具体参数说明如表 3-49 所示。

图3-55 "Delete Signature"界面

| BIUS Setup Utility U2.0<br>Security                                                    |                                          |  |
|----------------------------------------------------------------------------------------|------------------------------------------|--|
| Delete Signature List Form                                                             | Help Message                             |  |
| <ul> <li>Delete All Signature List</li> <li>Signature List, Entry-1</li> </ul>         | Delete All<br>Signature List             |  |
| F1 Help ↑↓ Select Item -/+ Change Value<br>Esc Exit +→ Select Menu Enter Select⊳Sub-Me | F9 Setup Defaults<br>enu F10 Save & Exit |  |

表3-49 "Delete Signature" 界面参数说明

| 参数名称                      | 功能说明                                       |
|---------------------------|--------------------------------------------|
| Delete All Signature List | 删除所有签名列表。<br>选择参数并按 Enter 后可进行签名列表的<br>删除。 |
| Signature List, Entry-1   | 删除签名数据接口。                                  |

"Signature List, Entry-1"界面如图 3-56 所示, 具体参数说明如表 3-50 所示。

## 图3-56 "Delete Signature Data Form"界面

| BIOS Setup Utility U2.0<br>Security                                                                                      |                                                                                                    |
|----------------------------------------------------------------------------------------------------|----------------------------------------------------------------------------------------------------|
| Delete Signature Data Form                                                                                               | Help Message                                                                                        |
| <ul> <li>Delete All Signature Data</li> <li>Delete Checked Signature Data</li> <li>Signature Data, Entry-1 []</li> </ul> | All signature data<br>will be deleted, no<br>matter how many<br>signature data have<br>you checked. |
| F1 Help 14 Select Item -/+ Change Value<br>Esc Exit ++ Select Menu Enter Select>Sub-Menu                                 | F9 Setup Defaults<br>F10 Save & Exit                                                                |

表3-50 "Delete Signature Data Form" 界面参数说明

| 参数名称                          | 功能说明                                                                                         |
|-------------------------------|----------------------------------------------------------------------------------------------|
| Delete All Signature Data     | 删除所有签名数据。<br>选择参数并按 Enter 后可进行所有签名数<br>据的删除。                                                 |
| Delete Checked Signature Data | 删除所选中的签名数据。<br>说明<br>当"Signature Data, Entry-1"设置为勾选时,<br>此参数可编辑。                            |
| Signature Data, Entry-1       | 勾选需要删除的签名数据。<br>此参数值为 Checkbox 类型,默认不勾<br>选,选中并按 Enter 键可进行勾选和不勾<br>选的转换,勾选时复选框中显示 X 字<br>样。 |

# 3.5 Exit

介绍通过 Exit 界面,实现 BIOS 参数修改保存及退出 BIOS Setup。

通过"Exit"界面,用户可以实现 BIOS 参数修改保存及退出 BIOS Setup。"Exit"界面 如图 3-57 所示。参数说明如表 3-51 所示。

#### 图3-57 "Exit"界面

| Design Charac                                                                                                    |                |                  | Help Message                                             |
|----------------------------------------------------------------------------------------------------|----------------|------------------|----------------------------------------------------------|
| Save Changes and Exit<br>Save Changes without Exit<br>Discard Changes and Exit<br>Load Defaults<br>Uefi EulerOS Grub Boot<br>UEFI PXEv4 (MAC:E0CC7A119C1C)<br>UEFI PXEv4 (MAC:E0CC7A119C1D)<br>UEFI PXEv4 (MAC:E0CC7A119C1E) |                | )<br>)<br>)      | Pressing Enter key<br>to load the<br>selected boot item. |
| 1 Help                                                                                                    | 14 Select Item | -/+ Change Value | F9 Setup Defaults                                        |

表3-51 "Exit" 界面参数说明

| 参数名称                      | 功能说明                                                                      |
|---------------------------|---------------------------------------------------------------------------|
| Save Changes and Exit     | 提交更改并退出 BIOS Setup。                                                       |
| Save Changes without Exit | 提交更改不退出 BIOS Setup                                                        |
| Discard Changes and Exit  | 放弃更改并退出 BIOS Setup。                                                       |
| Load Defaults             | 加载 BIOS 默认设置。                                                             |
|                           | 说明                                                                        |
|                           | 以下信息不会被恢复:                                                                |
|                           | <ul> <li>"Main"界面的日期、时间和语言信</li> <li>息。</li> </ul>                        |
|                           | • BIOS 开机 Logo。                                                           |
|                           | <ul> <li>"Advanced"界面的"IPMI iBMC<br/>Configuration"页面所有参数项(看门狗</li> </ul> |

| 参数名称                                                              | 功能说明                                   |
|-------------------------------------------------------------------|----------------------------------------|
|                                                                   | 相关参数项除外)。<br>• "Security"界面中与密码相关的参数项。 |
| Uefi EulerOS Grub Boot<br>说明<br>不同操作系统在此界面中显示的启动项不同,<br>请以实际界面为准。 | 启动项。                                   |

# **4** 参数说明(中文界面)

- 4.1 主菜单
- 4.2 高级设置
- 4.3 启动
- 4.4 安全
- 4.5 退出

# 4.1 主菜单

介绍"主菜单"界面包含的 BIOS 系统基本信息。

"主菜单"界面包含 BIOS 系统的基本信息,如 BIOS 版本号、系统时间等。

- "主菜单"界面如图 4-1 或图 4-2 所示。参数说明如表 4-1 所示。

  - S920X00K/S920S00K/S920X01K 的"主菜单"界面请参考图 4-1, 其他服务器主板的"主菜单"界面请参考图 4-2。
  - S920X00K/S920S00K/S920X01K 的菜单标题显示为 "Byosoft ByoCore BIOS V1.0", 其他服务器主板的菜单标题显示为 "BIOS Setup Utility V2.0", 除特殊说明外,本文中的截图均以S920X00 的为例。

图4-1"主菜单"界面 1

| 固件厂商版本     百赦       固件版本     百赦ByoCore软件 U1.0       固件版本     04/22/2020       主板名称     1       CPU数量     1       CPU型号     26660Hz       内存频率     26660Hz       内存频率     26660Hz       131072MB       选择语言        美就日期(月:日:牛)     [04/30/2020]       系就日期(月:日:牛)     [04/30/2020]       系就日期(月:日:牛)     [04/30/2020]       系就日期(月:日:牛)     [04/30/2020]                                                                                |               |                  | 帮助信息      |
|----------------------------------------------------------------------------------------------------|---------------|------------------|-----------|
| 固件方板本       百枚BuoCore软件 U1.0       选择语言         固件编译时间       04/22/2020       送择语言         主板名称       1       1         CPU 致量       1       1         CPU 数量       1       1         CPU 数量       1       1         CPU 数量       1       1         CPU 型号       2666MHz       1         产品序列号       2666MHz       131072MB         选择语言       < 中太>       系统日期(月:日:年)       104/30/20201         系统时间(时:分:秒)       [14:34:15]       1 | 固件厂商          | 百赦               |           |
| 固律旗本     04/22/2020       主板名称     1       CPU 致量     1       CPU型号     1       产品序列号     2666MHz       内存频率     2666MHz       内存频率     131072MB       选择语言     <中太>       系统目期(月:日:牛)     104/30/20201       系统时间(时:分:秒)     114:34:151                                                                                                    | 圈件厂商版本        | 百赦ByoCore软件 U1.0 | 选择语言      |
| 固件编译时间     04/22/2020       主板名称     1       CPU数量     1       CPU型号     1       产品序列号     1       内存频率     2666MHz       内存必容量     131072MB       选择语言     <中太>       系统目期(月:日:午)     [04/30/2020]       系统时间(时:分:秒)     [14:34:15]                                                                                                    | 固件版本          |                  |           |
| 主板名称     1       CPU数量<br>CPU型号     1       产品序列号<br>内存频率     2666MHz       内存必容量     131072MB       选择语言     <中太>       系统日期(月:日:年)     [04/30/2020]       系统时间(时:分:秒)     [14:34:15]                                                                                                    | 固件编译时间        | 04/22/2020       |           |
| CPU 致量       1         CPU型号       1         产品序列号       2666MHz         内存总容量       131072MB         选择语言       <中文>         系统日期(月:日:年)       [04/30/2020]         系统时间(时:分:秒)       [14:34:15]                                                                                                    | 主板名称          |                  |           |
| CPU 数量       1         CPU 型号       1         产品序列号       2666MHz         内存必容量       131072MB         选择语言       <中太>         系统日期(月:日:年)       [04/30/2020]         系统时间(时:分:秒)       [14:34:15]                                                                                                    |               |                  |           |
| CPU型号     产品序列号       内存频率     2666MHz       内存总容量     131072MB       选择语言     <中文>       系统日期(月:日:年)     [04/30/2020]       系统时间(时:分:秒)     [14:34:15]                                                                                                    | CPU数量         | 1                |           |
| 产品序列号     2666MHz       内存频率     2666MHz       内存必容量     131072MB       选择语言     <中文>       系统日期(月:日:年)     [04/30/2020]       系统时间(时:分:秒)     [14:34:15]                                                                                                    | CPU켗육         |                  |           |
| 产品序列号     2666MHz       内存频率     2666MHz       内存並容量     131072MB       选择语言     <中文>       系统日期(月:日:年)     [04/30/2020]       系统时间(时:分:秒)     [14:34:15]                                                                                                    |               |                  |           |
| 内存频率     2666MHz       内存必容量     131072MB       送择语言     <中文>       系统日期(月:日:年)     [04/30/2020]       系统时间(时:分:秒)     [14:34:15]                                                                                                    | 产品序列号         |                  |           |
| 内存总容量 131072MB<br>选择语言 《中文》<br>系统日期(月:日:年) [04/30/2020]<br>系统时间(时:分:秒) [14:34:15]                                                                                                    | 内存频率          | 2666MHz          |           |
| 选择语言 <中文><br>系统日期(月:日:年) [04/30/2020]<br>系统时间(时:分:秒) [14:34:15]                                                                                                    | 内存总容量         | 131072MB         |           |
| 系统日期(月:日:年) [04/30/2020]<br>系统时间(时:分:秒) [14:34:15]                                                                                                    | 选择语言          | <中文>             |           |
| 系统时间(时:分:秒) [14:34:15]                                                                                                    | 系统日期(月:日:年)   | [04/30/2020]     |           |
|                                                                                                    | 系统时间(时:分:秒)   | [14:34:15]       |           |
|                                                                                                    | Esc 進出 🙌 选择菜单 | Enter 选择子菜单      | F10 保存并退出 |

图4-2"主菜单"界面 2

| 主菜草 高级设置 启动                      | MIOS Setup Utility V2.0<br>安全 進出             |                     |
|----------------------------------|----------------------------------------------|---------------------|
| 17 16 W. +                       |                                              | 帮助信息                |
| 国什编译时间                           |                                              | 选择语言                |
| 主板名称<br>CPU效量<br>CPU型号           | 3                                            |                     |
| 产品序列号<br>内存频率<br>内存总容量           | To be filled by D.E.M.<br>2933MHz<br>32768MB |                     |
| 选择语言                             | <中文>                                         |                     |
| 系統日期(月:日:年)<br>系統时间(时:分:秒)       | [12/03/2020]<br>[14:42:46]                   |                     |
| F1 帮助 F1 选项条目<br>Esc 退出 +++ 选择菜单 | -/+ 更改设置<br>Enter 选择于菜单                      | F9 默认值<br>F10 保存并退出 |

## 表4-1"主菜单"界面参数说明

| 参数名称   | 功能说明                                |
|--------|-------------------------------------|
| 固件厂商   | BIOS 固件厂商。<br>说明                    |
|        | 仅 S920X00K/S920S00K/S920X01K 支持此参数。 |
| 固件厂商版本 | BIOS 固件厂商版本。                        |
|        | 说明                                  |
|        | 仅 S920X00K/S920S00K/S920X01K 支持此参数。 |
| 固件版本   | BIOS 版本号。                           |
| 固件编译时间 | BIOS 的编译日期。                         |
| 主板名称   | 主板名称。                               |
| CPU 数量 | CPU 数量。                             |
| CPU 型号 | CPU 型号。                             |
| 产品序列号  | 产品序列号。                              |
| 内存频率   | 内存频率。                               |

| 参数名称        | 功能说明                                                                                                    |
|-------------|----------------------------------------------------------------------------------------------------|
| 内存总容量       | 内存总容量。                                                                                                    |
| 选择语言        | 菜单语言,菜单选项为:<br>• English<br>• 中文<br>说明<br><sub>默认语言为"English"。</sub>                                                                        |
| 系统日期(月:日:年) | 显示和设置当前系统日期。<br>系统日期的格式为"月/日/年"。按"Tab"或<br>两次"Enter"在月、日、年之间切换,可以通<br>过以下方式来更改数值:<br>按"+":数值增加1。<br>按"-":数值减小1。<br>转数字键:直接更改数值。             |
| 系统时间(时:分:秒) | 显示和设置当前系统时间。<br>系统时间是 24 小时制,格式是"时:分:秒"。<br>按"Tab"或两次"Enter"在时、分、秒之间切换,可以通过以下方式来更改数值:<br>• 按"+":数值增加 1。<br>• 按"-":数值减小 1。<br>• 按数字键:直接更改数值。 |

## 4.2 高级设置

介绍"高级设置"界面包含的系统参数及相关功能控制。

"高级设置"界面包含 BIOS 系统的高级配置项。

"高级设置"界面如图 4-3 所示。参数说明如表 4-2 所示。

根据主板型号的不同,"高级设置"界面会有所不同,具体差异请参见表 4-2。

图4-3 高级设置界面

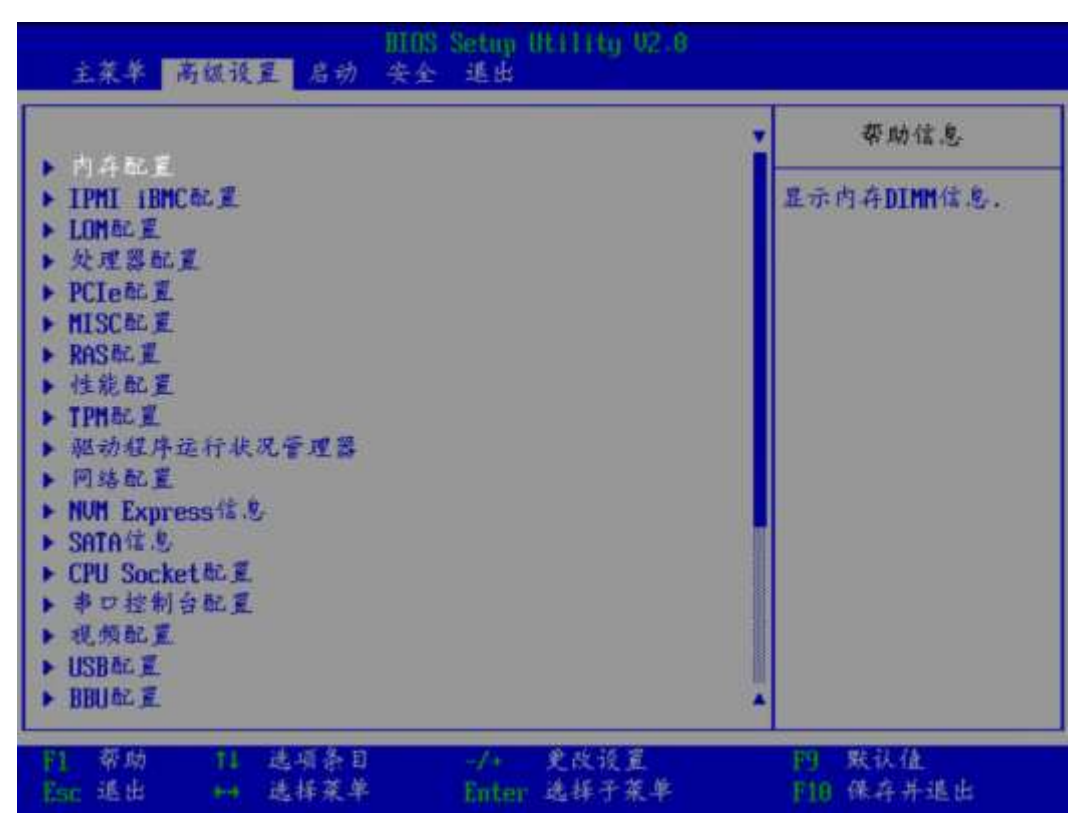

#### 表4-2 高级设置界面参数说明

| 参数名称            | 功能说明                   |
|-----------------|------------------------|
| 内存配置            | 提供内存相关参数配置接口。          |
| IPMI iBMC 配置    | 提供 iBMC 参数显示和配置接口。     |
| LOM 配置          | 提供板载网卡的 PXE 功能控制和网口配置。 |
| 处理器配置           | 处理器配置菜单。               |
| PCIe 配置         | 提供 PCIe 参数配置。          |
| MISC 配置         | 提供其他配置。                |
| RAS 配置          | 内存 RAS 配置菜单。           |
| 性能配置            | 性能配置菜单。                |
| TPM 配置          | 设置 TPM 功能。             |
| 驱动程序运行状况管理<br>器 | 驱动程序的程序运行状况管理器。        |
| 网络配置            | 选择此项进入 PCIe 网卡的配置页面。   |
|                 | 说明                     |

| 参数名称                                                                              | 功能说明                                                                  |
|-----------------------------------------------------------------------------------|-----------------------------------------------------------------------|
|                                                                                   | 不同的 PCIe 网卡显示配置界面不同。关于网卡的具体信息请联系技术支持获取。                               |
| NVM Express 信息                                                                    | 显示 NVMe 设备的详细信息。                                                      |
| SATA 信息                                                                           | 显示 SATA 硬盘的信息。                                                        |
| CPU Socket 配置                                                                     | 显示 CPU 的相关信息。                                                         |
| 串口控制台配置                                                                           | 串口控制台配置功能。                                                            |
| 视频配置                                                                              | 视频配置菜单。                                                               |
| USB 配置                                                                            | USB 配置菜单。                                                             |
| BBU 配置                                                                            | BBU 配置菜单。<br>说明<br>\$920X01/\$920X01K/\$920\$00/\$920\$00K 不支持此界面。    |
| AVAGO MegaRAID<br><sas3508><br/>Configuration Utility -<br/>07.06.08.03</sas3508> | 选择此项进入 RAID 卡配置界面。<br>说明<br>不同的 RAID 卡显示不同的界面。具体内容请参见相关 RAID 卡<br>手册。 |

# 4.2.1 内存配置

介绍"内存配置"界面包含的系统参数及相关功能控制。

"内存配置"界面如图 4-4 所示。参数说明如表 4-3 所示。

## 图4-4 "Memory Config"界面

| 前续设置                                                                                                    |                                                                       |                     |
|----------------------------------------------------------------------------------------------------|-----------------------------------------------------------------------|---------------------|
| 内                                                                                                    | 存配置                                                                   | 带助信息                |
| 内存频率<br>启用台定义刷新<br>自定义刷新速率<br>内存福量测试工具<br>DIE 交級<br>内存三路通道交級<br>有存三路通道交級<br>排列文級模式<br>NUMA<br>一个CPU-个NUMA<br>电源信号关闭<br>内存测试<br>然复位快速启动<br>冷复位快速启动<br>冷复征快速启动<br>内存初始化类型<br>> 内存扬扑 | 《自动》 《启用》 《信用》 《停用》 《信用》 《信用》 《信用》 《信用》 《信用》 《信用》 《信用》 《指开》 《打开》 《打开》 | 设置内存运行最大频率          |
| 11 帮助 11 选项条目<br>Enr 选出 → 选择菜单                                                                                                    | -/* 更改设置<br>Enter 选择于菜单                                               | F9 版法值<br>F10 保存并适出 |

表4-3"内存配置"界面参数说明

| 参数名称        | 功能说明                                                                                                    | 默认值  |
|-------------|----------------------------------------------------------------------------------------------------|------|
| 内存频率        | <ul> <li>配置内存速率。菜单选项为:</li> <li>自动</li> <li>1600</li> <li>1866</li> <li>2133</li> <li>2400</li> <li>2666</li> <li>2933</li> <li>3200</li> </ul> | 自动   |
| 启用自定义<br>刷新 | 自定义内存刷新功能,菜单选项为:<br>• 启用<br>• 停用                                                                                                    | 启用   |
| 自定义刷新<br>速率 | 自定义内存刷新速率,菜单选项为: <ul> <li>32ms</li> <li>64ms</li> </ul>                                                                                         | 32ms |

| 参数名称         | 功能说明                                                                                                    | 默认值  |
|--------------|----------------------------------------------------------------------------------------------------|------|
|              | <ul> <li>自动</li> </ul>                                                                                                    |      |
| 内存裕量测<br>试工具 | 内存裕量工具,控制是否进行 Margin Test(对内存时序、电压信号测试)。菜单选项为: <ul> <li> 启用</li> <li> 停用</li> </ul>                                                                                          | 停用   |
| 裕量模式长<br>度   | 裕量模式长度, Margin Test (对内存时序、电压<br>信号测试)使能时可配,可配置范围为1~<br>32767。<br>说明<br>当"内存裕量测试工具"选项设置为"启用"时,可编辑。                                                                           | 1    |
| 比特粒度裕<br>量   | <ul> <li>Margin Test (对内存时序、电压信号测试) 使能时可配,控制 Margin Test 粒度 (per Rank 或者per Bit)。菜单选项为:</li> <li> 启用</li> <li> 停用</li> <li>说明</li> <li>当"内存裕量测试工具"选项设置为"启用"时,可编辑。</li> </ul> | 停用   |
| 命令/地址线<br>裕量 | 控制命令/地址线 Margin 测试是否使能。菜单选项<br>为: <ul> <li> 启用</li> <li> 停用</li> <li> 说明</li> <li>当"内存裕量测试工具"选项设置为"启用"时,可编辑。</li> </ul>                                                      | 停用   |
| DIE 交织       | 控制是否使能 DIE 交织。菜单选项为: <ul> <li> 启用</li> <li> 停用</li> </ul>                                                                                                    | 停用   |
| 内存通道交<br>织   | 控制是否使能内存通道交织。                                                                                                    | 启用   |
| 内存三路通<br>道交织 | 控制是否使能内存三路通道交织。菜单选项为: <ul> <li> 启用</li> <li> 停用</li> </ul>                                                                                                    | 启用   |
| 排列交织模<br>式   | 配置排列交织模式。菜单选项为:<br>• 单向交织<br>• 双向交织<br>• 四向交织                                                                                                    | 四向交织 |
| NUMA         | 控制是否使能(非统一内存访问)NUMA。菜单选项为:                                                                                                    | 启用   |

| 参数名称               | 功能说明                                                                                                    | 默认值 |
|--------------------|----------------------------------------------------------------------------------------------------|-----|
|                    | <ul><li> 启用</li><li> 停用</li></ul>                                                                                                    |     |
| 一个 CPU 一<br>个 NUMA | 每一个 CPU 一个 Numa。菜单选项为: <ul> <li>打开</li> <li>关闭</li> <li>说明</li> <li>"DIE 交织"参数为开启状态时, CPU 下内存形成对称配置, CPU 会自动整合成一个 Numa。如果需要设置每一个 CPU 多个 Numa, 需要同时停用"一个 CPU 一个 NUMA"和"DIE 交织"参数。</li> <li>S920S00/S920S00K 不支持此参数。</li> </ul> | 关闭  |
| 电源信号关<br>闭         | <ul> <li>启用或停用 CKE 电源信号关闭功能。菜单选项为:</li> <li>6 启用</li> <li>6 停用</li> </ul>                                                                                                    | 停用  |
| CKE 空闲定<br>时器      | 设置 CKE 空闲定时器,以 DCLK 为单位,取值范<br>围为 1~4095。<br>说明<br>"电源信号关闭"设置为"启用"时,此参数可见。                                                                                                    | 20  |
| 内存测试               | <ul> <li>Fast Boot 过程中,设置 memory test 是否使能。菜单选项为:</li> <li>6 启用:使能 memory test。</li> <li>停用:禁用 memory test。</li> </ul>                                                                                                    | 启用  |
| 热复位快速<br>启动        | 控制是否使能热复位快速启动。菜单选项为: <ul> <li>打开</li> <li>关闭</li> </ul>                                                                                                    | 打开  |
| 冷复位快速<br>启动        | 控制是否使能冷复位快速启动。菜单选项为: <ul> <li>打开</li> <li>关闭</li> </ul>                                                                                                    | 打开  |
| 内存初始化<br>类型        | 设置内存初始化类型。菜单选项为: <ul> <li>并行</li> <li>串行</li> </ul>                                                                                                    | 并行  |
| 内存拓扑               | 显示内存拓扑信息。                                                                                                    | -   |

"内存拓扑"界面如图 4-5 所示。参数说明如表 4-4 所示。

根据主板型号的不同,"内存拓扑"界面会有所不同,请以实际界面为准。

图4-5 "内存拓扑"界面

| BIOS Setup Utility U2.0<br>高级设置                                               |           |  |
|-------------------------------------------------------------------------------|-----------|--|
| 内存拓扑                                                                          | 帮助信息      |  |
| DIMMOOO: 16384MB 2933MHz Micron RDIMM                                         |           |  |
| DIMM010: 16384MB 2933MHz Micron RDIMM<br>DIMM011: NO DIMM                     |           |  |
| DIMM020: 16384MB 2933MHz Micron RDIMM<br>DIMM021: NO DIMM                     |           |  |
| DIMM030: 16384MB 2933MHz Micron RDIMM<br>DIMM031: NO DIMM                     |           |  |
| DIMM040: 16384MB 2933MHz Micron RDIMM<br>DIMM041: NO DIMM                     |           |  |
| DIMMO50: 16384MB 2933MHz Micron RDIMM<br>DIMMO51: NO DIMM                     |           |  |
| DIMMO61: NO DIMM<br>DIMMO61: NO DIMM<br>DIMMO20: 16394MB 2932MUz Micron RDIMM |           |  |
| DIMMO71: NO DIMM<br>DIMMO71: NO DIMM<br>DIMM100: 16384MB 2933MHz Micron RDIMM |           |  |
| F1 帮助         11 选项条目         -// 更改诗篇                                        | FPI 默认值   |  |
| Esc 退出 +++ 选择菜单 Enter 选择于菜单                                                   | F10 保存并退出 |  |

表4-4"内存拓扑"界面参数说明

| 参数名称    | 功能说明                                                | 默认值 |
|---------|-----------------------------------------------------|-----|
| DIMMxyz | 显示内存的容量、主频、<br>厂商等信息:<br>• "x" 表示 CPU               | -   |
|         | <ul> <li>"y"表示内存通道。</li> <li>"z"表示内存槽位号。</li> </ul> |     |
|         | 说明<br>NO DIMM:槽位没有插内存<br>条。                         |     |

## 4.2.2 IPMI iBMC 配置

介绍"IPMI iBMC 配置"界面包含的系统参数及相关功能控制。

"IPMI iBMC 配置"界面如图 4-6 所示。参数说明如表 4-5 所示。

## 图4-6 "IPMI iBMC 配置"界面

| 南鉄设置                                                                                                    |                            |                               |  |
|----------------------------------------------------------------------------------------------------|----------------------------|-------------------------------|--|
| IPMI                                                                                                    | IBMC标义                     | 带助信息                          |  |
| <ul> <li>系统接口类型</li> <li>1BMC状态</li> <li>1BMC固件版本</li> <li>1BMC物理地址</li> <li>許也次复笑な</li> <li>項置1BMC远程服务</li> <li>▶ 1BMC62置</li> </ul> | BT<br>OK<br>《保村上地》<br>《意用》 | <b>苏饶意外断电,恢复供</b><br>电之后的系统状态 |  |
| <ul> <li>[1] 帮助</li> <li>[1] 送场条1</li> <li>[50: 退出</li> <li>(4) 送标菜4</li> </ul>                                                       | l ·/· 更改设置<br>Knter 选择于菜单  | 19 默认值<br>于10 保存并适由           |  |

表4-5 "IPMI iBMC 配置"界面参数说明

| 参数名称         | 功能说明                                                                                                    | 默认值                                           |
|--------------|----------------------------------------------------------------------------------------------------|-----------------------------------------------|
| 系统接口类型       | IPMI 通道协议。                                                                                                    | -                                             |
| iBMC 状态      | iBMC 工作状态。                                                                                                    | -                                             |
| iBMC 固件版本    | iBMC Firmware 版本。                                                                                                    | -                                             |
| iBMC 物理地址    | iBMC MAC 地址显示。                                                                                                    | -                                             |
| 掉电恢复策略       | <ul> <li>系统下电策略。菜单选项为:</li> <li>保持上电</li> <li>恢复之前状态</li> <li>保持下电</li> </ul>                                                           | 保持上电<br>说明<br>此参数的默认值与 iBMC 侧<br>策略相关,请以实际为准。 |
| 设置 iBMC 远程服务 | <ul> <li>控制是否可以通过 SSH 登</li> <li>录 iBMC。菜单选项为:</li> <li>启用:可以通过 SSH</li> <li>登录 iBMC。</li> <li>停用:不能通过 SSH</li> <li>登录 iBMC。</li> </ul> | 启用                                            |

| 参数名称    | 功能说明       | 默认值 |
|---------|------------|-----|
| iBMC 配置 | iBMC 配置菜单。 | -   |

"iBMC 配置信息"界面如图 4-7 和图 4-8 所示。参数说明如表 4-6 所示。

#### 图4-7 "iBMC 配置信息"界面 1

| IIIOS Setup Utility U2.0<br>高级设置                                                                                                    |                                                        |                                                                                                    |  |
|----------------------------------------------------------------------------------------------------|--------------------------------------------------------|----------------------------------------------------------------------------------------------------|--|
| iBM                                                                                                    | ical Z                                                 | 帮助信息                                                                                                |  |
| iBMC 用户名称<br>设置iBMC 用户密码<br>POST 守护看门狗<br>系統守护看门狗<br>iBMC & NCSI选择<br>IPu4配置<br>IPu4 IP地址分配方式<br>IPu4 IP地址<br>子网掩码<br>IPu4网关地址<br>IPu6配置<br>IPu6配置<br>IPu6 IP地址分配方式<br>前缀长度 | Administrator<br><体用><br><体用><br><本用回口><br><<br><<br>< | ▼ 范围:-个1-16个字符的字符串.<br>设置规则:由英文字母,数字和特殊字符组成:首字符不能是"#"、<br>"*" 或"-":名称不<br>允许包含空格和以下特殊字符::<>8,'"/\/. |  |
| F1     帮助     11     选项条目       Esc     退出     ↔     选择菜单                                                                                                    | -/+ 更改说置<br>Enter 选择子菜单                                | F9 默认值<br>F10 保存并退出                                                                                 |  |

图4-8 "iBMC 配置信息"界面 2

| 高级设置                    |                  |               |  |
|-------------------------|------------------|---------------|--|
| iBM                     | Cac 重            | 帮助信息          |  |
| iBMC & NCSI选择           | <专用网♡>           | ▼ 设置IPu6网关地址。 |  |
| IPu4配置                  |                  |               |  |
| IPu4 IP地址分配方式           | 〈稱态分配〉           |               |  |
| IPu4 IP地址               | 192.168.31.102   |               |  |
| IPu4回关地址                | 192.168.31.102   |               |  |
| IPu6配置                  |                  |               |  |
| IPu6 IP地址分配方式           | <b>〈</b> 静态分配〉   |               |  |
| 前缀长度                    | [0]              |               |  |
| IPv6 IP地址               |                  |               |  |
| 0000:0000:0000:0000:000 | 0:0000:0000:0000 |               |  |
| 1Pub 图 关地 址             | 0.0000.0000      |               |  |
| 0000:0000:0000:0000:000 | 0:000:0000:0000  |               |  |
|                         |                  |               |  |
| 1 帮助 11 选项条目            | -/+ 更改设置         | 門 默认值         |  |
| isc 退出 🛏 选择菜单           | Enter 选择子菜单      | F10 保存并退出     |  |

表4-6"iBMC 配置"界面参数说明

| 参数                       | 功能说明                                                                                           | 默认值           |
|--------------------------|------------------------------------------------------------------------------------------------|---------------|
| iBMC 用<br>户名称            | 设置 iBMC 的用户名。                                                                                  | Administrator |
| 设置<br>iBMC 用<br>户密码      | 修改 iBMC 的用户密码,密码长度为 8~20 位,必<br>须包含特殊字符(包括空格)且至少包含大写字<br>母、小写字母及数字中的两种。                        | -             |
| POST 守<br>护看门狗           | 设置 POST 启动过程看门狗。菜单选项为: <ul> <li> 启用:使能看门狗。</li> <li> 停用:禁用看门狗。</li> </ul>                      | 停用            |
| POST 的<br>iBMC 看<br>门狗超时 | POST 看门狗超时设置,有效范围为 15~25 分钟。<br>说明<br>使能"POST 守护看门狗"参数后,才可设置此参数。                               | 15            |
| POST<br>iBMC 看<br>门狗动作   | <ul> <li>POST 超时策略选择。菜单选项为:</li> <li>不处理:不做操作。</li> <li>硬复位:强制复位。</li> <li>下电:系统下电。</li> </ul> | 硬复位           |

| 参数                  | 功能说明                                                                                                    | 默认值   |
|---------------------|----------------------------------------------------------------------------------------------------|-------|
|                     | <ul> <li>下电再上电:下电重启。</li> <li>说明</li> <li>使能"POST 守护看门狗"参数后,才可设置此参数。</li> </ul>                                                                                                   |       |
| 系统守护<br>看门狗         | 设置 OS 启动过程看门狗。菜单选项为: <ul> <li> 启用:使能看门狗。</li> <li> 停用:禁用看门狗。</li> </ul>                                                                                                    | 停用    |
| 系统守护<br>看门狗超<br>时设置 | OS 看门狗超时设置,有效范围为 5~8 分钟。<br>说明<br>使能"系统守护看门狗"参数后,才可设置此参数。                                                                                                    | 5     |
| 系统守护<br>看门狗超<br>时动作 | <ul> <li>OS 超时策略选择。菜单选项为:</li> <li>不处理:不做操作。</li> <li>硬复位:强制复位。</li> <li>下电:系统下电。</li> <li>下电再上电:下电重启。</li> <li>说明</li> <li>使能"系统守护看门狗"参数后,才可设置此参数。</li> </ul>                    | 硬复位   |
| iBMC&N<br>CSI 选择    | 选择 iBMC 网口类型。该功能可以设置管理网口、<br>业务网口作为 iBMC 网口,用以与 iBMC 进行通<br>信。有以下几种选项:<br>• 专用网口:专有模式,即只能通过服务器 Mgmt<br>业务网口访问 iBMC。<br>• PCIE 扩展网口: PCIe 网卡共享模式,即只能通<br>过 PCIe 标卡网口访问 iBMC。<br>说明 | 专用网口  |
| 虚拟局域<br>网序号         | <ul> <li>VLAN 的序号。取值范围为0(表示停用 VLAN)、<br/>1~4094(表示启用 VLAN)。</li> <li>说明<br/>当"iBMC&amp;NCSI 选择"设置为"PCIE 扩展网口"时,此参数<br/>可见。</li> </ul>                                             | 0     |
| NCSI<br>PCIE 接      | 选择使用的 NCSI PCIe 网口,菜单选项为: <ul> <li>Port1</li> </ul>                                                                                                    | Port1 |

| 参数                     | 功能说明                                                                                                    | 默认值                                                                              |
|------------------------|----------------------------------------------------------------------------------------------------|----------------------------------------------------------------------------------|
| 口选择                    | <ul> <li>Port2</li> <li>说明</li> <li>当"iBMC&amp;NCSI 选择"设置为"PCIE 扩展网口"时,此参数可见。</li> <li>根据所配置网卡的不同,此参数的选项会有所不同,请以实际为准。</li> </ul>                                                    |                                                                                  |
| IPv4 配置                |                                                                                                    |                                                                                  |
| IPv4 IP 地<br>址分配方<br>式 | <ul> <li>设置 iBMC IPv4 地址获取模式。菜单选项为:</li> <li>静态分配:静态 IP 地址。</li> <li>动态分配:通过 DHCP 协议,动态获取 IP 地址。</li> <li>说明</li> <li>设置为"动态分配"时,"IP 地址"、"子网掩码"、"默认网关"置灰,不可编辑。</li> </ul>           | 静态分配                                                                             |
| IPv4 IP 地<br>址         | 设置 iBMC IPv4 地址。                                                                                                    | -<br>说明<br>此参数值根据环<br>境的不同会有所<br>差异。                                             |
| 子网掩码                   | 设置 iBMC IPv4 地址的子网掩码。                                                                                                    | -<br><b>说明</b><br>此参数值根据环<br>境的不同会有所<br>差异。                                      |
| IPv4 网关<br>地址          | 设置 iBMC IPv4 网关地址。                                                                                                    | <ul> <li>-</li> <li>説明</li> <li>此参数值根据环</li> <li>境的不同会有所</li> <li>差异。</li> </ul> |
| IPv6 配置                |                                                                                                    |                                                                                  |
| IPv6 IP 地<br>址分配方<br>式 | <ul> <li>设置 iBMC IPv6 地址获取模式。菜单选项为:</li> <li>静态分配:静态 IP 地址。</li> <li>动态分配:通过 DHCP 协议,动态获取 IP 地址。</li> <li>说明</li> <li>设置为"动态分配"时,"前缀长度"、"IPv6 IP 地址"、"IPv6 P关地址"置灰,不可编辑。</li> </ul> | 静态分配<br>说明<br>根据主板型号的<br>不同,此参数的<br>默认值可能会有<br>所不同,请以实<br>际为准。                   |
| 前缀长度                   | 设置前缀长度。                                                                                                    | 0                                                                                |
| IPv6 IP 地<br>址         | 设置 iBMC IPv6 地址。<br>说明                                                                                                    | -<br>说明                                                                          |

| 参数            | 功能说明                                                                                             | 默认值                                  |
|---------------|--------------------------------------------------------------------------------------------------|--------------------------------------|
|               | 当"IPv6 IP 地址分配方式"设置为"静态分配"时,可手<br>动设置 iBMC IPv6 地址, 默认格式为<br>XXXX:XXXX:XXXX:XXXX:XXXX:XXXX:XXXX. | 此参数值根据环<br>境的不同会有所<br>差异。            |
| IPv6 网关<br>地址 | 设置 iBMC IPv6 网关地址。                                                                               | -<br>说明<br>此参数值根据环<br>境的不同会有所<br>差异。 |

# 4.2.3 LOM 配置

介绍通过 LOM 配置界面,实现板载网卡的 PXE 功能控制和网口配置。

"LOM 配置"界面如图 4-9 或图 4-10 所示,具体参数说明如表 4-7 所示。

根据主板型号的不同,"LOM 配置"界面会有所不同,具体差异请参见表 4-7。

#### 图4-9 LOM 配置界面 1

| IIIOS Setup Utility U2.0<br>高级设置                                |                           |                                                                      |  |  |
|-----------------------------------------------------------------|---------------------------|----------------------------------------------------------------------|--|--|
| LON                                                             | ic <u>F</u>               | 带助信息                                                                 |  |  |
| 林载网卡LOM DID配置<br>板载网卡1端口数量<br>▶ PXE配置<br>▶ Network配置<br>▶ NIC配置 | <开启所有极载网口><br><停用><br><4> | LON(板載网口)。开启<br>所有板載网口。关闭CP<br>U1的板載网口。关闭CP<br>U2的板載网口。关闭所<br>有板載网口。 |  |  |
| F1 帮助 11 选项条目<br>Esc 退出 ↔ 选择菜单                                  | -/* 更改设置<br>Enter 选择于菜单   | F9 默认值<br>F10 保存并退出                                                  |  |  |

图4-10 LOM 配置界面 2

| BIOS Setup Utility U2.0<br>高级设置                 |                          |               |                                                                      |  |
|-------------------------------------------------|--------------------------|---------------|----------------------------------------------------------------------|--|
|                                                 | Longe E                  |               | 带助信息                                                                 |  |
| ★ 武 四 十<br>▶ PXE配 置<br>▶ Network配 置<br>▶ NIC配 置 | <开启所す                    | f 板 載 阿 □>    | LOM(板載网口)。开启<br>所有板載网口。美闭CP<br>U1的板載网口。美闭CP<br>U2的板載网口。美闭所<br>有板載网口。 |  |
| F1 帮助 11 选马<br>Esc 递出 ↔ 选择                      | M条目 -/+ 9<br>F菜単 Enter i | 更改设置<br>志择于菜单 | F9 默认值<br>F10 保存并退出                                                  |  |

## 表4-7 LOM 配置界面参数

| 参数名称               | 功能说明                                                                                                    | 默认值          |
|--------------------|----------------------------------------------------------------------------------------------------|--------------|
| 板载网卡               | <ul> <li>开启或关闭板载网口,此参数的菜单选项根据<br/>鲲鹏服务器主板型号的不同而有差异。</li> <li>S920X00/S920S00/S920X00K/S920S00K:</li> <li>开启所有板载网口</li> <li>关闭 CPU1 的板载网口</li> <li>关闭 CPU2 的板载网口</li> <li>关闭所有板载网口</li> </ul> | 开启所有板<br>载网口 |
|                    | S920X01/S920X01K:<br>• 启用<br>• 停用                                                                                                    | 启用           |
| 板载网卡 LOM<br>DID 配置 | 启用或停用单个板载网卡所有网口 Device ID<br>一致的功能,菜单选项为:<br>• 启用<br>• 停用<br>说明                                                                                                    | 停用           |

| 参数名称          | 功能说明                                                                   | 默认值 |
|---------------|------------------------------------------------------------------------|-----|
|               | 仅 S920X00 支持此参数。                                                       |     |
| 板载网卡1端口数<br>量 | 开启 CPU1 管理的板载网卡的网口数量,菜单选项为:                                            | 4   |
|               | • 1: 开启网口 1, 关闭网口 2~4。                                                 |     |
|               | • 2: 开启网口 1~2, 关闭网口 3~4。                                               |     |
|               | • 3: 开启网口 1~3, 关闭网口 4。                                                 |     |
|               | • 4: 开启网口 1~4。                                                         |     |
|               | 说明                                                                     |     |
|               | 仅当服务器配置了板载网卡1,且"板载网卡"为开启<br>状态时,此选项可配置。                                |     |
| 板载网卡2端口数<br>量 | 开启 CPU2 管理的板载网卡的网口数量,菜单选项为:                                            | 4   |
|               | • 1: 开启网口 5, 关闭网口 6~8。                                                 |     |
|               | • 2: 开启网口 5~6,关闭网口 7~8。                                                |     |
|               | • 3: 开启网口 5~7, 关闭网口 8。                                                 |     |
|               | • 4: 开启网口 5~8。                                                         |     |
|               | 说明                                                                     |     |
|               | <ul> <li>仅当服务器配置了板载网卡2,且"板载网卡"为<br/>开启状态时,此选项可配置。</li> </ul>           |     |
|               | • S920X01/S920X01K 不支持此参数。                                             |     |
| PXE 配置        | 实现网卡的 PXE 功能控制。                                                        | -   |
| Network 配置    | 实现网口的网络配置。                                                             | -   |
| NIC 配置        | NIC 相关参数配置菜单。                                                          | -   |
|               | 说明                                                                     |     |
|               | (仅以卜鲲鹏服务器王板支持此配置采甲:<br>- 50202000/50202001/5020500 (201/6 元 × 1 + × 1) |     |
|               | • S920X00/S920X01/S920S00(V168及以上版本<br>BIOS)                           |     |
|               | • S920X00K/S920X01K/S920S00K(V168K及以上<br>版本 BIOS)                      |     |

"PXE 配置"界面如图 4-11 所示,具体参数说明如表 4-8 所示。

PXE(preboot execute environment,预启动执行环境)提供了一种使用网络接口(Network Interface)启动计算机的机制。这种机制让计算机的启动可以不依赖本地数据存储设备(如硬盘)或本地已安装的操作系统。

通过该界面,技术支持工程师和系统维护工程师可以实现网卡的 PXE 功能控制。

根据主板型号的不同,"PXE 配置"界面可能会有所不同,请以实际界面为准。

## 图4-11 PXE 配置界面

| 高级设置                                                                                                    |                                                                                                    |                     |
|----------------------------------------------------------------------------------------------------|----------------------------------------------------------------------------------------------------|---------------------|
| PKE &                                                                                                    |                                                                                                    | 帮助信息                |
| 其并后PXE名动<br>PXE1起夏<br>PXE3起夏<br>PXE3起夏<br>PXE3起夏<br>PXE3动网络选择<br>PXE1 MAC地址<br>PXE2 MAC地址<br>PXE3 MAC地址<br>PXE4 MAC地址 | <(4 用)<br><高用)<br><高用)<br><高用)<br><高用)<br><uefi:ipu4><br/>08-4F-0A-20-AC-25<br/>08-4F-0A-20-AC-25<br/>08-4F-0A-20-AC-27<br/>08-4F-0A-20-AC-28</uefi:ipu4> | 只开启PKE启动选项          |
| <ol> <li>11 茨助 11 选项条</li> <li>11 茨助 11 选项条</li> <li>12 适出 14 选择菜</li> </ol>                                          | 目 -/+ 更改说置<br>单 Enter 选择子菜单                                                                                                    | P1 就认值<br>F10 保存并适出 |

#### 表4-8 PXE 配置界面参数

| 参数                    | 功能说明                                                                                        | 默认值 |
|-----------------------|---------------------------------------------------------------------------------------------|-----|
| 只开启 <b>PX</b> E<br>启动 | 启动或停用只开启 PXE 启动功能,菜单选项为: <ul> <li> 启用:使能只开启 PXE 启动功能</li> <li> 停用:禁止只开启 PXE 启动功能</li> </ul> | 停用  |
| PXE1 配置               | <ul> <li>网口 NIC1 的 PXE 功能控制,菜单选项为:</li> <li>启用:使能 PXE 功能</li> <li>停用:禁止 PXE 功能</li> </ul>   | 启用  |
| PXE2 配置               | <ul> <li>网口 NIC2 的 PXE 功能控制,菜单选项为:</li> <li>6 启用:使能 PXE 功能</li> <li>停用:禁止 PXE 功能</li> </ul> | 启用  |
| PXE3 配置               | <ul> <li>网口 NIC3 的 PXE 功能控制,菜单选项为:</li> <li>6 启用:使能 PXE 功能</li> <li>停用:禁止 PXE 功能</li> </ul> | 启用  |
| PXE4 配置               | <ul> <li>网口 NIC4 的 PXE 功能控制,菜单选项为:</li> <li>6 启用:使能 PXE 功能</li> <li>停用:禁止 PXE 功能</li> </ul> | 启用  |

| 参数             | 功能说明                                                    | 默认值        |
|----------------|---------------------------------------------------------|------------|
| PXE 启动网<br>络选择 | 选择 PXE 启动网络协议,菜单选项为: <ul> <li>UEFI: IPv4</li> </ul>     | UEFI: IPv4 |
|                | <ul> <li>UEFI: IPv6</li> <li>UEFI: IPv4/IPv6</li> </ul> |            |
| PXE1 MAC<br>地址 | 显示网口 NIC1 的 MAC 地址。                                     | -          |
| PXE2 MAC<br>地址 | 显示网口 NIC2 的 MAC 地址。                                     | -          |
| PXE3 MAC<br>地址 | 显示网口 NIC3 的 MAC 地址。                                     | -          |
| PXE4 MAC<br>地址 | 显示网口 NIC4 的 MAC 地址。                                     | -          |

"Network 配置"界面如图 4-12 所示,具体参数说明如表 4-9 所示。

根据主板型号的不同,"Network 配置"界面可能会有所不同,请以实际界面为准。
## 图4-12 Network 配置界面

| BIOS Setup Utility U2.0<br>高级设置                      |                     |  |
|------------------------------------------------------|---------------------|--|
| Network & E                                          | 带助信息                |  |
| Port1年度<br>Port2年度<br>Port3年度<br>Port4年度             | 浅重Port1相关参数         |  |
| 1] 帮助  1] 选明条目 -/→ 更改设置<br>Esc 退出 → 选择菜单 Enter 选择于菜单 | 四 默认值<br>* 10 保存并适出 |  |

表4-9 Network 配置界面参数说明

| 参数       | 功能说明        |
|----------|-------------|
| Port1 配置 | 进行板载网口1的配置。 |
| Port2 配置 | 进行板载网口2的配置。 |
| Port3 配置 | 进行板载网口3的配置。 |
| Port4 配置 | 进行板载网口4的配置。 |

以"Port1 配置"为例说明板载网口的配置。

"Port1 配置"界面如图 4-13 所示,参数说明如表 4-10 所示。

图4-13 Port1 配置界面

| BIUS Setup Utility U2.0<br>高级设置 |                         |                         |
|---------------------------------|-------------------------|-------------------------|
| Port14                          | ic <u>ت</u>             | 带助信息                    |
| BIOS修改配置ETH的开关                  | <待用>                    | 如果想设置eth参数,<br>需要先开启此选项 |
| F1 帮助 T1 选项条目<br>Esc 進出 ↔ 选择菜草  | -/+ 更改设置<br>Enter 选择于菜草 | F9 默认值<br>F10 保存并退出     |

## 表4-10 Port1 配置界面参数

| 参数                       | 功能说明                                                                                                    | 默认值 |
|--------------------------|----------------------------------------------------------------------------------------------------|-----|
| BIOS 修改<br>配置 ETH<br>的开关 | 启用或停用 BIOS 修改配置 ETH 的开关,菜单选<br>项为:<br>• 启用:开启 BIOS 修改配置 ETH 的开关<br>• 停用:关闭 BIOS 修改配置 ETH 的开关                                | 停用  |
| 自适应                      | 启用或停用网口自适应,菜单选项为: <ul> <li>启用:使能网口自适应</li> <li>停用:禁止网口自适应</li> <li>说明</li> <li>当启用"BIOS 修改配置 ETH 的开关"时,才可以设置此参数。</li> </ul> | 停用  |
| 速率                       | <ul> <li>链接速度,菜单选项为:</li> <li>未设置</li> <li>10GE</li> <li>25GE</li> <li>说明</li> <li>根据网口的不同,此参数的菜单选项会有所不同,</li> </ul>        | 未设置 |

| 参数            | 功能说明                                                                                                    | 默认值 |
|---------------|----------------------------------------------------------------------------------------------------|-----|
|               | 请以实际为准。<br><ul> <li>当同时启用"BIOS 修改配置 ETH 的开关"和"自适应"</li> <li>时,才可以设置此参数。</li> </ul>                                                                                                    |     |
| 自协商           | 启用或停用网口自协商,菜单选项为: <ul> <li>未设置</li> <li>开启</li> <li>关闭</li> <li>说明</li> <li>当启用"BIOS 修改配置 ETH 的开关"并停用"自适应"</li> <li>时,才可以设置此参数。</li> </ul>                                                                                                    | 未设置 |
| 速率和 FEC<br>设置 | <ul> <li>设置链接速度和 FEC,菜单选项为:</li> <li>未设置</li> <li>10GE,BASE FEC</li> <li>10GE,NO FEC</li> <li>10GE,AUTO FEC</li> <li>25GE,RS FEC</li> <li>25GE,BASE FEC</li> <li>25GE,NO FEC</li> <li>25GE,AUTO FEC</li> <li>25GE,AUTO FEC</li> <li>说明</li> <li>根据网口的不同,此参数的菜单选项会有所不同,请以实际为准。</li> <li>当同时满足以下设置时才可以设置此参数。</li> <li>启用"BIOS 修改配置 ETH 的开关"。</li> <li>停用"自适应"。</li> <li>关闭"自协商"。</li> </ul> | 未设置 |

"NIC 配置"界面如图 4-14 所示,具体参数说明如表 4-11 所示。

- 此界面的参数根据服务器所配置的网卡动态获取,不同网卡配置显示的参数会有所不同,请 以实际为准。
- 仅以下鲲鹏服务器主板支持此配置菜单:
- S920X00/S920X01/S920S00(V168及以上版本 BIOS)
- S920X00K/S920X01K/S920S00K(V168K及以上版本 BIOS)

图4-14 NIC 配置界面

| AIDS Setup Utility U2.0<br>高级设置                  |              |                         |                     |
|--------------------------------------------------|--------------|-------------------------|---------------------|
|                                                  | NIC配置        |                         | 帮助信息                |
| ▶ Port5転重<br>▶ Port6起置<br>▶ Port7転置<br>▶ Port8転置 |              |                         | 设置Port5相关参数         |
| F1 帮助 14<br>Esc 退出 im                            | 选项条目<br>选择菜单 | -/* 更改设置<br>Enter 选择子菜单 | F9 默认值<br>F10 保存并退出 |

## 表4-11 NIC 配置界面参数说明

| 参数名称     | 功能说明            |
|----------|-----------------|
| Portx 配置 | Portx 相关参数配置菜单。 |

每个 Port 参数配置界面类似,此处以 "Port5 配置"界面为例进行说明。"Port5 配置" 界面如图 4-15 所示,具体参数说明如表 4-12 所示。

## 图4-15 Port5 配置界面

| 高级设置                             | 5 世 ByoCore共 件 01.0            |                                            |
|----------------------------------|--------------------------------|--------------------------------------------|
| Pi                               | art5起重                         | 带助信息                                       |
| 功能个数<br>队列个数<br>100个数<br>缓冲区大小   | 181<br>12561<br>110241<br><2K> | 设置功能个数,每个CPU<br>上送数不超过256.功能<br>个数必顾小于队列个数 |
| [1] 帮助 [1] 选项者<br>Eng 進出 +++ 选择等 | ·日 ·/ 史改说置<br>1半 Enter 选择于菜单   | [2] 默认值。<br>F10 保存并述出。                     |

## 表4-12 Port5 配置界面参数说明

| 参数名称  | 功能说明                                                  | 默认值                                                 |
|-------|-------------------------------------------------------|-----------------------------------------------------|
| 功能个数  | 设置网口的功能个数,每<br>个 CPU 上总数不超过<br>256,功能个数必须小于队<br>列个数。  | 8<br>说明<br>根据板载网卡的不同,此参<br>数的默认值会有所不同,请<br>以实际为准。   |
| 队列个数  | 设置网口的队列个数,每<br>个 CPU 上总数不超过<br>1024,队列个数必须大于<br>功能个数。 | 256<br>说明<br>根据板载网卡的不同,此参<br>数的默认值会有所不同,请<br>以实际为准。 |
| BD 个数 | 设置网口的 BD 个数,需<br>是 8 的倍数,最小值是<br>72,最大值是 32760。       | 1024                                                |
| 缓冲区大小 | 设置网口的缓冲区大小,<br>菜单选项为:<br>• 0.5K<br>• 1K               | 2К                                                  |

| 参数名称 | 功能说明 | 默认值 |
|------|------|-----|
|      | • 2K |     |
|      | • 4K |     |

## 4.2.4 处理器配置

介绍通过处理器配置界面,对处理器进行配置。

"处理器配置"界面如图 4-16 所示。参数说明如表 4-13 所示。

## 图4-16 "处理器配置"界面

| - 111US Setup Utility 02.0<br>高級發業                                       |                                         |                     |
|--------------------------------------------------------------------------|-----------------------------------------|---------------------|
| 处日                                                                       | 王昌配王                                    | 带助信息                |
| CPU做上推模序<br>非Turbo五大频率<br>最大频率<br>频率状态                                   | <機序上振><br><注用><br>[26]<br>用in:10 Max:26 | 居用或作用最大频率设置。        |
| <ul> <li>□ 茶助</li> <li>□ 法項条日</li> <li>Bac 送出</li> <li>□ 送好菜4</li> </ul> | 日 -/- 更改设置<br>羊 Enter 选择于菜羊             | F9 联认值<br>F10 保存并适出 |

## 表4-13"处理器配置"界面参数说明

| 参数名称          | 功能说明                                                                                                    | 默认值  |
|---------------|----------------------------------------------------------------------------------------------------|------|
| CPU 核上报<br>顺序 | 设置 CPU 核上报顺序,菜单选<br>项为: <ul> <li>顺序上报:按照核编号依次进<br/>行上报。</li> <li>交叉上报: CPU 核先按照<br/>Totem 编号排序,再按照顺序</li> </ul> | 顺序上报 |

| 参数名称             | 功能说明                                     | 默认值                         |
|------------------|------------------------------------------|-----------------------------|
|                  | 上报。                                      |                             |
| 非 Turbo 最<br>大频率 | 最大频率设置功能使能开关,菜<br>单选项为:                  | 停用                          |
|                  | <ul> <li>停用:停用最大频率设置功<br/>能。</li> </ul>  |                             |
|                  | <ul> <li>启用: 启用最大频率设置功<br/>能。</li> </ul> |                             |
| 最大频率             | 设置最大频率值。                                 | 26                          |
|                  | 说明                                       | 说明                          |
|                  | 当"非 Turbo 最大频率"设置为"启用"<br>时,可以设置此参数      | 此参数值与配置的 CPU 相关,请以<br>实际为准。 |
| 频率状态             | 显示频率状态。                                  | Min : 10 Max : 26           |
|                  |                                          | 说明                          |
|                  |                                          | 此参数值与配置的 CPU 相关,请以<br>实际为准。 |

# 4.2.5 PCIe 配置

介绍通过 PCIe 配置界面,实现各 PCIe 端口的控制。

"PCIe 配置"用于配置各个 CPU 的 PCIe 控制器及链路参数配置及状态显示,以实现各 PCIe 端口的控制,如 PCIe 端口的使能,连接速率选择,去加重参数及载荷等参数的配置。PCIe 配置界面如图 4-17 所示。具体参数说明如表 4-14 所示。

根据主板型号的不同, "PCIe 配置"界面会有所不同, 具体差异请参见表 4-14。

## 图4-17 PCIe 配置界面

| ILOS Setup Utility U2.0<br>高級设置                                                                                                    |                                                 |                                |
|----------------------------------------------------------------------------------------------------|-------------------------------------------------|--------------------------------|
| PCIeā                                                                                                    | ٤٣                                              | 带助信息                           |
| <ul> <li>▶ CPU 0 PCIe転置</li> <li>▶ CPU 1 PCIe配置</li> <li>▶ CPU 2 PCIe配置</li> <li>支持DPC</li> <li>SRIOU</li> <li>PCIe DSM5资源預留模式</li> <li>PCIe 端口控制策略</li> </ul> | < 侍 用><br>< 店 用><br><b>〈BIOS</b> 预 留><br>< 自 动> | 按 <enter>鍵配置此CPU<br/>・</enter> |
| <ul> <li>P1 帮助</li> <li>P1 选项条目</li> <li>Esc 選出</li> <li>↔ 选择菜单</li> </ul>                                                                                     | -/+ 更改设置<br>Enter 选择于菜单                         | F9 默认值<br>F10 保存并退出            |

## 表4-14 PCIe 配置界面参数说明

| 参数                          | 功能说明                                                                                                    | 默认值     |
|-----------------------------|----------------------------------------------------------------------------------------------------|---------|
| CPU 0<br>PCIe 配置            | 配置 CPU0 下的 PCIe 端口号的 PCIe 参数。                                                                                                    | -       |
| CPU 1<br>PCIe 配置            | 配置 CPU1 下的 PCIe 端口号的 PCIe 参数。<br>说明<br>S920X01/S920X01K 不支持此参数。                                                                                                    | -       |
| 支持 DPC                      | <ul><li>启用或停用 DPC,菜单选项为:</li><li>6 </li><li>6 </li><li>6 </li><li>6 </li><li>6 </li><li>6 </li><li>6 </li><li>6 </li><li>6 </li><li>7 </li><li>8 </li><li>8 9 8 9 9 9 9 9 9 9 9 9 9 9 9 9 9 9 9 9 9 9 9 9 9 9 9 9 9 9 9 9 9 9 9 9 9 9 9 9 9 9 9 9 9 9 9 9 9 9 9 9 9 9 9 9 9 9 9 9 9 9 9 9 9 9 9 9 9 9 9 9 9 9 9 9 9 9 9 9 9 9 9 9</li></ul> | 停用      |
| SRIOV                       | 启用或停用 SRIOV,菜单选项为:<br>• 启用<br>• 停用                                                                                                    | 启用      |
| PCIe<br>DSM5 资<br>源预留模<br>式 | 提供一种 ACPI 方法告知 OS 内核是否需要重新配置<br>各 PCIe 设备资源,菜单选项为:<br>• BIOS 预留:使用 BIOS 定义的 PCIe 资源。<br>• 内核预留:OS 可以忽略 BIOS 阶段 PCIe 资源配                                                                                                    | BIOS 预留 |

| 参数              | 功能说明                                                                                                    | 默认值 |
|-----------------|----------------------------------------------------------------------------------------------------|-----|
|                 | 置,重新配置。                                                                                                    |     |
| PCIe 端口<br>控制策略 | 设置 PCIe 端口控制策略,菜单选项为: <ul> <li>自动</li> <li>兼容</li> <li>说明</li> <li>仅 S920X00 的 V168 及以上版本、S920X00K 的 V168K 及以上版本 BIOS 支持此参数。</li> </ul> | 自动  |

"CPU 0 PCIe 配置"界面如图 4-18 所示,参数说明如表 4-15 所示。

PCIe 配置不同显示界面不同,请以实际界面为准。

## 图4-18 CPU 0 PCIe 配置界面

| - HIOS Setup ULITITy U2.0<br>高级设置                                                                                                    |                               |  |
|----------------------------------------------------------------------------------------------------|-------------------------------|--|
| CPU 0 PCIett L                                                                                                    | 带助信息                          |  |
| <ul> <li>▶ CPU 0 PCIe - 端マ 0</li> <li>▶ CPU 0 PCIe - 端マ 4</li> <li>▶ CPU 0 PCIe - 端マ 8</li> <li>▶ CPU 0 PCIe - 端マ 12</li> <li>▶ CPU 0 PCIe - 端マ 16</li> <li>&gt; CPU 0 PCIe - 端マ 17</li> <li>&gt; CPU 0 PCIe - 端マ 18</li> </ul> | 接 <enter>鍵配重此接<br/>U.</enter> |  |
| 11         帮助         11         选项条目         -/+         免疫设置           Eac         退出         ++         选择菜羊         Enter         选择子菜羊                                                                                     | F9 版认值<br>F10 保存并适出           |  |

## 表4-15 CPU 0 PCIe 配置界面参数说明

| 参数                | 功能说明                            | 默认值 |
|-------------------|---------------------------------|-----|
| CPU 0<br>PCIe - 端 | 配置 CPU0 下的 PCIe 端口 0 的 PCIe 参数。 | -   |

| 参数                        | 功能说明                                                                                                    | 默认值 |
|---------------------------|----------------------------------------------------------------------------------------------------|-----|
|                           |                                                                                                    |     |
| CPU 0<br>PCIe - 端<br>口 4  | 配置 CPU0 下的 PCIe 端口 4 的 PCIe 参数。                                                                                        | -   |
| CPU 0<br>PCIe - 端<br>口 8  | 配置 CPU0 下的 PCIe 端口 8 的 PCIe 参数。                                                                                        | -   |
| CPU 0<br>PCIe - 端<br>口 12 | 配置 CPU0 下的 PCIe 端口 12 的 PCIe 参数。                                                                                       | -   |
| CPU 0<br>PCIe - 端<br>口 16 | 配置 CPU0 下的 PCIe 端口 16 的 PCIe 参数。                                                                                       | -   |
| CPU 0<br>PCIe - 端<br>口 17 | <ul> <li>配置 CPU0 下的 PCIe 端口 17 的 PCIe 参数。</li> <li>说明</li> <li>关闭此 PCIe 端口会导致 KVM 无法正常使用,建议使能此<br/>PCIe 端口。</li> </ul> | -   |
| CPU 0<br>PCIe - 端<br>口 18 | 配置 CPU0 下的 PCIe 端口 18 的 PCIe 参数。                                                                                       | -   |

以 "CPU 0 PCIe - 端口 0" 为例说明使能 PCIe 端口需要配置的具体参数。"CPU 0 PCIe - 端口 0" 界面如图 4-19 所示,参数说明如表 4-16 所示。

| DIOS Setup Utility U2.0<br>高级设置                           |                                                       |                         |
|-----------------------------------------------------------|-------------------------------------------------------|-------------------------|
| СРИ О Р                                                   | CIe - 端口 0                                            | 帮助信息                    |
| PCI-E 端口<br>链接速度<br>PCI-E端口链接状态<br>PCI-E端口链接带宽<br>最大数据包长度 | 《唐用》<br>《Gen 4 (16 GT/s)》<br>《建链失赋》<br>《HB》<br>《256B》 | 停用模式是停用端口并<br>聴藏其CFG空间。 |
| F1 帮助 11 选项条<br>Esc 退出 ↔ 选择菜                              | 目 -/* 更改设置<br>单 Enter 选择子菜单                           | 門 默认值<br>F10 保存并退出      |

## 图4-19 CPU 0 PCIe - 端口 0 界面

表4-16 CPU 0 PCIe - 端口 0 界面参数说明

| 参数               | 功能说明                                                                                                    | 默认值             |
|------------------|----------------------------------------------------------------------------------------------------|-----------------|
| PCI-E 端口         | <ul> <li>PCI-E 端口使能开关,菜单选项为:</li> <li> 启用:使能 PCI-E 端口。</li> <li> 停用:关闭 PCI-E 端口,隐藏该端口的 CFG 空间。</li> </ul>                                       | 启用              |
| 链接速度             | <ul> <li>链接速度配置,菜单选项为:</li> <li>Gen 1 (2.5 GT/s)</li> <li>Gen 2 (5 GT/s)</li> <li>Gen 3 (8 GT/s)</li> <li>Gen 4 (16 GT/s)</li> </ul>            | Gen 4 (16 GT/s) |
| 去加重 PCI-<br>E 端口 | <ul> <li>PCIe 端口去加重配置,菜单选项为:</li> <li>-6.0 dB</li> <li>-3.5 dB</li> <li>说明 <ul> <li>当"链接速度"设置为"Gen 2 (5 GT/s)"时,才可设置此参数。</li> </ul> </li> </ul> | -6.0 dB         |
| PCI-E 端口         | PCI-E 端口链接状况。                                                                                                    | -               |

| 参数               | 功能说明                                                                             | 默认值  |
|------------------|----------------------------------------------------------------------------------|------|
| 链接状态             |                                                                                  |      |
| PCI-E 端口<br>链接带宽 | PCI-E 端口链接最大宽度信息。                                                                | -    |
| PCI-E 端口<br>链接速率 | PCIe 端口链接速度信息。<br>说明<br>当连接了 PCIe 设备时,此参数可见。                                     | -    |
| 最大数据包<br>长度      | <ul> <li>PCIe 最大有效字节,菜单选项为:</li> <li>128B</li> <li>256B</li> <li>512B</li> </ul> | 256B |

# 4.2.6 MISC 配置

介绍通过 MISC 配置界面,对一些常用的配置项进行配置。

通过该界面,技术支持工程师和系统维护工程师可以设置系统 Debug 级别、设置展频 功能等。MISC 配置界面如图 4-20 或图 4-21 所示。具体参数说明如表 4-17 所示。

根据主板型号或 BIOS 版本的不同,"MISC 配置"界面会有所不同,具体差异请参见表 4-17。

图4-20 MISC 配置界面 1

| 前级设置<br>高级设置                                                                                                    |                                                                    |                                                                                     |  |
|----------------------------------------------------------------------------------------------------|--------------------------------------------------------------------|-------------------------------------------------------------------------------------|--|
| MIS                                                                                                    | CREI                                                               | 带助信息                                                                                |  |
| <ul> <li>支持Smmu</li> <li>Smmu规避措施</li> <li>SM750支持GDP FB</li> <li>支持SPCR</li> <li>系统Debug级別</li> <li>内存打印级別</li> <li>CPU預取配置</li> <li>支持CPU关核</li> <li>修改广商名称</li> <li>SPE</li> <li>支持 40014</li> <li>Type2 Version字模定制化</li> <li>か速器状态</li> <li>Mellanox网卡控制开关</li> </ul> | <<br><<br><<br><<br><<br><<br><<br><<br><<br><<br><<br><<br><<br>< | 打开或者关闭40Bit功<br>能。<br>注意:打开此功能后,单<br>个CPU内存悉容量不能<br>超过256G并且必须按照<br>服务器推位置稿内存<br>条。 |  |
| P1 帮助 11 选项条目<br>Esp 送出 → 送择菜单                                                                                                    | -/+ 更改设置<br>Enter 选择子菜单                                            | [7] 数认值<br>[10] 保存并進出                                                               |  |

图4-21 MISC 配置界面 2

| 高鉄设置                               |                                                                                   |                     |
|------------------------------------|-----------------------------------------------------------------------------------|---------------------|
| MI                                 | SC配置                                                                              | 带助信息                |
| <ul> <li></li></ul>                | <<br><关闭><br><打开><br><打开><br><打开><br><循값><br><低級><br><打开><br><作用><br><关闭><br><关闭> | 打开表关闭Smmu.          |
| [1] 帮助 [1] 达频条目<br>Eac 退出 [4] 选择菜具 | ) -/- 更改设置<br>F Enter 选择于菜单                                                       | F9 默认值<br>F10 保存并退出 |

表4-17 MISC 配置界面参数说明

| 参数            | 功能说明                                                                                                    | 默认值 |
|---------------|----------------------------------------------------------------------------------------------------|-----|
| 支持<br>Smmu    | <ul> <li>打开或关闭 Smmu 功能,菜单选项为:</li> <li>打开</li> <li>关闭</li> <li>效知 如果服务器配置了 Avago SAS3408iMR 或 Avago SAS3416iMR RAID 卡时,该参数需要设置为"关闭"。</li> </ul>                                                                                                    | 关闭  |
| Smmu 规<br>避措施 | 打开或关闭 Smmu 规避措施,菜单选项为: <ul> <li>打开:打开 Smmu 规避措施。</li> <li>说明</li> <li>打开 Smmu 规避措施时, Smmu 功能开启状态与"支持 Smmu"开启状态保持一致。</li> </ul> <li>关闭:关闭 Smmu 规避措施。</li> <li>说明 <ul> <li>关闭 Smmu 规避措施时, 仅当服务器配置了 Avago SAS3408iMR 或 Avago SAS3416iMR RAID 卡时,强制关闭 Smmu 功能,此时"支持 Smmu"自动设置为"关闭"。</li> </ul> </li> | 关闭  |
| SM750 支       | 启用或停用 SM750 的 GOP 帧缓冲区,菜单选项                                                                                                    | 打开  |

| 参数                 | 功能说明                                                                                                    | 默认值 |
|--------------------|----------------------------------------------------------------------------------------------------|-----|
| 持 GOP<br>FB        | 为:<br>• 打开<br>• 关闭                                                                                                    |     |
| 支持<br>SPCR         | <ul> <li>启用或停用 SPCR 表单,菜单选项为:</li> <li>打开</li> <li>关闭</li> </ul>                                                                                                    | 打开  |
| 系统<br>Debug 级<br>别 | 设置系统 Debug 级别,该功能可以控制 POST 阶段<br>调试信息的发送。有以下两种选项:<br>• 停用: POST 阶段最少打印,启动时间会缩短。<br>• 调试: POST 阶段将所有打印都输出到串口,启<br>动时间会变长。                                                                        | 调试  |
| 内存打印<br>级别         | <ul> <li>MRC 消息打印级别,菜单选项为:</li> <li>停用:关闭本功能。</li> <li>低级</li> <li>中级</li> <li>高级</li> <li>说明</li> <li>当"系统 Debug 级别"参数停用时,此选项不可配置。</li> </ul>                                                  | 低级  |
| CPU 预取<br>配置       | 启用或停用 CPU 预取配置,菜单选项为: <ul> <li>打开</li> <li>关闭</li> </ul>                                                                                                    | 打开  |
| 支持 CPU<br>关核       | <ul> <li>关闭 CPU 核数,菜单选项为:</li> <li>停用:开启所有核</li> <li>1:关闭总核数的四分之一</li> <li>2:关闭总核数的四分之二</li> <li>3:关闭总核数的四分之三</li> </ul>                                                                        | 停用  |
| 修改厂商<br>名称         | 启用或停用修改厂商名称功能,菜单选项为: <ul> <li>打开</li> <li>关闭</li> </ul>                                                                                                    | 关闭  |
| SPE                | <ul> <li>打开或关闭 Statistical Profiling Extension (SPE) 功<br/>能开关,菜单选项为:</li> <li>打开</li> <li>关闭</li> <li>说明<br/>仅以下鲲鹏服务器主板支持此参数:</li> <li>\$920X00/\$920X01/\$920S00 (V168 及以上版本 BIOS)</li> </ul> | 关闭  |

| 参数                              | 功能说明                                                                                                    | 默认值 |
|---------------------------------|----------------------------------------------------------------------------------------------------|-----|
|                                 | • S920X00K/S920X01K/S920S00K(V168K及以上版本<br>BIOS)                                                                                                    |     |
| 支持<br>40Bit                     | <ul> <li>打开或关闭 40Bit 功能,菜单选项为:</li> <li>打开</li> <li>关闭</li> <li>说明</li> <li>Q \$920X00/\$920\$00 的 V168 及以上版本、<br/>\$920X00K/\$920\$00K 的 V168K 及以上版本 BIOS 支持<br/>此参数。</li> <li>打开此功能后:</li> <li>单个 CPU 内存总容量不能超过 256G,即 2 路系统内存<br/>总容量不能超过 512G。</li> <li>内存必须按照服务器推荐插法进行配置。</li> <li>服务器无法支持包保序 (POE, Packet Order Enforcer)<br/>特性。</li> </ul> | 关闭  |
| Type2<br>Version<br>字段定制<br>化控制 | <ul> <li>打开或关闭 SMBIOS Type 2 Version 字段定制化功能,菜单选项为:</li> <li>打开</li> <li>关闭</li> <li>说明 仅 S920X00/S920X01/S920S00 的 V168 及以上版本、S920X00K/S920X01K/S920S00K 的 V168K 及以上版本BIOS 支持此参数。</li> </ul>                                                                                                    | 关闭  |
| 加速器状<br>态                       | 加速器的状态。                                                                                                    | -   |
| Mellanox<br>网卡控制<br>开关          | Mellanox 网卡控制开关。                                                                                                    | -   |

"加速器状态"界面如图 4-22 所示。参数说明如表 4-18 所示。

| 010S Setup Utility U2.0<br>高級投算     |     |       |  |  |
|-------------------------------------|-----|-------|--|--|
| 加速器状态                               |     | 帮助信息  |  |  |
| SEC (SM3/SM4/AES/DES/MD5/HMAC)      | 木安装 |       |  |  |
| HPRE (RSA1024-RSA4096/DH)           | 水安蒗 |       |  |  |
| RDE (EC/FlexEC/RAID5/XOR/RAID6/P+Q) | 木安装 |       |  |  |
| ZIP (DEFLATE (GZIP/ZLIB))           | 本安装 |       |  |  |
|                                     |     |       |  |  |
|                                     |     |       |  |  |
|                                     |     |       |  |  |
|                                     |     |       |  |  |
|                                     |     |       |  |  |
| 帮助 11 选项条目 -/- 美                    | 改造業 | 門 默认值 |  |  |

## 图4-22 "加速器状态"界面

表4-18"加速器状态"界面参数说明

| 参数名称                                           | 功能说明        | 状态  |
|------------------------------------------------|-------------|-----|
| SEC(SM3/SM<br>4/AES/DES/<br>MDS/HMAC)          | SEC 加速器状态。  | 未安装 |
| HPRE(RSA10<br>24-<br>RSA4096/DH<br>)           | HPRE 加速器状态。 | 未安装 |
| RDE(EC/Flex<br>EC/RAID5/X<br>OR/RAID6/P<br>+Q) | RDE 加速器状态。  | 未安装 |
| ZIP(DEFLAT<br>E(GZIP/ZLIB<br>))                | ZIP 加速器状态。  | 未安装 |

• 当服务器主板配置相应的加速器卡时,状态为"已安装"。

• S920X00K/S920X01K/S920S00K 默认配置加速器,即 S920X00K/S920X01K/S920S00K 加速器的默认状态为"已安装"。

"Mellanox 网卡控制开关"界面如图 4-23 所示。参数说明如表 4-19 所示。

## 图4-23 "Mellanox 网卡控制开关"界面

| 高级设置              | MINS Setup Utility 02.0 |               |
|-------------------|-------------------------|---------------|
| Mellanox同十的       | 制开关                     | 带助信息          |
| Mellanox CK-5 同世1 | <些用>                    | Mellanox CK-5 |
| Mellanox CK-5 同世2 | <書用>                    | 城口控制开关。       |
| 1 帮助 14 选项条目      | -/- 更改设置                | 門 默认值         |
| 3c 递出 +++ 选择菜单    | Enter 选择于菜芋             | F10 保存并退出     |

表4-19 "Mellanox 网卡控制开关" 界面参数说明

| 参数名称                   | 功能说明                                                                                   | 默认值 |
|------------------------|----------------------------------------------------------------------------------------|-----|
| Mellanox CX-<br>5 网口 1 | <ul> <li>启用或停用 Mellanox CX-5 网口</li> <li>1,菜单选项为:</li> <li>6 启用</li> <li>停用</li> </ul> | 启用  |
| Mellanox CX-<br>5 网口 2 | <ul> <li>启用或停用 Mellanox CX-5 网口</li> <li>2,菜单选项为:</li> <li>6 启用</li> <li>停用</li> </ul> | 启用  |

# 4.2.7 RAS 配置

介绍通过 RAS 配置界面,对内存 RAS 进行配置。

"RAS 配置"界面如图 4-24 所示。参数说明如表 4-20 所示。

## 图4-24 "RAS 配置"界面

| 高级设                                         | 11<br>1      | 0S Setup Utility V2.0   |                       |
|---------------------------------------------|--------------|-------------------------|-----------------------|
|                                             | RASE         | L                       | 带助住息                  |
| RAS支持<br>支持FDM<br>> RAS內存配置<br>> PCIe RAS配置 |              | < 启 用><br>< 启 用>        | 克杵内卉/PCIe/CPU<br>RAS. |
| 日 帮助 11<br>  Esc 進出 +++                     | 运预条日<br>达任菜半 | ·/· 更成波重<br>Enter 选择于菜单 | F9 默认值<br>F10 保存并通出   |

## 表4-20 "RAS 配置" 界面参数说明

| 参数名称            | 功能说明                                                                                                    | 默认值 |
|-----------------|----------------------------------------------------------------------------------------------------|-----|
| RAS 支持          | <ul><li>支持内存/PCIe/CPU RAS 功能。菜单选项为:</li><li> 启用</li><li> 停用</li></ul>                                              | 启用  |
| 支持 FDM          | 支持内存/PCIe/CPU FDM 功能。菜单选项为: <ul> <li> 启用</li> <li> 停用</li> <li> 说明</li> <li> 当"RAS 支持"选项设置为"启用"时,显示此参数。</li> </ul> | 启用  |
| RAS 内存配<br>置    | 内存 RAS 配置菜单。                                                                                                    | -   |
| PCIe RAS 配<br>置 | PCIe RAS 配置菜单。<br>说明<br>当"RAS 支持"选项设置为"启用"时,显示此菜单。                                                                 | -   |

"RAS 内存配置"界面如图 4-25 所示。参数说明如表 4-21 所示。

## 图4-25 "RAS 内存配置"界面

| 高级设                                   | UI<br>E      | OS Setup Utility V2.0              |                     |
|---------------------------------------|--------------|------------------------------------|---------------------|
|                                       | RAS内存着       | e <u>F</u>                         | 帮助信息                |
| 损坏<br>激活逃检<br>巡检周期<br>消极逃检<br>▶校正错误操作 |              | < 启 用><br>< 启 用><br>[24]<br>< 启 用> | 启用裁停用标识符            |
| P1 帮助 14<br>Esc 進出 ↔                  | 选项条目<br>选择菜单 | -/+ 更改设置<br>Enter 选择于菜草            | P9 默认值<br>F10 保存并退出 |

## 表4-21 "RAS 内存配置"界面参数说明

| 参数名称 | 功能说明                                      | 默认值                                        |
|------|-------------------------------------------|--------------------------------------------|
| 损坏   | 启用或停用标识符。菜单选项为:<br>• 启用<br>• 停用           | 启用                                         |
| 激活巡检 | 启用或停用巡检。菜单选项为:<br>• 启用<br>• 停用            | 启用                                         |
| 巡检周期 | 设置巡检周期。取值范围为 0~24,单位<br>为小时。<br>0 表示自动巡检。 | 24                                         |
| 消极巡检 | 启用或停用消极巡检。菜单选项为:<br>• 启用<br>• 停用          | 启用<br>说明<br>根据 BIOS 版本的不同,此<br>参数的默认值可能会有所 |

| 参数名称       | 功能说明                                             | 默认值        |
|------------|--------------------------------------------------|------------|
|            |                                                  | 不同,请以实际为准。 |
| 校正错误操<br>作 | 可校正的错误配置。<br>说明<br>当"RAS支持"选项设置为"启用"时,显示此<br>菜单。 | -          |

"校正错误操作"界面如图 4-26 所示。参数说明如表 4-22 所示。

## 图4-26 "校正错误操作"界面

| - ELOS Setup Btility U2.0<br>高级设置                    |                               |                         |
|------------------------------------------------------|-------------------------------|-------------------------|
|                                                      | 反正错误操作                        | 帮助信息                    |
| 核正错误值<br>漏斗周期<br>推进设备校正                              | 160001<br>《启 用》<br>《待 用》      | 可权正的错误配置                |
| <ul> <li>□1 帮助 11 选项</li> <li>Esc 進出 → 选择</li> </ul> | 条目 -/* 史改设置<br>菜草 Enter 选择子菜单 | 19 ) 默认值<br>[118] 保存并退出 |

## 表4-22 "校正错误操作" 界面参数说明

| 参数名称  | 功能说明                                | 默认值  |
|-------|-------------------------------------|------|
| 校正错误值 | 可纠正错误阈值设置。                          | 6000 |
| 漏斗周期  | 设置漏斗函数时间。菜单选项<br>为:<br>• 停用<br>• 启用 | 启用   |
| 推进设备校 | 配置校正错误阈值警告操作解决                      | 停用   |

| 参数名称 | 功能说明           | 默认值 |
|------|----------------|-----|
| 正    | 方案。菜单选项为:      |     |
|      | ● 停用           |     |
|      | • SR           |     |
|      | • MR           |     |
|      | 说明             |     |
|      | SR: bank 替换。   |     |
|      | MR: bank 两次替换。 |     |

"PCIe RAS 配置"界面如图 4-27 所示。参数说明如表 4-23 所示。

#### 图4-27 "PCIe RAS 配置"界面

| DIOS Setup Utility U2.0<br>病奴说皇 |                |            |
|---------------------------------|----------------|------------|
| 1                               | CIe RAS転業      | 带助信息       |
| ECRC索水.                         | <作用>           | 启用/体用 ECRC |
| 水抽找                             | <意用>           | 查验需求       |
| 1 帮助 14 进步                      | 各日 -/ 更改设置     | F9 默认值     |
| sc 進出 ++ 选择                     | 菜羊 Entor 选择于菜丰 | F10 保存并通出  |

表4-23 "PCIe RAS 配置" 界面参数说明

| 参数名称    | 功能说明                                                                                                 | 默认值 |
|---------|----------------------------------------------------------------------------------------------------|-----|
| ECRC 需求 | <ul> <li>启用或停用 ECRC 查验需求,菜</li> <li>单选项为:</li> <li>6 </li> <li>6 </li> <li>6 </li> <li>年用</li> </ul> | 停用  |

| 参数名称 | 功能说明                                                                                                | 默认值 |
|------|----------------------------------------------------------------------------------------------------|-----|
| 热插拔  | <ul> <li>启用或停用 PCIe 热插拔,菜单</li> <li>选项为:</li> <li>6 </li> <li>6 </li> <li>6 </li> <li>年用</li> </ul> | 启用  |

# 4.2.8 性能配置

介绍通过性能配置界面,对处理器性能进行配置。

"性能配置"界面如图 4-28 所示。参数说明如表 4-24 所示。

## 图4-28 "性能配置"界面

| IIIIS Setup Utility U2.6<br>寄居我定        |                                                                     |                     |
|-----------------------------------------|---------------------------------------------------------------------|---------------------|
|                                         | 性貌配置                                                                | 带助信息                |
| 电源策略<br>智能限耗<br>缓弃模式<br>流写入位<br>HHA配置模式 | <<br>《伊用》<br>《内部:分区 外部:共享》<br>《使能分配共革 LLC》<br>《周值:12 lines》<br>《打开》 | 动态能耗管理技术。           |
| 11 帮助 11 选项者<br>Esc 退出 ↔ 选择者            | 目 -/* 更改设置<br>2年 Enter 选择于菜单                                        | F3 默认值<br>F10 保存并退出 |

## 表4-24"性能配置"界面参数说明

| 参数名称 | 功能说明                                | 默认值 |
|------|-------------------------------------|-----|
| 电源策略 | 能效模式选择菜单,菜单选项<br>为:<br>• 性能<br>• 效率 | 效率  |

| 参数名称         | 功能说明                                                                                                    | 默认值           |
|--------------|----------------------------------------------------------------------------------------------------|---------------|
| 智能限耗         | 选择动态能耗管理技术模式,菜<br>单选项为:<br>• 停用<br>• 快速调整模式<br>• 平滑调整模式                                                                               | 停用            |
| 缓存模式         | 选择优化的缓存模式设置,菜单<br>选项为: <ul> <li>内部:分区外部:共享</li> <li>内部:共享外部:共享</li> <li>内部:共享外部:共享</li> <li>内部:私有外部:共享</li> <li>内部:私有外部:私有</li> </ul> | 内部: 分区 外部: 共享 |
| 流写入模式        | 选择优化的流写入模式设置,菜<br>单选项为:<br>• 不使能<br>• 使能分配 LLC<br>• 使能省略 LLC<br>• 使能分配共享 LLC                                                          | 使能分配共享 LLC    |
| 流写入值         | <ul> <li>流写入值,菜单选项为:</li> <li>阈值: 12 lines</li> <li>阈值: 64 lines</li> <li>阈值: 512 lines</li> </ul>                                    | 阈值: 12 lines  |
| HHA 配置模<br>式 | 选择是否使能 HHA 配置模式: <ul> <li>打开</li> <li>关闭</li> </ul>                                                                                   | 打开            |

# 4.2.9 TPM 配置

通过该界面,技术支持工程师和系统维护工程师可以对 TPM 的相关特性进行设置。 "TPM Config"界面如图 4-29 或图 4-30 所示,具体参数说明如表 4-25 或表 4-26 所示。

根据主板型号、BIOS 版本或 TPM 卡的不同,"TCG2 Configuration"界面会有所不同,请以实际为准。

## 图4-29 TCG2 Configuration 界面 1

| 高级设置                                                                   | Setup Utility 02.0                       |                                                      |
|------------------------------------------------------------------------|------------------------------------------|------------------------------------------------------|
| TCG2 Configura                                                         | ation                                    | 帮助信息                                                 |
| Current TPM Device                                                     | TPM 2.0                                  | Current TPM Device:<br>Disable, TPM1.2, or<br>TPM2.0 |
| Current Rev of TPM2 ACPI<br>Table                                      | Rev 4                                    |                                                      |
| Current TPM Device Interface<br>PTP TPM Device Interface<br>Capability | TIS<br>TIS                               |                                                      |
| TPM2 Active PCR Hash<br>Algorithm                                      | SHR1, SHR256                             |                                                      |
| TPM2 Hardware Supported<br>Hash Algorithm                              | SHA1, SHA256, SM3_256                    |                                                      |
| BIOS Supported Hash<br>Algorithm                                       | SHA1, SHA256, SHA384,<br>SHA512, SM3_256 |                                                      |
| 白 菜助 11 选项条目<br>But 退出 → 选择菜单                                          | -/· 史改设置<br>Enter 选择子菜单                  | 19 默认值<br>F10 保存并退出                                  |

| TCG2 Configur                                                                                                    | ration                                                                                                    | 帮助信息                                                         |
|----------------------------------------------------------------------------------------------------|----------------------------------------------------------------------------------------------------|--------------------------------------------------------------|
| TPM2 Hardware Supported<br>Hash Algorithm<br>BIOS Supported Hash<br>Algorithm<br>TPM2 Physical Presence Opera<br>Current PPI Version<br>Attempt PPI Version<br>TPM2 Operation<br>TPM2 Operation Parameter | SHA1, SHA256, SM3_256<br>SHA1, SHA256, SHA384,<br>SHA512, SM3_256<br>ation<br>1.3<br>(1.3)<br>(No Action><br>10] | TCG2 Active PCR<br>Banks: SHA1,<br>SHA256, SHA384,<br>SHA512 |
| ICG2 Protocol Configuration<br>Supported Event Log Format<br>Hash Algorithm Bitmap<br>Number of PCR Banks<br>Active PCR Banks                                                                             | TCG_1_2, TCG_2<br>SHA1, SHA256, SM3_256<br>3<br>SHA1, SHA256, SM3_256                                            |                                                              |
| 帮助 11 选项条目<br>通由 计比差单                                                                                                    | -/+ 更改设置<br>Patan 选择子菜菜                                                                                          | P9 默认值<br>P10 使点呆道也                                          |

## 图4-30 TCG2 Configuration 界面 2

| HIDS Setup Utility U2.0<br>高级设置                                                                                                    |                                                                              |                                                      |  |
|----------------------------------------------------------------------------------------------------|------------------------------------------------------------------------------|------------------------------------------------------|--|
| TCG2 Config                                                                                                    | uration                                                                      | 带助信息                                                 |  |
| Current TPM Device<br>TPM2 Hardware Supported<br>Hash Algorithm<br>Active PCR Banks<br>TPM Availability<br>TPM2 Operation<br>Clear TPM | TPM 2.0<br>SHA1. SHA256<br>SHA1. SHA256<br>(Available)<br>(No Action)<br>[]] | Current TPM Device:<br>Disable, TPM1.2, or<br>TPM2.0 |  |
| [1] 帮助 11 选项条目<br>Ear. 通出 → 选择菜单                                                                                                    | -/+ 更改设置<br>Enter 选择于菜单                                                      | P9 默认值<br>F10 保存并退出                                  |  |

表4-25 TCG2 Configuration 界面 1 参数说明

| 参数名称                                         | 功能说明以及菜单选项         | 显示示例                                           |
|----------------------------------------------|--------------------|------------------------------------------------|
| Current TPM<br>Device                        | 当前 TPM 设备类型。       | TPM 2.0                                        |
| HID from<br>TPM2 ACPI<br>Table               | TPM2 ACPI 表的 HID。  | -                                              |
| Current Rev<br>of TPM2<br>ACPI Table         | 当前 TPM2 ACPI 表的版本。 | Rev 4                                          |
| Current TPM<br>Device<br>Interface           | 当前 TPM 设备接口。       | TIS<br>说明<br>此参数值与实际所接的 TPM 芯片接<br>口相关,请以实际为准。 |
| PTP TPM<br>Device<br>Interface<br>Capability | PTP TPM 设备接口兼容性。   | TIS<br>说明<br>此参数值与实际所接的 TPM 芯片接<br>口相关,请以实际为准。 |
| TPM2 Active<br>PCR Hash                      | 已激活的 TPM PCR 哈希算法。 | SHA1, SHA256                                   |

| 参数名称                                               | 功能说明以及菜单选项                                                                                                    | 显示示例                                                             |  |
|----------------------------------------------------|----------------------------------------------------------------------------------------------------|------------------------------------------------------------------|--|
| Algorithm                                          |                                                                                                    | 说明<br>此参数值与实际所接的 TPM 芯片接<br>口相关,请以实际为准。                          |  |
| TPM2<br>Hardware<br>Supported<br>Hash<br>Algorithm | TPM 硬件支持哈希算法。                                                                                                    | SHA1, SHA256, SM3_256<br>说明<br>此参数值与实际所接的 TPM 芯片接<br>口相关,请以实际为准。 |  |
| BIOS<br>Supported<br>Hash<br>Algorithm             | BIOS 支持哈希算法。                                                                                                    | SHA1, SHA256, SHA384,<br>SHA512, SM3_256                         |  |
| TPM2<br>Physical<br>Presence<br>Operation          | TPM2 物理在位操作。                                                                                                    | -                                                                |  |
| Current PPI<br>Version                             | 当前 PPI 版本。                                                                                                    | 1.3                                                              |  |
| Attempt PPI<br>Version                             | 设置 PPI 版本,菜单选项为:<br>• 1.2<br>• 1.3                                                                                                    | 1.3                                                              |  |
| TPM2<br>Operation                                  | <ul> <li>TPM2 操作菜单,菜单选项为:</li> <li>No Action</li> <li>TPM2 HierarchyControl<br/>(TPM_RH_OWNER YES,<br/>TPM_RH_ENDORSEMENT<br/>YES)</li> <li>TPM2 HierarchyControl<br/>(TPM_RH_OWNER NO,<br/>TPM_RH_ENDORSEMENT<br/>NO)</li> <li>TPM2 ClearControl(NO) +<br/>Clear</li> <li>TPM2<br/>PCR_Allocate(Algorithm IDs)</li> <li>TPM2 ChangeEPS</li> <li>TCG2 LogAllDigests</li> <li>TPM2 HierarchyControl<br/>(TPM_RH_OWNER NO,<br/>TPM2 HierarchyControl<br/>(TPM_RH_OWNER NO,<br/>TPM2 HierarchyControl<br/>(TPM_RH_ENDORSEMENT<br/>YES)</li> </ul> | No Action                                                        |  |
| TPM2<br>Operation<br>Parameter                     | TPM2 操作参数。                                                                                                    | 0                                                                |  |

| 参数名称                              | 功能说明以及菜单选项     | 显示示例                                                                                                   |  |
|-----------------------------------|----------------|----------------------------------------------------------------------------------------------------|--|
| TCG2<br>Protocol<br>Configuration | TCG2 协议配置。     | -                                                                                                    |  |
| Supported<br>Event Log<br>Format  | 支持的事件日志形式。     | TCG_1_2, TCG_2                                                                                         |  |
| Hash<br>Algorithm<br>Bitmaps      | 哈希算法 bit 映射。   | <ul> <li>SHA1, SHA256, SM3_256</li> <li>说明</li> <li>此参数值与实际所接的 TPM 芯片接</li> <li>口相关,请以实际为准。</li> </ul> |  |
| Number of<br>PCR Banks            | PCR Bank 的数量。  | 3<br>说明<br>此参数值与实际所接的 TPM 芯片接<br>口相关,请以实际为准。                                                           |  |
| Active PCR<br>Banks               | 已激活的 PCR Bank。 | SHA1, SHA256, SM3_256<br>说明<br>此参数值与实际所接的 TPM 芯片接<br>口相关,请以实际为准。                                       |  |

## 表4-26 TCG2 Configuration 界面 2 参数说明

| 参数名称                                               | 功能说明以及菜单选项                                                                                                    | 显示示例                                                    |
|----------------------------------------------------|----------------------------------------------------------------------------------------------------|---------------------------------------------------------|
| Current TPM<br>Device                              | 当前 TPM 设备类型。                                                                                                    | TPM 2.0                                                 |
| TPM2<br>Hardware<br>Supported<br>Hash<br>Algorithm | TPM 硬件支持哈希算法。                                                                                                    | SHA1, SHA256<br>说明<br>此参数值与实际所接的 TPM 芯片接<br>口相关,请以实际为准。 |
| Active PCR<br>Banks                                | 已激活的 PCR Bank。                                                                                                    | SHA1, SHA256<br>说明<br>此参数值与实际所接的 TPM 芯片接<br>口相关,请以实际为准。 |
| TPM<br>Availability                                | 设置 TPM 使用状态,菜单选项<br>为:<br>• Hidden<br>• Available<br>说明<br>当"TPM Availability"设置为"Hidden"<br>时, TPM 设备在 OS 下不可见,且<br>不可在 BIOS Setup 界面更新 TPM | Available                                               |

| 参数名称              | 功能说明以及菜单选项                                                                                                    | 显示示例      |
|-------------------|----------------------------------------------------------------------------------------------------|-----------|
|                   | 设备状态。                                                                                                    |           |
| TPM2<br>Operation | <ul> <li>TPM2 操作菜单,菜单选项为:</li> <li>No Action</li> <li>Enable</li> <li>Disable</li> <li>说明</li> <li>当此参数值设置为"No Action"之外的选项时,相应的选项操作执行完成之后,参数值会恢复为"No Action"。</li> </ul> | No Action |
| Clear TPM         | 清除 TPM 配置信息。<br>说明<br>此操作执行完成之后,"Clear TPM"<br>恢复为默认值。                                                                                                    | -         |

当服务器未接入 TPM 时,显示以下界面,如图 4-31 或图 4-32 所示,具体参数说明如 表 4-27 所示。

图4-31 TCG(2)配置界面 1

| IIIOS Setup Utility V2:0<br>高级设置 |                       |                  |                     |
|----------------------------------|-----------------------|------------------|---------------------|
|                                  | TCG (2) 私 置           |                  | 帮助信息                |
| TPM设备                            | 木偵                    | RU £1            |                     |
| [1] 帮助 [1] 选<br>Esc 退出 ↔ 选       | ·项条目 -/+<br>·择菜单 Entr | 更改设置<br>ar 选择于菜单 | P9 默认值<br>F10 保存并退出 |

图4-32 TCG(2)配置界面 2

| - HFDS Setup Htility U2.0<br>高铁技業 |                                 |                     |  |
|-----------------------------------|---------------------------------|---------------------|--|
|                                   | TCG (2) 起重                      | 带助信息                |  |
| TPN 这会<br>TPN 可用社                 | (< ④ 40 51<br>< 〒 用)>           |                     |  |
| 11 帮助 11 选<br>Est 递出 → 选          | 项条目 -/* 更改设置<br>择菜单 Enter 选择子菜: | FD 就认值<br>并10 保存并退出 |  |

表4-27 TCG(2)配置界面参数说明

| 参数名称    | 功能说明                                   | 默认值  |
|---------|----------------------------------------|------|
| TPM 设备  | 当前 TPM 设备类型。                           | 未侦测到 |
| TPM 可用性 | 设置 TPM 使用状态,菜单选项<br>为:<br>• 隐蔽<br>• 可用 | 可用   |

# 4.2.10 驱动程序运行状况管理器

通过该界面,可以查看驱动程序的运行状况。"驱动程序运行状况管理器"界面如图 4-33 所示,具体参数说明如表 4-28 所示。

不同的驱动程序显示界面不同,若没有安装驱动程序,此界面不会显示相关参数,请以实际产品 界面为准。

| BHDS Setup Utility U2.0<br>满妖技業                                                                                                    |                          |  |  |
|----------------------------------------------------------------------------------------------------|--------------------------|--|--|
| 驱动程序运行状况管理器                                                                                                    | 帮助信息                     |  |  |
| AVAGO EFI SAS Driver                                                                                                    | 健康                       |  |  |
| F1         帮助         F1         选项条目         ·/·         党改设置           Enc         退出         ↔         选择菜单         Enter         选择子菜 | E 円 默认值。<br>E単 F10 保存并通出 |  |  |

## 图4-33 "驱动程序运行状况管理器"界面

表4-28 "驱动程序运行状况管理器"界面参数说明

| 参数名称                 | 功能说明          |
|----------------------|---------------|
| AVAGO EFI SAS Driver | 显示该驱动程序的运行状况。 |

## 4.2.11 网络配置

通过"网络配置"界面,可以进行 PCIe 网卡的参数配置。"网络配置"界面如图 4-34 所示,具体参数说明如表 4-29 所示。

- 不同的 PCIe 网卡显示配置界面不同,请以实际产品界面为准,按实际情况进行配置操作。
- 板载网卡的 PXE 等功能请参见 "4.2.3 LOM 配置" 菜单。

#### 图4-34 网络配置界面

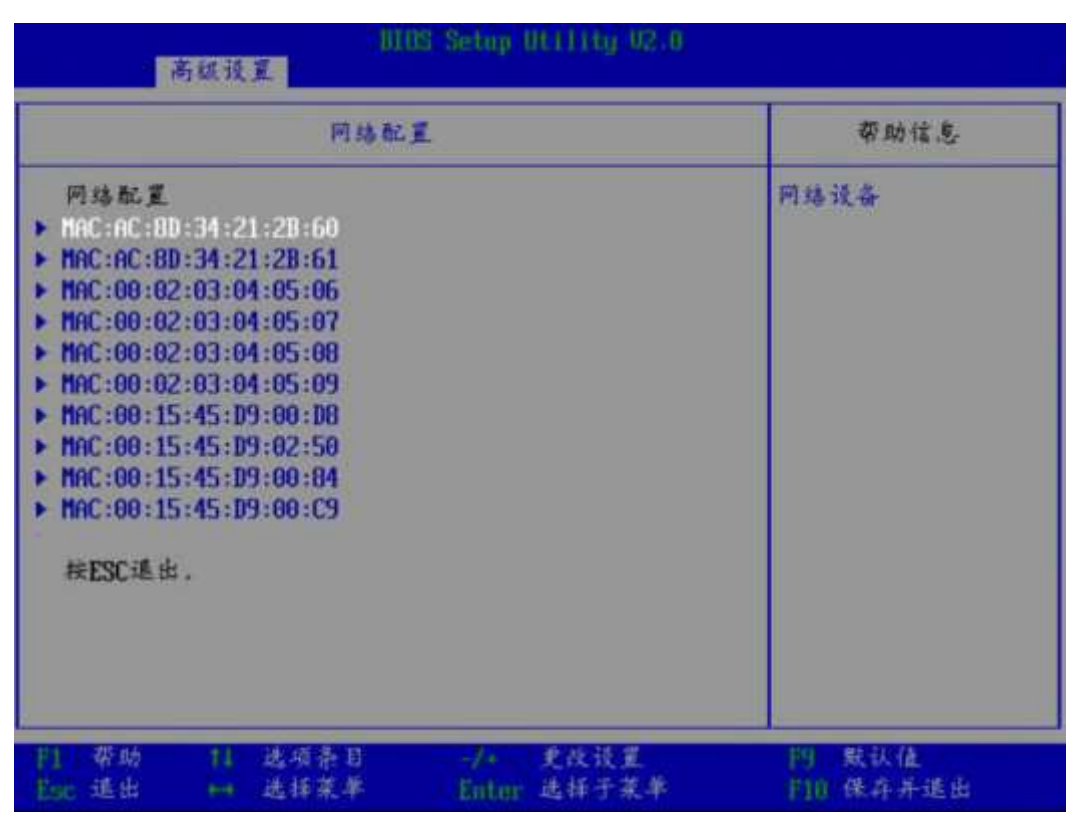

## 表4-29 网络配置界面参数说明

| 参数                    | 功能说明          |
|-----------------------|---------------|
| MAC:AC:8D:34:21:2B:60 | 进行该网口网卡的参数配置。 |
| MAC:AC:8D:34:21:2B:61 | 进行该网口网卡的参数配置。 |
| MAC:00:02:03:04:05:06 | 进行该网口网卡的参数配置。 |
| MAC:00:02:03:04:05:07 | 进行该网口网卡的参数配置。 |
| MAC:00:02:03:04:05:08 | 进行该网口网卡的参数配置。 |
| MAC:00:02:03:04:05:09 | 进行该网口网卡的参数配置。 |
| MAC:00:15:45:D9:00:D8 | 进行该网口网卡的参数配置。 |
| MAC:00:15:45:D9:02:50 | 进行该网口网卡的参数配置。 |
| MAC:00:15:45:D9:00:84 | 进行该网口网卡的参数配置。 |
| MAC:00:15:45:D9:00:C9 | 进行该网口网卡的参数配置。 |

以"MAC:AC:8D:34:21:2B:60"为例进行网卡配置界面的说明。"网络设备 MAC:AC:8D:34:21:2B:60"如图 4-35 所示,具体参数说明如表 4-30 所示。

## 图4-35 网络设备界面

| - MIOS Setup ULILITy V2-0<br>高額設置                                                             |                    |                                         |                        |
|-----------------------------------------------------------------------------------------------|--------------------|-----------------------------------------|------------------------|
|                                                                                               | 网络设备 MAC:AC:       | BD:34:21:28:60                          | 带助信息                   |
| 网络设备<br>> Hoawei(R) Intelligent Network Interface Card<br>> IPo4网络配置<br>> IPo6网络配置<br>按ESC通出、 |                    | Configure Ethernet<br>device parameters |                        |
| 門 帮助<br>Eac 進出                                                                                | 11 送顶条目<br>11 送禄荣草 | -/+ 更改设置<br>Enter 选择于菜羊                 | [7] 默认值<br>[1]1] 保存并适出 |

## 表4-30 网络设备界面参数说明

| 参数名称                                             | 功能说明                                 |
|--------------------------------------------------|--------------------------------------|
| Huawei (R) Intelligent Network Interface<br>Card | 进行网卡的参数配置。<br>说明<br>若无在位网卡设备,不显示此参数。 |
| IPv4 网络配置                                        | 进行 IPv4 网络配置。                        |
| IPv6 网络配置                                        | 进行 IPv6 网络配置。                        |

Huawei (R) Intelligent Network Interface Card 配置界面如图 4-36 所示,具体参数说明如 表 4-31 所示。

| Main Configuration Page                                                                                                    |                                                                                                   | 帮助信息     |  |
|----------------------------------------------------------------------------------------------------|---------------------------------------------------------------------------------------------------|----------|--|
| Device Name<br>PXE<br>PXE ULAN<br>Bandwidth C/D<br>Work Mode<br>GE Mode<br>Adaptive Link<br>Auto Negotiation<br>SRIBU Control | IN200<br>(ENABLE><br>(DISABLE><br>I1001<br>(Basic NIC Mode><br>(DISABLE><br>(DFF><br>(ON><br>(ON) | W MONT & |  |
| Reset to Factory Default                                                                                                    | 11                                                                                                |          |  |

图4-36 Main Configuration Page 界面

表4-31 Main Configuration Page 界面参数说明

| 参数名称          | 功能说明                                                           | 默认值            |
|---------------|----------------------------------------------------------------|----------------|
| Device Name   | 网卡设备名称。 -                                                      |                |
| PXE           | 开启或关闭 PXE 功能,菜<br>单选项为:<br>• DISABLE<br>• ENABLE               | ENABLE         |
| PXE VLAN      | 开启或关闭 PXE VLAN 功<br>能,菜单选项为:<br>• DISABLE<br>• ENABLE          | DISABLE        |
| Bandwidth (%) | 设置带宽,取值范围为<br>1~100。                                           | 100            |
| Work Mode     | 设置网卡的工作模式,菜<br>单选项为:<br>• Basic NIC Mode<br>• OVS Offload Mode | Basic NIC Mode |

| 参数名称                     | 功能说明                                              | 默认值     |
|--------------------------|---------------------------------------------------|---------|
| GE Mode                  | 开启或关闭网口 GE 模<br>式,菜单选项为:<br>• DISABLE<br>• ENABLE | DISABLE |
| Adaptive Link            | 开启或关闭链路自适应,<br>菜单选项为:<br>• OFF<br>• ON            | OFF     |
| Auto Negotiation         | 开启或关闭网口自协商,<br>菜单选项为:<br>• ON<br>• OFF            | ON      |
| SRIOV Control            | 开启或关闭 SRIOV Control<br>功能,菜单选项为:<br>• ON<br>• OFF | ON      |
| Reset to Factory Default | 恢复出厂默认设置。                                         | -       |

IPv4 网络配置界面如图 4-37 所示,具体参数说明如表 4-32 所示。

图4-37 IPv4 网络配置界面

| BIDS Setup Utility U2.0<br>寄媒设置 |                      |               |                                               |
|---------------------------------|----------------------|---------------|-----------------------------------------------|
|                                 |                      |               | 带助信息                                          |
| 配 <i>呈</i><br>保存更改并退出           | []                   |               | 指示网络地址配置是否成功。                                 |
| 門 茶助 11 送<br>En: 适出 14 送        | 硕条日 -/-<br>拜菜草 Enter | 更改设置<br>选择于菜草 | <ul> <li>P1 数认值</li> <li>P10 保升并适出</li> </ul> |

## 表4-32 IPv4 网络配置界面参数说明

| 参数名称     | 功能说明                                                                                                    |
|----------|----------------------------------------------------------------------------------------------------|
| 配置       | 指示网络地址配置是否成功。<br>此参数值为 Checkbox 类型,默认不勾<br>选,选中并按 Enter 键可进行勾选和不勾<br>选的转换,勾选时复选框中显示 X 字<br>样。                        |
| 启用 DHCP  | 设置是否启用 DHCP。<br>此参数值为 Checkbox 类型,默认不勾<br>选,选中并按 Enter 键可进行勾选和不勾<br>选的转换,勾选时复选框中显示 X 字<br>样。<br>说明<br>勾选"配置"时,此参数可见。 |
| 本地 IP 地址 | 设置本地 IPv4 地址。<br>说明<br>勾选"配置"并且不勾选"启用 DHCP"时,此参<br>数可见。                                                              |
| 本地网络掩码   | 设置本地 IPv4 子网掩码。                                                                                                    |
| 参数名称       | 功能说明                                                    |
|------------|---------------------------------------------------------|
|            | 说明<br>勾选"配置"并且不勾选"启用 DHCP"时,此参<br>数可见。                  |
| 本地网关       | 设置本地 IPv4 网关。<br>说明<br>勾选"配置"并且不勾选"启用 DHCP"时,此参<br>数可见。 |
| 本地 DNS 服务器 | 设置本地 DNS 服务器。<br>说明<br>勾选"配置"并且不勾选"启用 DHCP"时,此参<br>数可见。 |
| 保存更改并退出    | 保存更改并退出。                                                |

IPv6 网络配置界面如图 4-38 所示,具体参数说明如表 4-33 所示。

#### 图4-38 IPv6 网络配置界面

| - HIUS Setup Utility U2.0<br>高級设置                   |                           |
|-----------------------------------------------------|---------------------------|
| IPu6当前设置                                            | 带助信息                      |
| ▶ 输入批選菜羊                                            | 校ENTER输入IPu6础 蓝<br>的配置菜单。 |
| □ 帮助 11 选项条目 -/+ 更改设置<br>Eac 送出 ++ 选择菜单 Enter 选择于菜单 | 19 默认值<br>[10 保存并通出       |

#### 表4-33 IPv6 网络配置界面参数说明

| 参数名称 | 功能说明 |
|------|------|
|------|------|

| 参数名称   | 功能说明        |
|--------|-------------|
| 输入配置菜单 | IPv6网络配置菜单。 |

输入配置菜单界面如图 4-39 所示,具体参数说明如表 4-34 所示。

#### 图4-39 IPv6 当前设置界面

| 前续设置<br>高级设置                                                                                                    |                     |                                                                                                    |                        |
|----------------------------------------------------------------------------------------------------|---------------------|----------------------------------------------------------------------------------------------------|------------------------|
| IPuf当前设置                                                                                                    |                     | 带助信息                                                                                                    |                        |
| <ul> <li>株口名称</li> <li>接口名称</li> <li>接口类型</li> <li>MAC地址</li> <li>基由表</li> <li>阿关地址</li> <li>政化址</li> <li>政化址</li> <li>政化</li> <li>基督</li> <li>高级配置</li> <li>保存更改并</li> </ul> |                     | eth0<br>Ethernet<br>CC-05-77-EE-BA-EF<br>FEB0::CE05:77FF:FEEE:B<br>AEF/64<br>FEB0::/64 >>::<br>CE:5:77:FF:FE:EE:BA:EF<br>L11<br><手动> | 接口的名称。                 |
| F1 帮助<br>Esc 退出                                                                                                    | 11 选明条目<br>+++ 选择菜单 | -/* 更改设置<br>Enter 选择于菜单                                                                                                    | [19] 默认值<br>[10] 保存并适由 |

#### 表4-34 IPv6 当前设置界面参数说明

| 参数名称   | 功能说明                | 默认值 |
|--------|---------------------|-----|
| 接口名称   | 显示接口名称。             | -   |
| 接口类型   | 显示接口类型。             | -   |
| MAC 地址 | 显示当前 MAC 地址。        | -   |
| 主机地址   | 显示当前主机地址信息。         | -   |
| 路由表    | 显示当前路由表。            | -   |
| 网关地址   | 显示当前网关地址。           | -   |
| DNS 地址 | 显示当前 DNS 服务器列<br>表。 | -   |

| 参数名称     | 功能说明                                                           | 默认值 |
|----------|----------------------------------------------------------------|-----|
| 接口 ID    | 设置设备的 64 位备用接口<br>ID。                                          | -   |
|          | [                                                              |     |
| DAD 传输计数 | 设置在暂定地址上执行重<br>复地址检测时发送的连续<br>邻居请求消息数。值为0<br>时表示未执行重复地址检<br>测。 | 0   |
| 策略       | 策略选择,菜单选项为:<br>• 自动<br>• 手动                                    | 自动  |
| 高级配置     | 高级配置菜单。<br>说明<br>当"策略"设置为"手动"时,<br>此参数可见。                      | -   |
| 保存更改并退出  | 保存更改并退出。                                                       | -   |

"高级配置"界面如图 4-40 所示,具体参数说明如表 4-35 所示。

#### 图4-40 高级配置界面

| 高                                            | <b>就设置</b>            | OS Setup Utility 02.0   |                                                                           |
|----------------------------------------------|-----------------------|-------------------------|---------------------------------------------------------------------------|
|                                              | 高级型                   | .L                      | 带助信息                                                                      |
| 新約1P06站<br>新的网关地<br>新的DNS地<br>提文更改并<br>放弃更改并 | 此<br>进<br>·<br>述<br>出 |                         | 手动IP地址只能在手动<br>簧略下配置。使用空格<br>分碼IP地址以配置多个<br>地址。例知2002::1/64<br>2002::2/64 |
| 时 菜蛤<br>Tac 退出                               | 11 选项条目<br>→ 选择菜单     | ·/· 更改设置<br>Enter 选择于菜单 | F1 默认值<br>F10 保存并退出                                                       |

#### 表4-35 高级配置界面参数说明

| 参数名称       | 功能说明          |
|------------|---------------|
| 新的 IPv6 地址 | 设置新的 IPv6 地址。 |
| 新的网关地址     | 设置新的网关地址。     |
| 新的 DNS 地址  | 设置新的 DNS 地址。  |
| 提交更改并退出    | 提交更改并退出。      |
| 放弃更改并退出    | 放弃更改并退出。      |

### 4.2.12 NVM Express 信息

通过该界面,可以查看 NVMe 设备的详细信息。"NVM Express 信息"界面如图 4-41 所示。具体参数说明如表 4-36 所示。

不同的 NVMe 设备显示界面不同,若没有安装相关 NVMe 设备,此界面不会显示相关参数,请以实际产品界面为准。

#### 图4-41 "NVM Express 信息"界面

| HUS Setup HEIIITI 02.0                                                                 |                         |                    |
|----------------------------------------------------------------------------------------|-------------------------|--------------------|
| NUM Express                                                                            | s (t.).                 | 帮助住息               |
| CPU2 NUME SLOT16                                                                       |                         | 0000:83:00.0       |
| P1         帮助         P1         选项条目           Esc         退出         ++         选择菜单 | -/- 更改设置<br>Enter 选择子菜单 | 四 默认值<br>F10 保存并退出 |

表4-36 "NVM Express 信息" 界面参数说明

| 参数               | 功能说明                           |
|------------------|--------------------------------|
| CPU2 NVME SLOT16 | NVMe 设备的显示名称,可查看 NVMe 设备的详细信息。 |

### 4.2.13 SATA 信息

通过该界面,可以查看 SATA 硬盘的相关信息。"SATA 信息"界面如图 4-42 所示,具体参数说明如表 4-37 所示。

图4-42 SATA 信息界面

| DIOS Setup Utility U2.0<br>高级设置                                                        |                                                              |                     |
|----------------------------------------------------------------------------------------|--------------------------------------------------------------|---------------------|
| SA                                                                                     | 的信息                                                          | 帮助信息                |
| SATA 44 中<br>なま<br>SATA 44 中1<br>なま                                                    | [木-毛-禄]<br>[无]<br>SAMSUNG<br>MZ7/LH480HAHQ-00005<br>480.1 GB |                     |
| F1         帮助         F1         选项条目           Esc         退出         ++         选择菜单 | -/* 更改设置<br>Enter 选择子菜单                                      | F9 默认值<br>F10 保存并透出 |

表4-37 SATA 信息界面参数说明

| 参数        | 功能说明                                 |
|-----------|--------------------------------------|
| SATA 端口 x | SATA 硬盘的名称。<br>说明<br>未连接硬盘时,显示"未连接"。 |
| 容量        | SATA 硬盘的容量。<br>说明<br>未连接硬盘时,显示"无"。   |

### 4.2.14 CPU Socket 配置

通过该界面,技术支持工程师和系统维护工程师可以查看 CPU 的相关信息。CPU Socket 配置界面如图 4-43 所示。具体参数说明如表 4-38 所示。

根据主板型号的不同,"CPU Socket 配置"界面会有所不同,具体差异请参见表 4-38。

图4-43 CPU Socket 配置界面

| MIDS Setup Utility U2.0<br>高权设置                                                                                                    |                                                                                                    |                     |
|----------------------------------------------------------------------------------------------------|----------------------------------------------------------------------------------------------------|---------------------|
|                                                                                                    |                                                                                                    | 带助信息                |
| Socket 处理器<br>编号<br>处理器频率<br>外部时钟频率<br>L1缓存RAM(寿个标)<br>L2缓存RAM(寿个标)<br>L3缓存RAM<br>TDP<br>卷夏<br>CPU1插槽<br>内存透道号<br>CPU1版本<br>CPU2版本 | CPU1 CPU2<br>481FD010   481FD010<br>2.600GHz   2.600GHz<br>100MHz   100MHz<br>128KB   128KB<br>512KB   512KB<br>49152KB   49152KB<br>158W<br>Hydra 30GT/S<br>2<br>8 |                     |
| <ul> <li>11 帮助 11 选项条目</li> <li>Ese 通出 ++ 选择菜单</li> </ul>                                                                          | ·/* 更改设置<br>Entur 选择于菜单                                                                                                    | P9 联认值<br>F10 保存并适出 |

#### 表4-38 CPU Socket 配置界面参数说明

| 参数             | 功能说明                                                         |
|----------------|--------------------------------------------------------------|
| Socket 处理器     | CPU 编号。<br>说明<br>S920X01/S920X01K 仅支持 1 个 CPU, 仅显示 CPU1 的信息。 |
| 编号             | CPU ID 信息。                                                   |
| 处理器频率          | CPU 频率信息。                                                    |
| 外部时钟频率         | 外部时钟频率信息。                                                    |
| L1 缓存 RAM(每个核) | 每个核的 L1 Cache 容量。                                            |
| L2 缓存 RAM(每个核) | 每个核的 L2 Cache 容量。                                            |
| L3 缓存 RAM      | L3 Cache 容量。                                                 |
| TDP            | CPU 功耗。                                                      |
| 带宽             | 带宽信息。<br>说明<br>S920X01/S920X01K 不支持此参数。                      |

| 参数      | 功能说明                                                               |
|---------|--------------------------------------------------------------------|
| CPU 插槽  | CPU 插槽信息。<br>说明<br>S920X01/S920X01K 仅支持 1 个 CPU 插槽。                |
| 内存通道号   | 内存通道编号。                                                            |
| CPUX 版本 | CPU 具体型号信息。<br>说明<br>S920X01/S920X01K 仅支持 1 个 CPU, 仅显示 CPU1 的版本信息。 |

## 4.2.15 串口控制台配置

介绍通过"串口控制台配置"界面,对串口重定向进行配置。

"串口控制台配置"界面(以 S920X00 为例)如图 4-44 所示。参数说明如表 4-39 所示。

根据主板型号的不同,"串口控制台配置"界面会有所不同,具体差异请参见表 4-39。

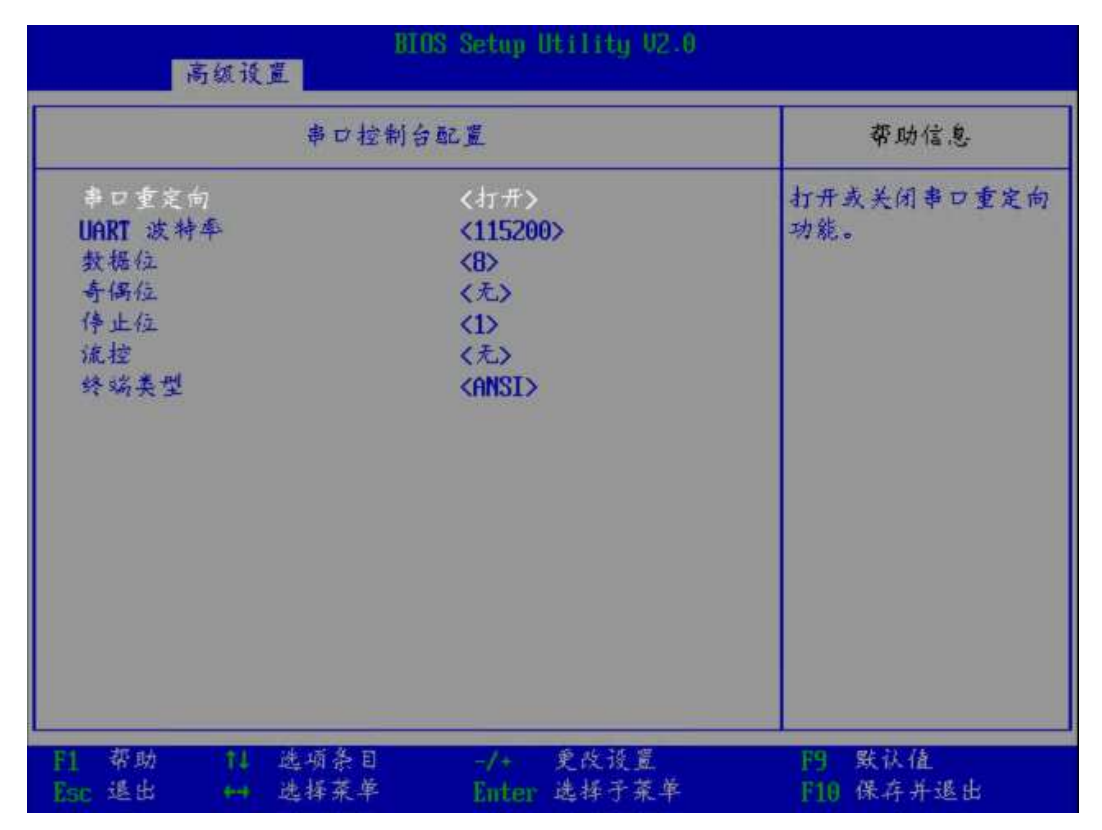

#### 图4-44 "串口控制台配置"界面

### 表4-39 "串口控制台配置" 界面参数说明

| 参数名称         | 功能说明                                                                                             | 默认值    |
|--------------|--------------------------------------------------------------------------------------------------|--------|
| 串口重定向        | 串口重定向功能,菜单选项为: <ul> <li>打开: 启用串口重定向功能。</li> <li>关闭: 停用串口重定向功能。</li> </ul>                        | 打开     |
| UART 波特<br>率 | 串口波特率,菜单选项为:<br>• 115200<br>• 57600<br>• 19200<br>说明<br>\$920\$00/\$920\$00K的菜单选项只有<br>"115200"。 | 115200 |
| 数据位          | 串口重定向数据位长,单位为<br>Bit,菜单选项为:<br>• 8<br>• 7<br>• 6<br>• 5<br>说明<br>S920S00/S920S00K 不支持此参数。        | 8      |
| 奇偶位          | 串口重定向校验开关,菜单选项<br>为:<br>• 无:关闭校验功能。<br>说明<br>S920S00/S920S00K 不支持此参数。                            | 无      |
| 停止位          | 串口重定向功能停止位选择,单<br>位为 Bit,菜单选项为:<br>• 1<br>• 2<br>说明<br>S920S00/S920S00K 不支持此参数。                  | 1      |
| 流控           | 串口重定向控制流选择开关,菜<br>单选项为:<br>• 无:关闭串口重定向控制流。<br>说明<br>S920S00/S920S00K 不支持此参数。                     | 无      |
| 终端类型         | 通过此选项可选择仿真类型,<br>BIOS 仿真类型必须与终端程序<br>中选择的模式相匹配。菜单选项<br>为:                                        | ANSI   |

| 参数名称 | 功能说明                     | 默认值 |
|------|--------------------------|-----|
|      | • ANSI                   |     |
|      | 说明                       |     |
|      | S920S00/S920S00K 不支持此参数。 |     |

### 4.2.16 视频配置

介绍通过视频配置界面,对显卡显示进行配置。

"视频配置"界面如图 4-45 所示。参数说明如表 4-40 所示。

| 图4-45 | "视频配置" | '界面 |
|-------|--------|-----|
|-------|--------|-----|

| 高级设置                       |                               |                     |
|----------------------------|-------------------------------|---------------------|
|                            | 视频配置                          | 帮助信息                |
| 播發展式                       | 〈在纸上〉                         | 设置播放模式配置类型          |
| E1 帮助 11 进项<br>fmc 退出 ➡ 选择 | 条目 -/- 更改设置<br>菜草 Enter 选择子菜草 | 10 联认值<br>F10 保存并退出 |

#### 表4-40"视频配置"界面参数说明

| 参数名称 | 功能说明                   | 默认值 |
|------|------------------------|-----|
| 播放模式 | 显卡模式选择,菜单选项为:<br>• 在板上 | 在板上 |

### 4.2.17 USB 配置

介绍通过 USB 配置界面,对 USB 进行配置。

"USB 配置"界面如图 4-46 所示。参数说明如表 4-41 所示。

#### 图4-46 "USB 配置"界面

| 高级设置                         | RIOS Setup Utility 02.0                 | 9                   |
|------------------------------|-----------------------------------------|---------------------|
|                              | USB配置                                   | 带助信息                |
| USB 控制器                      | 3.0<br>《启 用》<br>《启 用》<br>《启 用》<br>《启 用》 | USB控制器版本            |
| F1 帮助 T1 选项<br>Fac 退出 +++ 选择 | 条目 -/+ 更改设置<br>菜草 Fiter 选择子菜草           | P9 默认值<br>F10 保存并退出 |

#### 表4-41 "USB 配置" 界面参数说明

| 参数名称             | 功能说明                                                                                                    | 默认值 |
|------------------|----------------------------------------------------------------------------------------------------|-----|
| USB 控制器          | USB 控制器版本。                                                                                                    | -   |
| 设置 USB3.0<br>控制器 | <ul> <li>启用或停用 USB3.0 控制器,菜</li> <li>单选项为:</li> <li>高用</li> <li>停用</li> <li>说明</li> <li>仅 S920X00/S920S00 的 V168 及以上版本、S920X00K/S920S00K</li> <li>的 V168K 及以上版本支持此参数。</li> <li>当"设置 USB3.0 控制器"设置为<br/>"停用"时,"前 USB 端口 X"和<br/>"后 USB 端口 X"不可见。</li> </ul> | 启用  |

| 参数名称          | 功能说明      | 默认值 |
|---------------|-----------|-----|
| 前 USB 端口<br>X | USB 端口状态。 | 启用  |
| 后 USB 端口<br>X | USB 端口状态。 | 启用  |

### 4.2.18 BBU 配置

S920X01/S920X01K/S920S00/S920S00K 不支持此界面。

介绍通过 BBU 配置界面,对 BBU 进行配置。

"BBU 配置"界面如图 4-47 所示。参数说明如表 4-42 所示。

图4-47 "BBU 配置"界面

| DIOS Setup Utility U2.0<br>高级设置       |                               |                                                     |
|---------------------------------------|-------------------------------|-----------------------------------------------------|
|                                       | BBU配置                         | 帮助信息                                                |
| 强制将硬盘数据恢复到<br>强制清除数据<br>NU大小<br>HDD个数 | 保电内存<br><166><br><2>          | 强制将硬盘数据恢复到<br>保电内存,数据恢复过<br>程中,Setup会卡-段时<br>间,请等待! |
| F1 帮助 14 选项;<br>Esc 進出 ↔ 选择;          | 条目 -/+ 更改设置<br>菜草 Enter 选择于菜草 | 円 默认值<br>F10 保存并退出                                  |

#### 表4-42 "BBU 配置" 界面参数说明

| 参数名称           | 功能说明          | 默认值 |
|----------------|---------------|-----|
| 强制将硬盘<br>数据恢复到 | 强制将硬盘数据恢复到保电内 | -   |

| 参数名称       | 功能说明                                                                                     | 默认值 |
|------------|------------------------------------------------------------------------------------------|-----|
| 保电内存       | 存。<br>选中参数并按 Enter 键后会弹出<br>确认对话框。<br>说明<br>数据恢复需要一段时间,数据恢复<br>过程中,无法对 Setup 界面进行操<br>作。 |     |
| 强制清除数<br>据 | 强制清除备电内存的数据。                                                                             | -   |
| NV 大小      | 选择需要备份的内存大小,菜单<br>选项为:<br>• 8G<br>• 16G<br>• 32G<br>• 停用                                 | 16G |
| HDD 个数     | 选择备份的硬盘个数,菜单选项<br>为: • 2 • 1                                                             | 2   |

# 4.3 启动

介绍通过启动界面,实现启动功能控制包含启动方式设置、启动顺序设置及启动过程 设置等。

通过该界面, 技术支持工程师和系统维护工程师可以设置启动方式、设置启动顺序、 设置启动过程等。"启动"界面如图 4-48 所示, 具体参数说明如表 4-43 所示。 图4-48 "启动"界面

| 主菜羊 高级设置 启动          | 用OS Setup Utility U2.0<br>安全 進出 |                  |
|----------------------|---------------------------------|------------------|
| 无启动设备自动重启            | <待用>                            | 莽助信息             |
| 特殊启动<br>SP启动         | <停用><br><鳥用>                    | 启用或停用智能部署启<br>动。 |
| 外接网卡启动<br>PXE轮询次数    | <高用><br>[1]                     |                  |
| ▶ 启动分类调整<br>▶ EFI启动项 |                                 |                  |
| 启动等待按键时间<br>下-次启动项   | [10]<br>〈无〉                     |                  |
|                      |                                 |                  |
| 11 翠助 11 选项条目        | -/+ 建改设置                        | 的数状值             |
| Bac 退出 ++ 选择菜单       | Enter 选择于莱芊                     | F10 保存并進出        |

表4-43 "启动"界面参数说明

| 参数            | 功能说明                                                                                                    | 默认值 |
|---------------|----------------------------------------------------------------------------------------------------|-----|
| 无启动设备自<br>动重启 | 找不到可启动设备时,自动重启系统<br>功能。有以下两种选项:<br>• 启用:使能自动重启系统功能。<br>• 停用:禁用自动重启系统功能。<br>说明<br>当"无启动设备自动重启"参数设置为启用<br>时,如果扫描不到启动设备时,系统会自<br>动复位,否则会进入 Setup。 | 停用  |
| 特殊启动          | 特殊启动功能。菜单选项为: <ul> <li>停用:关闭特殊启动功能。</li> <li>优先启动 M.2 设备:优先从 M.2 启动设备启动。</li> <li>只保留 Virtio HDD:只保留 Virtio HDD。</li> </ul>                    | 停用  |
| SP 启动         | 智能部署启动使能开关。菜单选项<br>为:                                                                                                    | 启用  |

| 参数                    | 功能说明                                                                                                    | 默认值 |
|-----------------------|----------------------------------------------------------------------------------------------------|-----|
|                       | <ul><li>停用:关闭智能部署启动。</li><li>启用:开启智能部署启动。</li></ul>                                                                                                    |     |
| 外接网卡启动                | 外接网卡启动使能开关。菜单选项<br>为: <ul> <li>停用:关闭外接网卡启动。</li> <li>启用:开启外接网卡启动。</li> </ul>                                                                                                    | 启用  |
| PXE 轮询次数              | 设置 PXE 轮询次数。99 表示无限轮<br>询。                                                                                                    | 1   |
| 启动分类调整                | 设置系统的启动顺序。进入设置界面<br>后,显示以下启动顺序:<br>• 硬盘设备:硬盘驱动器。<br>• 光盘装置:光驱类启动项。<br>• PXE: PXE 类启动项<br>• 其他:其他启动设备,包含 USB<br>设备、软盘等。<br>说明<br>按"↑"、"↓"键选择启动项。<br>按"+"、"-"键改变启动项顺序。                           | -   |
| EFI 启动项<br>启动等待按键     | <ul> <li>EFI 模式启动设备设置。进入设置界面后,可以对以下类型的设备设置启动顺序:</li> <li>硬盘设备:设置硬盘的启动顺序。</li> <li>光盘装置:设置光驱设备的启动顺序。</li> <li>PXE:设置 PXE 设备的启动顺序。</li> <li>其他:设置其他设备的启动顺序。</li> <li>设置启动等待按键时间。取值范围为</li> </ul> | -   |
| 后 <b>动</b> 等待按键<br>时间 | 设直启动等侍按键时间。取值范围为<br>0~65535,单位为秒。<br>0表示不等待,65535表示等待直到<br>手动按键。                                                                                                    | 10  |
| 下一次启动项                | 选择下一次启动项。从当前服务器已<br>有的支持 UEFI 启动的设备列表中选<br>取启动项,包括已安装的操作系统、<br>PXE 设备、光驱等。<br>说明<br>• 当"下一次启动项"设置为"无"<br>时,服务器将从"EFI 启动项"中设<br>置的启动项启动,否则服务器将从<br>"下一次启动项"设置的启动项启                              | 无   |

| 参数 | 功能说明                                              | 默认值 |
|----|---------------------------------------------------|-----|
|    | 动。<br>• 支持的具体启动项请以实际界面为<br>准。选择所需启动项,保存重启后生<br>效。 |     |

# 4.4 安全

介绍通过安全界面,实现安全功能控制。

通过"安全"界面,用户可以设置管理员密码。"安全"界面如图 4-49 所示,具体参数说明如表 4-44 所示。

根据主板型号或 BIOS 版本的不同, "安全"界面会有所不同, 具体差异请参见表 4-44。

图4-49 安全界面

| 主菜单 高级设置                                                                                                    | HIOS Setup Utility U2.0<br>启动 安全 逃出 | )                                                                                |
|----------------------------------------------------------------------------------------------------|-------------------------------------|----------------------------------------------------------------------------------|
| <ul> <li>         審码状态         <ul> <li>             我置管理員審碼             滿降管理員審碼             说置新客長度             保存历史密码次数             说置锁定时间             安全启动         </li></ul> </li> <li>             安全启动         <ul> <li>             安全启动             正有配置         </li> </ul> </li> </ul> | 已设置<br>32<br>5<br>3<br>5<br><(停用)   | 帮助信息<br>新密码长度必须大于等<br>于8,小于等于16;密码<br>必须包含大小写英文字<br>母、数字中的两类和特<br>殊字符,如图#\$%*8*. |
| Esc 進出 ↔ 选                                                                                                    | ·项条目 -/+ 更改设置<br>择菜单 Enter 选择于菜单    | F9 默认值<br>F10 保存并退出                                                              |

#### 表4-44 安全界面参数说明

| 参数名称 | 功能说明 | 默认值 |
|------|------|-----|
|------|------|-----|

| 参数名称     | 功能说明                                                                                                    | 默认值                                                                                                    |
|----------|----------------------------------------------------------------------------------------------------|----------------------------------------------------------------------------------------------------|
| 密码状态     | 显示密码是否生效。                                                                                                    | 已设置                                                                                                    |
| 设置管理员密码  | <ul> <li>修改密码。</li> <li>说明</li> <li>密码长度必须在 8~16 位之间,至少包含特殊字符(包括空格)、大写字母、小写字母及数字这四种字符中的三种,其中必须包含特殊字符。</li> <li>如果设置的 BIOS 密码被遗忘,可参考错误!未找到引用源。错误!未找到引用源。亲重置密码。</li> </ul> | BIOS 的默认密码为<br>"Admin@9000"。<br>说明<br>若使用的是支持 first<br>login 密码功能(即<br>BIOS 默认无密码,第<br>一次进 Setup 界面时,<br>必须设置新密码)的<br>BIOS 版本,不支持默<br>认密码。 |
| 清除管理员密码  | 清除密码。<br>说明<br>若使用的是支持 first login 密码<br>功能(即 BIOS 默认无密码,<br>第一次进 Setup 界面时,必须<br>设置新密码)的 BIOS 版本,<br>不支持此参数。                                                            | -                                                                                                    |
| 设置加密长度   | 密码加密算法相关配置,有<br>效范围 32~48。                                                                                                    | 32                                                                                                    |
| 保存历史密码次数 | 保存历史密码次数,有效范<br>围 3~6。                                                                                                    | 5                                                                                                    |
| 设置锁定次数   | 设置锁定次数,错误密码次<br>数大于锁定次数将会锁定设<br>备,有效范围1~5。                                                                                                    | 3                                                                                                    |
| 设置锁定时间   | 设置锁定时间,锁定时间超<br>时后解锁设备,有效范围<br>1~5分钟。                                                                                                    | 5                                                                                                    |
| 安全启动     | <ul> <li>启用或停用安全启动,菜单</li> <li>选项为:</li> <li>停用</li> <li>启用</li> </ul>                                                                                                   | 停用                                                                                                    |
| 安全启动证书配置 | 安全启动证书配置菜单。<br>说明<br>仅以下鲲鹏服务器主板支持此<br>配置菜单:<br>• \$920X00/\$920X01/\$920\$00<br>(V168 及以上版本 BIOS)<br>• \$920X00K/\$920X01K/\$920<br>\$00K (V168K 及以上版本                   | -                                                                                                    |

| 参数名称 | 功能说明  | 默认值 |
|------|-------|-----|
|      | BIOS) |     |

"安全启动证书配置"界面如图 4-50 所示,具体参数说明如表 4-45 所示。

仅以下鲲鹏服务器主板支持此配置菜单:

- S920X00/S920X01/S920S00(V168及以上版本 BIOS)
- S920X00K/S920X01K/S920S00K(V168K及以上版本 BIOS)

#### 图4-50 "安全启动证书配置"界面

| BIOS Setup Utility U2.0<br>来全   |                           |                                |
|---------------------------------|---------------------------|--------------------------------|
| 安全启                             | 动证书配置                     | 带助信息                           |
| 当前安全启动状态<br>安全启动模式              | 已体用<br>《标准模式》             | 选择安全启动模式:<br>- 标准模式<br>- 自定义模式 |
| F1 帮助 11 选项条E<br>Esc 退出 →→ 选择菜单 | ) -/* 更改设置<br>Enter 选择于菜单 | F9 默认值<br>F10 保存并退出            |

#### 表4-45 "安全启动证书配置" 界面参数说明

| 参数名称     | 功能说明                                      | 默认值  |
|----------|-------------------------------------------|------|
| 当前安全启动状态 | 显示安全启动的状态。                                | 已停用  |
| 安全启动模式   | 设置安全启动的模式,菜<br>单选项为:<br>• 标准模式<br>• 自定义模式 | 标准模式 |

| 参数名称    | 功能说明                                                                                                    | 默认值 |
|---------|----------------------------------------------------------------------------------------------------|-----|
| 自定义模式选项 | 自定义模式选项,导入和<br>删除签名菜单接口。                                                                                                    | -   |
|         | <ul> <li>说明</li> <li>当"安全启动模式"设置为<br/>"自定义模式"时,此参数<br/>可见。</li> <li>每当重新进入安全启动<br/>证书配置界面时,"安全<br/>启动模式"的值均会变为<br/>"标准模式"。</li> </ul> |     |

"自定义模式选项"界面如图 4-51 所示。具体参数说明如表 4-46 所示。

#### 图4-51 "自定义模式选项"界面

| HUBS Setup Htility U2:0<br>安全                                                                               |                     |
|----------------------------------------------------------------------------------------------------|---------------------|
| 自定义模式选项                                                                                                    | 带助信息                |
| ▶ DB相关选项<br>▶ DBX相关选项                                                                                       | <b>手入</b> 或删除签名。    |
| F1 帮助         F1 选项条目         -/+         更改设置           Esc 退出         ++         选择菜单         Enter 选择子菜单 | F9 默认值<br>F10 保存并遥出 |

#### 表4-46"自定义模式选项"界面参数说明

| 参数名称     | 功能说明       |
|----------|------------|
| DB 相关选项  | 导入或删除签名界面。 |
| DBX 相关选项 | 导入或删除签名界面。 |

"DB 相关选项"界面和"DBX 相关选项"界面相似,此处以"DB 相关选项"界面为例进行说明。

"DB 相关选项"界面如图 4-52 所示。具体参数说明如表 4-47 所示。

#### 图4-52 "DB 相关选项"界面

| BHIS Setup Htility U2.0<br>安全                       |                     |
|-----------------------------------------------------|---------------------|
| DB相关选项                                              | 帮助信息                |
| ▶ <b>半八签名</b><br>▶ 删除签名                             | <b>华入茶</b> 名        |
| F1 帮助 11 选项条目 -/→ 更改设置<br>Esc 退出 ↔ 选择菜单 Enter 选择子菜单 | F9 默认值<br>F10 保存并适出 |

表4-47 "DB 相关选项" 界面参数说明

| 参数名称 | 功能说明    |
|------|---------|
| 导入签名 | 导入签名接口。 |
| 删除签名 | 删除签名接口。 |

"导入签名"界面如图 4-53 所示,具体参数说明如表 4-48 所示。

图4-53 "导入签名"界面

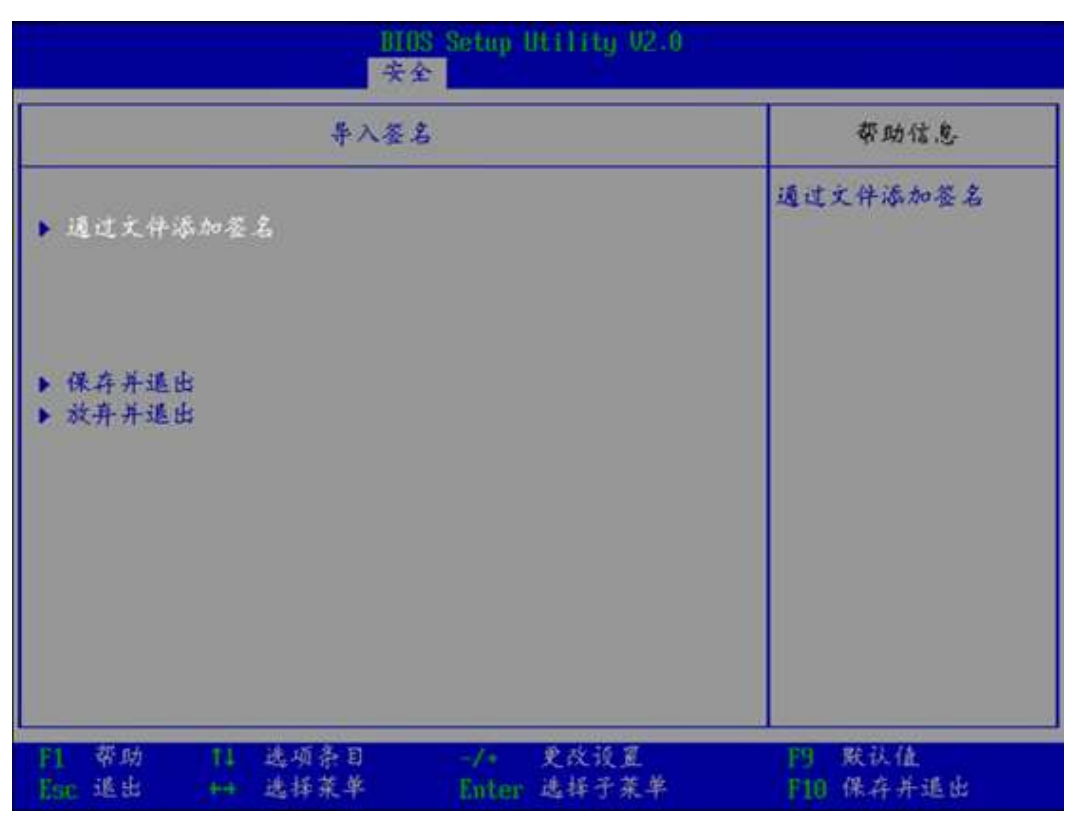

表4-48 "导入签名" 界面参数说明

| 参数名称     | 功能说明        |
|----------|-------------|
| 通过文件添加签名 | 通过文件系统导入签名。 |
| 保存并退出    | 保存修改并退出。    |
| 放弃并退出    | 不保存修改并退出。   |

"通过文件添加签名"界面如图 4-54 所示,根据服务器配置的硬盘、光驱、USB 设备等的不同,此界面的显示会有所不同,请以实际为准。

图4-54 "通过文件添加签名"界面

| BIOS Setup Utility U2.0<br>文件登録管理器                                                                                                    |                                                                               |                     |
|----------------------------------------------------------------------------------------------------|-------------------------------------------------------------------------------|---------------------|
| 文件资源管理                                                                                                    | £ 85                                                                          | 帮助信息                |
| <ul> <li>NO UOLUME LABEL.<br/>[PciRoot(0x0)/Pci(0x8.0x0)/Pr<br/>Scsi(0xF.0x0)/HD(1.GPT.18DD7<br/>E40D17AC8.0x800.0x64000)]</li> <li>NO UOLUME LABEL.<br/>[UenMsg (06ED4DD0-FF78-11D3-B<br/>00002000000)]</li> </ul> | c i (0x0,0x0)/Ctrl (0x1)/<br>7DF-FB3A-448F-A6EC-7FD<br>DC4-00A0C94053D1,00000 |                     |
| <ul> <li>門 帮助 11 送項条目</li> <li>Ban 退出 +++ 选择菜単</li> </ul>                                                                                                    | -/* 更改设置<br>Enter 选择子菜单                                                       | F9 默认值<br>F18 保存并遇出 |

"删除签名"界面如图 4-55 所示,具体参数说明如表 4-49 所示。

图4-55 "删除签名"界面

| BIOS Setup Hilling U2.0<br>安全启动证书配置                                                                                                    |                     |  |
|----------------------------------------------------------------------------------------------------|---------------------|--|
| 删除签名列表页面                                                                                                    | 帮助信息                |  |
| ▶ 删除所有签名列表<br>▶ 签名列表,素引 - 1                                                                                                    | 删除所有签名列表            |  |
| F1         帮助         f1         选项条目         -/+         更改设置           Enc         退出         ++         选择菜单         Enter         选择子菜单 | F9 默认值<br>F10 保存并退出 |  |

表4-49"删除签名"界面参数说明

| 参数名称       | 功能说明                                       |
|------------|--------------------------------------------|
| 删除所有签名列表   | 删除所有签名列表。<br>选择参数并按 Enter 后可进行签名列表的<br>删除。 |
| 签名列表,索引 -1 | 删除签名数据接口。                                  |

"签名列表,索引-1"界面如图 4-56 所示,具体参数说明如表 4-50 所示。

图4-56 删除签名数据界面

| 的[IS] Setup Utility U2.0<br>安全启动证书配置                 |                           |  |
|------------------------------------------------------|---------------------------|--|
| 删除签名数据页面                                             | 带助信息                      |  |
| ▶ 删除质有签名数据<br>▶ 删除选中的签名数据<br>签名数据,索引 - 1 []          | 删除所有签名数据,无<br>论选择了多少签名数据。 |  |
| F1 帮助 14 选项条目 -/+ 更改设置<br>Esr 退出 ++ 选择菜单 Enter 选择子菜单 | F9 默认值<br>F10 保存并退出       |  |

#### 表4-50 删除签名数据界面参数说明

| 参数名称      | 功能说明                                                                                         |
|-----------|----------------------------------------------------------------------------------------------|
| 删除所有签名数据  | 删除所有签名数据。<br>选择参数并按 Enter 后可进行所有签名数<br>据的删除。                                                 |
| 删除选中的签名数据 | 删除所选中的签名数据。<br>说明<br>当"签名数据,索引-1"设置为勾选时,此参<br>数可编辑。                                          |
| 签名数据,索引-1 | 勾选需要删除的签名数据。<br>此参数值为 Checkbox 类型,默认不勾<br>选,选中并按 Enter 键可进行勾选和不勾<br>选的转换,勾选时复选框中显示 X 字<br>样。 |

# 4.5 退出

介绍通过退出界面,实现 BIOS 参数修改保存及退出 BIOS Setup。

通过"退出"界面,用户可以实现 BIOS 参数修改保存及退出 BIOS Setup。"退出"界面如图 4-57 所示。参数说明如表 4-51 所示。

#### 图4-57 "退出"界面

| 主菜单                                                                           | 新植设置 启动 安                                                                                                    | 全進出                       | 带助信息               |
|-------------------------------------------------------------------------------|----------------------------------------------------------------------------------------------------|---------------------------|--------------------|
| 低弃并且<br>保存并且<br>不保存并<br>加载系统<br>UEFI Eule<br>UEFI PNE<br>UEFI PNE<br>UEFI PNE | 道出<br>不通出<br>且近出<br>R 記 位<br>erOS Grub Boot<br>A (MAC:E0CC7A119C)<br>A (MAC:E0CC7A119C)<br>A (MAC:E0CC7A119C) | 1C)<br>1D)<br>1E)         | 保存并且通出             |
| F1 菜助<br>Ese 透出                                                               | 11 选州条目<br>++ 选择菜单                                                                                            | ·/· _ 更改设置<br>Fator 选择于董卓 | 四 默认值<br>Fin 保存并通出 |

表4-51 "退出"界面参数说明

| 参数名称    | 功能说明                                                             |
|---------|------------------------------------------------------------------|
| 保存并且退出  | 提交更改并退出 BIOS Setup。                                              |
| 保存并且不退出 | 提交更改不退出 BIOS Setup                                               |
| 不保存并且退出 | 放弃更改并退出 BIOS Setup。                                              |
| 加载系统默认值 | 加载 BIOS 默认设置。<br>说明                                              |
|         | 以下信息不会被恢复:                                                       |
|         | <ul> <li>"主菜单"界面的日期、时间和语言信</li> <li>息。</li> </ul>                |
|         | • BIOS 开机 Logo。                                                  |
|         | <ul> <li>"高级设置"界面的"IPMI iBMC 配<br/>置"页面所有参数项(看门狗相关参数项</li> </ul> |

| 参数名称                                                              | 功能说明                                          |
|-------------------------------------------------------------------|-----------------------------------------------|
|                                                                   | 除外)。<br><ul> <li>"安全"界面中与密码相关的参数项。</li> </ul> |
| Uefi EulerOS Grub Boot<br>说明<br>不同操作系统在此界面中显示的启动项不同,<br>请以实际界面为准。 | 启动项。                                          |

1

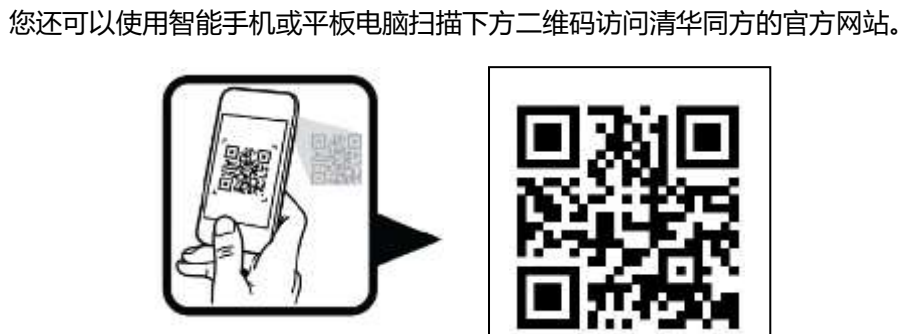

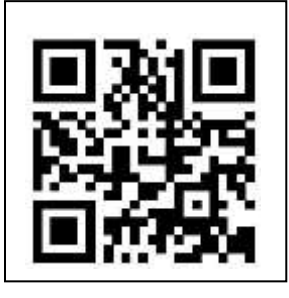

热线电话: 400-660-6600 • 访问官网: www.tongfangpc.com

•

•

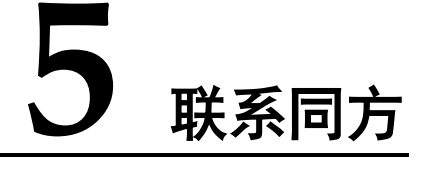